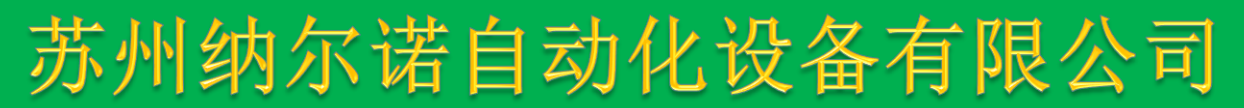

## 主营产品:

- 一: 松下 PLC、变频器、触摸屏、门机控制器
- 二: 东元 变频器、伺服马达
- 三: 维控 触摸屏 4.3寸 7寸 8寸 10.4寸
- 四: EVIEW 触摸屏、KINCO步进、伺服电机
- 五: 士林 变频器 (SE、SS、SC、SH系列)
- **六:** 显控 触摸屏(3.5寸、4.3寸、5.7寸、7寸、8寸、10.4寸)

承接弯管机系统、灌装机系统、贴标机系统、丝网印刷设备、纺织机械控制系统、测试专机系统、自动门控制系统、全自动包装机系统、节能改造项目、非标设备等等

电话: 0512-88861915 手机: 13451626818 王锦飞 Q Q: 282944138

公司网站: <u>http://www.sznenzdh.com</u>

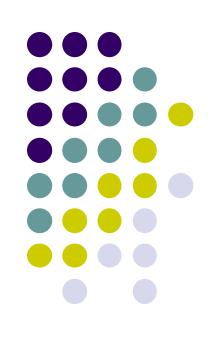

■ 警告及注意事項:

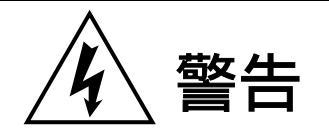

- 不可在送電中,實施配線工作。
- 輸入電源切離後,伺服驅動器之狀態顯示 POWER LED 未熄滅前,請勿觸摸電路或更 換零件。
- 伺服驅動器的輸出端 U、V、W, 絕不可接到 AC 電源。

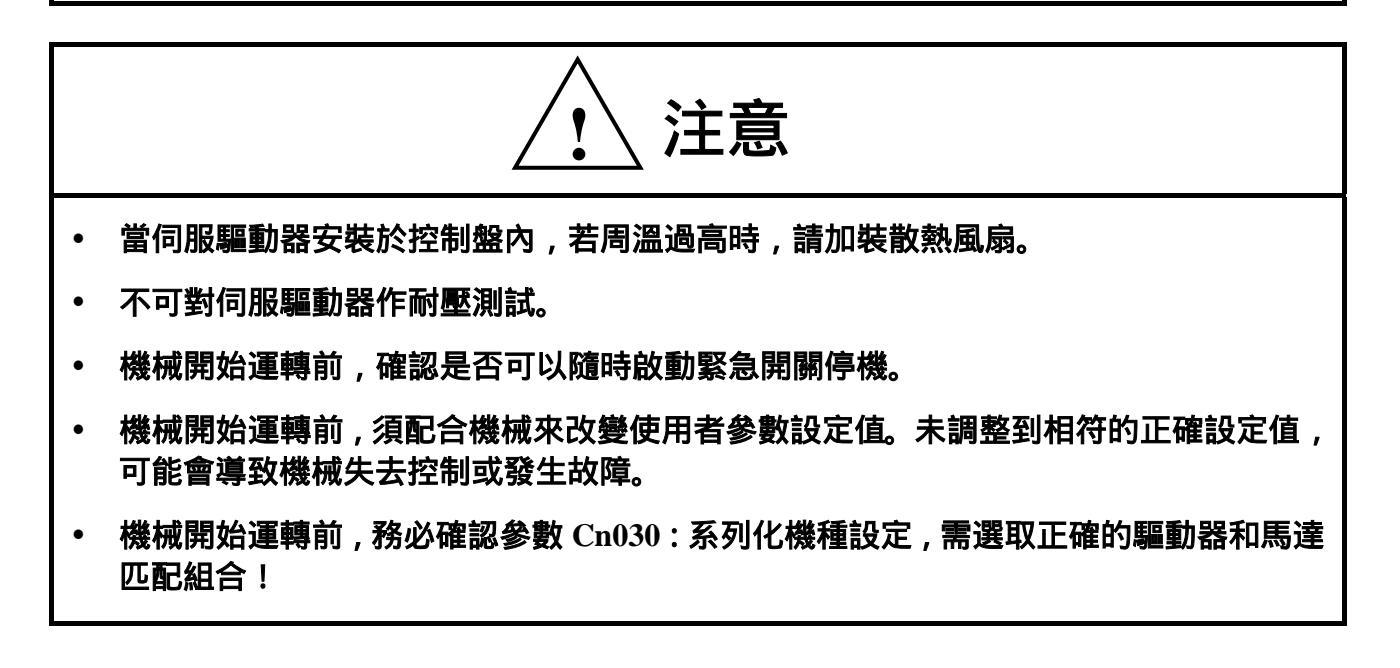

■ 安全注意事項:

在安裝、運轉、保養、點檢前,請詳閱本說明書。另外,唯有具備專業資格的人員才可進 行裝配線工作。

說明書中安全注意事項區分為「警告」與「注意」兩項。

警告

:表示可能的危險情況,如忽略會造成人員死亡或重大損傷。

i

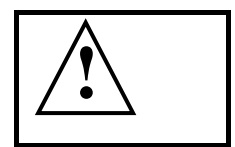

:表示可能的危險情況,如未排除會造成人員較小或輕微的損傷及機器設備的 損壞。

所以應詳閱本簡易說明書及產品技術手冊後,再使用此伺服驅動器。

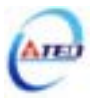

首先,感謝您採用東元精電伺服驅動器 TSTE 系列(以下簡稱 TSTE)和伺服馬達。

TSTE 可由數位面板操作器或透過 PC 人機程式來操作,提供多樣化的機能,使產品更能 符合客戶各種不同的應用需求。

在使用 TSTE 前,請先閱讀本簡易說明書及產品技術手冊,主要內容包括:

- 伺服系統的檢查、安裝及配線步驟。
- 數位面板操作器的操作步驟、狀態顯示、異常警報及處理對策說明。
- 伺服系統控制機能、試運轉及調整步驟。
- 伺服驅動器所有參數一覽說明。
- 標準機種的額定規格。

為了方便作日常的檢查、維護及瞭解異常發生之原因及處理對策,請妥善保管本說明書在 安全的地點,以便隨時參閱。

註:請將此說明書交給最終之使用者,以使伺服驅動器發揮最大效用。

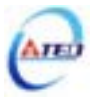

## 目 錄

## 第一章 產品檢查及安裝

| 1-1 產品 | 3檢查             | 1 |
|--------|-----------------|---|
| 1-1-1  | 伺服驅動器機種確認       | 1 |
| 1-1-2  | 伺服馬達機種確認        | 2 |
| 1-1-3  | 伺服驅動器與伺服馬達搭配對照表 | 3 |
| 1-2 伺服 | 疑驅動器操作模式簡介      | 5 |
| 1-3 伺服 | 疑驅動器安裝環境條件與方法   | 6 |
| 1-3-1  | 安裝環境條件          | 6 |
| 1-3-2  | 安裝方向及間隔         | 6 |
| 1-4 伺服 | 8馬達安裝環境條件與方法    | 7 |
| 1-4-1  | 安裝環境條件          | 7 |
| 1-4-2  | 安裝方式            | 7 |
| 1-4-3  | 其他注意事項          | 8 |

## 第二章 配線準備

| 2-1 系統    | 充組成及配線              | .9 |
|-----------|---------------------|----|
| 2-1-1     | 伺服驅動器電源及週邊裝置配線圖     | 9  |
| 2-1-2     | 伺服驅動器配線說明           | 10 |
| 2-1-3     | 電線規格                | 11 |
| 2-1-4     | 馬達端出線               | 12 |
| 2-1-5     | 馬達及電源標準接線圖          | 14 |
| 2-1-6     | TB 端子說明             | 15 |
| 2-1-7     | 馬達附機械式剎車(BRAKE)接線說明 | 15 |
| 2-2 I/O 1 | 信號端子說明              | 16 |
| 2-2-1     | CN1 控制信號端子說明        | 17 |
| 2-2-2     | CN2 編碼器信號端子說明       | 18 |

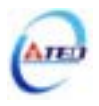

| 2-3 | 控制    | 」信號標準接線圖                         | . 19 |
|-----|-------|----------------------------------|------|
| 2   | 2-3-1 | 位置控制(Pe Mode)接線圖(Line Driver)    | . 19 |
| 2   | 2-3-2 | 位置控制(Pe Mode)接線圖(Open Collector) | .20  |
| 2   | 2-3-3 | 位置控制(Pi Mode)接線圖                 | .21  |
| 4   | 2-3-4 | 速度控制(S Mode)接線圖                  | .22  |
| -   | 2-3-5 | 轉矩控制(T Mode)接線圖                  | .23  |

## 第三章 面板及試運轉操作說明

| 3-1 | 面板操作說明2 | 24 |
|-----|---------|----|
| 3-2 | 試運轉操作說明 | 25 |

## 第四章 參數機能

| 4-1 | 參數群組說明 |  |
|-----|--------|--|
| 4-2 | 參數機能表  |  |

## 第五章 異常警報排除

| 5-1 | 異常警報說明 | 54 |
|-----|--------|----|
| 5-2 | 異常排除對策 | 55 |

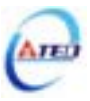

## 第一章 產品檢查及安裝

#### 1-1 產品檢查

本伺服產品在出廠前均做過完整之功能測試,為防止產品運送過程中之疏忽導致產品不正常, 拆封後請詳細檢查下列事項:

- 檢查伺服驅動器與伺服馬達型號是否與訂購的機型相同。
   (型號說明請參閱下列章節內容)
- 檢查伺服驅動器與伺服馬達外觀有無損壞及刮傷現象。
   (運送中造成損傷時,請勿接線送電!)
- 檢查伺服驅動器與伺服馬達有無組立不良、零組件鬆脫之現象。
- 檢查伺服馬達轉子軸是否能以手平順旋轉。
   (附機械刹車之伺服馬達無法直接旋轉!)

如果上述各項有發生故障或不正常的跡象,請立即洽詢購買本產品之東元精電各區業務代表或 當地經銷商。

#### 1-1-1 伺服驅動器機種確認

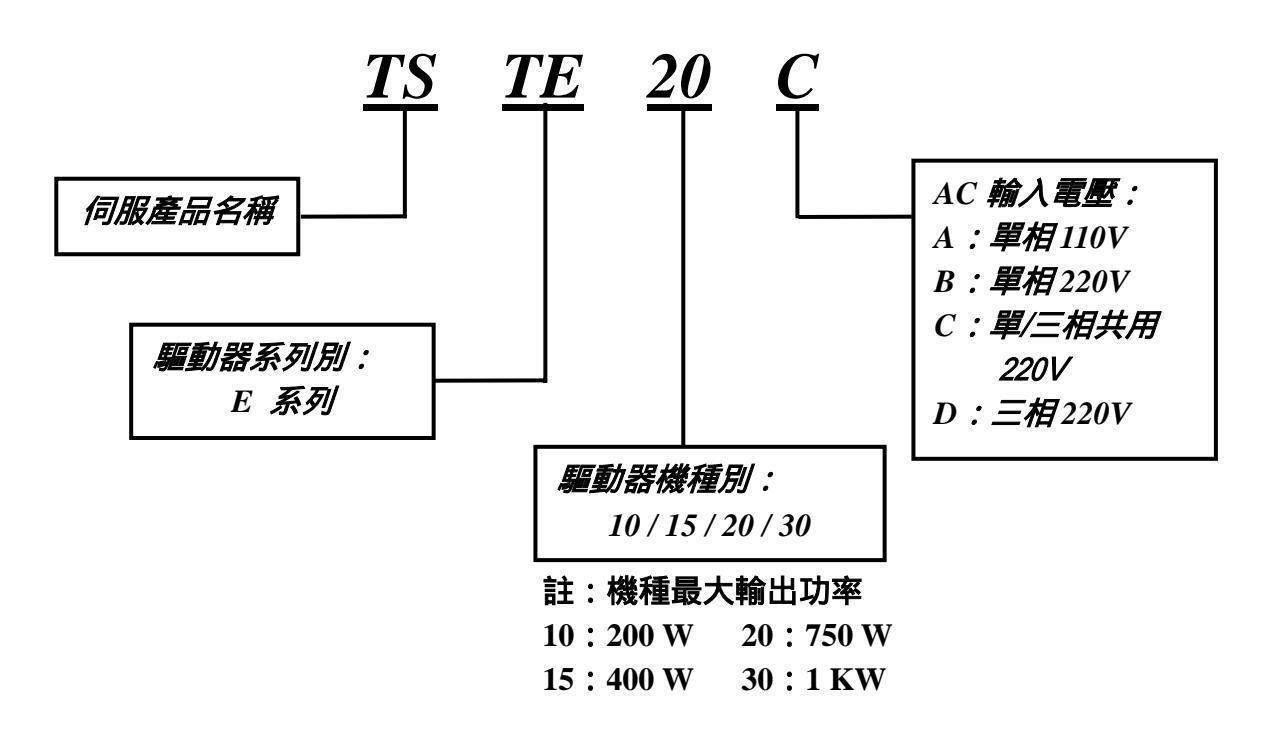

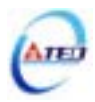

#### 1-1-2 伺服馬達機種確認

**TS**系列:

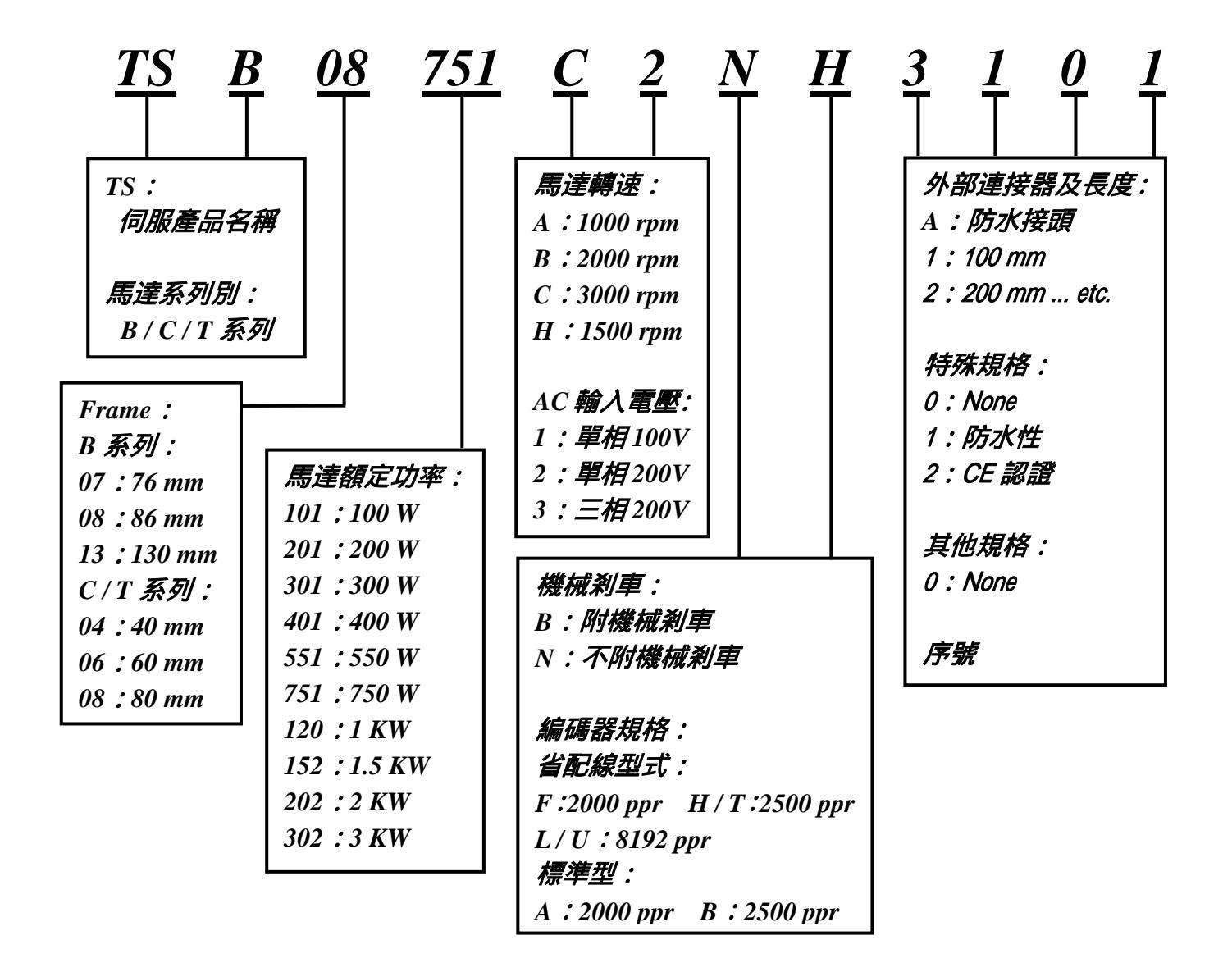

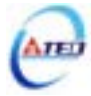

CB、CC、MB系列:

| 7 <u>CB</u> | <u>30</u><br> | _ | $\begin{array}{c c} 2 & D & E \\ \hline & & \\ \end{array}$ | $\frac{C}{1}$ $\frac{7}{1}$ $\frac{C}{1}$ |
|-------------|---------------|---|-------------------------------------------------------------|-------------------------------------------|
| Frame :     | 馬達額定功率:       |   | AC 輸入電壓 :                                                   | │ 編碼器出線型式: │                              |
| CB 系列:      | CB 系列:        |   | 1:單相100V                                                    | 6:標準型配線                                   |
| 5 : 54 mm   | 12 : 120 W    |   | 2:單相200V                                                    | (15 線出線)                                  |
| 7:76 mm     | 30 : 300 W    |   | 3:三相200V                                                    | 7:省配線型式                                   |
| 8:87 mm     | 75 : 750 W    |   |                                                             | (9 線出線)                                   |
| CC 系列:      | CC 系列:        |   | 馬達出線方式:                                                     | CC 系列專用碼:                                 |
| 6 : 60 mm   | 201 : 200 W   |   | C:軍規接頭                                                      | B:省配線型式                                   |
| 8 : 80 mm   | 401 : 400 W   |   | (MB 系列)                                                     | (9 線出線)                                   |
| MB 系列:      | 751 : 750 W   |   | D:AMP 接頭                                                    |                                           |
| 3 : 130 mm  | MB 系列:        |   | (CB、CC 系列)                                                  | 編碼器解析度:                                   |
|             | 100 : 1 KW    |   |                                                             | F : 2000 ppr                              |
| 馬達系列別:      | 150 : 1.5 KW  |   | 馬達附屬配件:                                                     | H : 2500 ppr                              |
| CB:CB系列     | 200 : 2 KW    |   | E:編碼器                                                       | I : 5000 ppr                              |
| CC:CC系列     | 300 : 3 KW    |   | ┃ G:編碼器+刹車                                                  | [   CC 系列專用碼 :                            |
| MB:MB 系列    |               |   |                                                             | □   <i>E : 2000 ppr</i>                   |
|             | <i>馬達轉速:</i>  |   |                                                             |                                           |
|             | CB 系列無此碼      |   |                                                             |                                           |
|             | (額定3000 rpm)  |   |                                                             |                                           |
|             | CC 系列:        |   |                                                             |                                           |
|             | G : 3000 rpm  |   |                                                             |                                           |
|             | MB 系列:        |   |                                                             |                                           |
|             | A : 1000 rpm  |   |                                                             |                                           |
|             | B : 2000 rpm  |   |                                                             |                                           |
|             | C : 3000 rpm  |   |                                                             |                                           |

## 1-1-3 伺服驅動器與伺服馬達搭配對照表

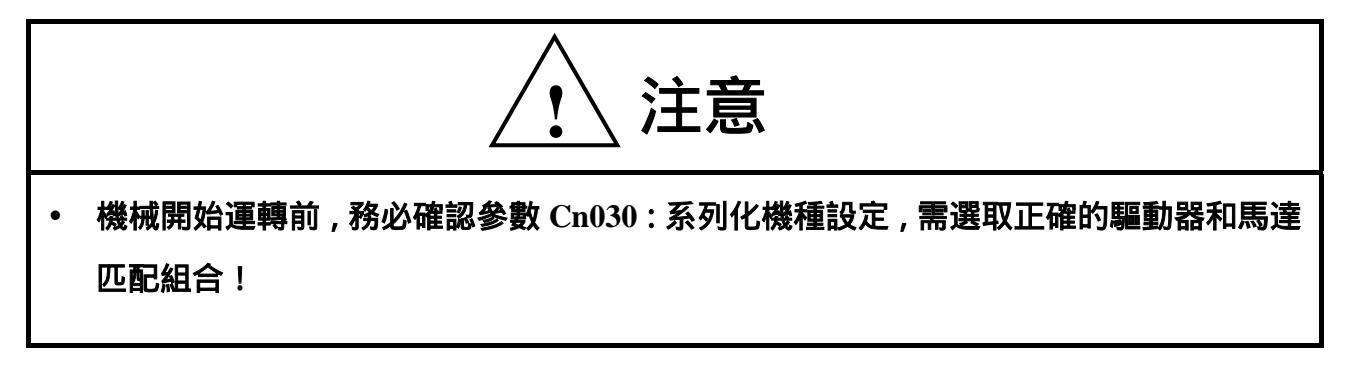

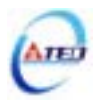

使用者可利用 dn-08 查詢目前驅動器內所設定的驅動器和馬達組合,如果顯示的搭配組合 與實際的組合不相同,請如下表所示,重新設定參數 Cn030 或與當地經銷商洽談。

| dn-08顯示值 |        |                 | 馬達   | 規格    |       |
|----------|--------|-----------------|------|-------|-------|
| Cn030設定值 | 驅動器形式  | 馬達型號            | 功率   | 速度    | 編碼器規格 |
|          |        |                 | (W)  | (rpm) |       |
| H0000    |        | 5CB12           | 120  | 3000  | 2500  |
| H1011    |        | <b>TSC04051</b> | 50   | 3000  | 2500  |
| H1021    | TSTE10 | <b>TSC04101</b> | 100  | 3000  | 2500  |
| H0030    |        | 6CC201          | 200  | 2000  | 2000  |
| H1043    |        | <b>TST06201</b> | 200  | 3000  | 2500  |
| H0120    |        | 7CB30           | 200  | 2000  | 2000  |
| H0121    |        | TSB07301        | 300  | 3000  | 2500  |
| H0130    |        | 6CC201          | 200  | 2000  | 2000  |
| H1133    | TSTE15 | TST06201        | 200  | 3000  | 2500  |
| H0140    |        | 6CC401          |      |       | 2000  |
| H1141    |        | TSC06401        | 400  | 3000  | 2500  |
| H1143    |        | TST06401        | ]    |       | 2500  |
| H0210    |        | 8CB75           | 750  | 2000  | 2000  |
| H0211    |        | TSB08751        | /50  | 3000  | 2500  |
| H0220    |        | 6CC401          |      |       | 2000  |
| H1221    |        | TSC06401        | 400  | 3000  | 2500  |
| H1223    |        | <b>TST06401</b> |      |       | 2500  |
| H0230    | TSTE20 | 8CC751          | 750  | 2000  | 2000  |
| H1233    |        | <b>TST08751</b> | /50  | 3000  | 2500  |
| H0240    |        | 3MB055A         |      | 1000  | 2000  |
| H0241    |        | TSB13551A       | 550  | 1000  | 2500  |
| H0250    |        | 3MB055H         | 550  | 1500  | 2000  |
| H0251    |        | TSB13551H       |      | 1500  | 2500  |
| H0310    |        | 8CC751          | 750  | 2000  | 2000  |
| H1313    |        | TST08751        | /50  | 3000  | 2500  |
| H0320    |        | 3MB100A         |      | 1000  | 2000  |
| H0321    |        | TSB13102A       |      | 1000  | 2500  |
| H0330    | TSTE30 | 3MB100B         |      | 2000  | 2000  |
| H0331    |        | TSB13102B       | 1000 | 2000  | 2500  |
| H0340    |        | 3MB100H         |      | 1500  | 2000  |
| H0341    |        | TSB13102H       |      | 1500  | 2500  |
| H0351    |        | TSB13102C       |      | 3000  | 2500  |

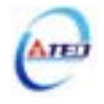

## 1-2 伺服驅動器操作模式簡介

本驅動器提供多種操作模式,可供使用者選擇,詳細模式如下表:

| 樽    | 莫式名稱                       | 模式代碼 | 說 明                        |
|------|----------------------------|------|----------------------------|
|      | 位罢措士                       |      | 驅動器為位置迴路,進行定位控制,外部脈波命令輸    |
|      | (外部脈波命令)                   | Pe   | 入模式是接收上位控制器輸出的脈波命令來達成定     |
|      |                            |      | 位功能。位置命令由 CN1 端子輸入。        |
|      | 位罢措士                       |      | 驅動器為位置迴路,進行定位控制,內部位置命令模    |
|      |                            | Pi   | 式是使用者將位置命令值設於十六組命令暫存,再規    |
| 單一模式 | (闪印江耳山之)                   |      | 劃數位輸入接點來切換相對的位置命令。         |
|      | 速度模式                       | S    | 驅動器為速度迴路,提供兩種輸入命令方式,利用數    |
|      |                            |      | 位輸入接點切換內部預先設定的三段速度命令與類     |
|      |                            |      | 比電壓(-10V~+10V)命令信號,進行速度控制。 |
|      | <b>歯 45 枯 <del>、</del></b> | Т    | 驅動器為轉矩迴路,轉矩命令由外部輸入類比電壓     |
|      | 半守ノヒイチェレ                   |      | (-10V~+10V),進行轉矩控制。        |
|      |                            | Pe-S | Pe與S可透過數位輸入接腳切換。           |
| 混合模式 |                            | Pe-T | Pe與T可透過數位輸入接腳切換。           |
|      | -                          |      | S與T可透過數位輸入接腳切換。            |

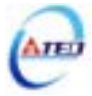

#### 1-3 伺服驅動器安裝環境條件與方法

#### 1-3-1 安裝環境條件

伺服驅動器安裝的環境對驅動器正常功能的發揮及其使用壽命有直接的影響,因此驅動器 的安裝環境必須符合下列條件:

- 周圍溫度:0~+55 ;周圍濕度:85% RH 以下(不結霜條件下)。
- 保存溫度: 20~+85 ;保存溼度: 85%RH以下(不結霜條件下)。
- 振動:0.5G以下。
- 防止雨水滴淋或潮濕環境。
- 避免直接日曬。
- 防止油霧、鹽分侵蝕。
- 防止腐蝕性液體、瓦斯。
- 防止粉塵、棉絮及金屬細屑侵入。
- 遠離放射性物質及可燃物。
- 數台驅動器安裝於控制盤內時,請注意擺放位置需保留足夠的空間,以取得充分的空氣助 於散熱;另請外加配置散熱風扇,以使伺服驅動器周溫低於 55 為原則。
- 安裝時請將驅動器採垂直站立方式,正面朝前,頂部朝上以利散熱。
- 組裝時應注意避免鑽孔屑及其他異物掉落驅動器內。
- 安裝時請確實以 M5 螺絲固定。
- 附近有振動源時(沖床),若無法避免請使用振動吸收器或加裝防振橡膠墊片。
- 驅動器附近有大型磁性開關、熔接機等雜訊干擾源時,容易使驅動器受外界干擾造成誤動 作,此時需加裝雜訊濾波器。但雜訊濾波器會增加漏電流,因此需在驅動器的輸入端裝上 絕緣變壓器(Transformer)。

#### 1-3-2 安裝方向及間隔

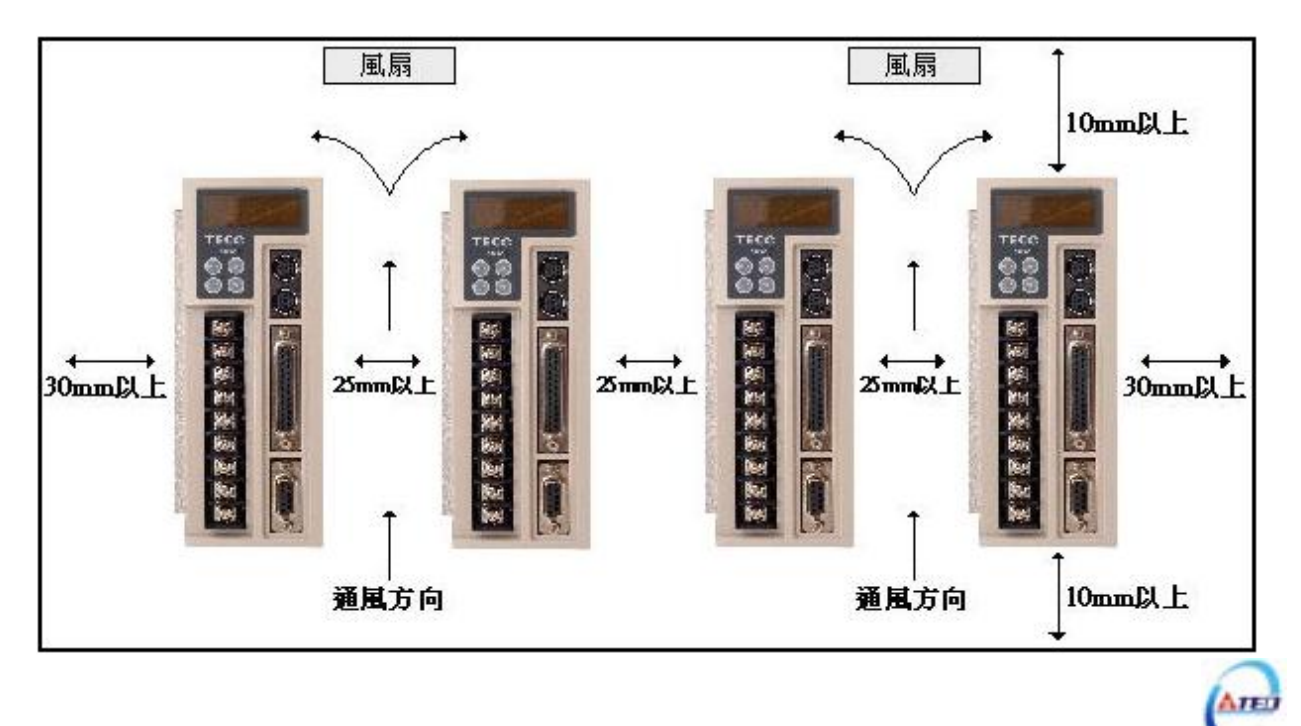

#### 1-4 伺服馬達安裝環境條件與方法

#### 1-4-1 安裝環境條件

- 周圍溫度:0~+40 ;周圍濕度:90% RH 以下(不結霜條件下)。
- 保存溫度: 20~+60 ;保存溼度: 90%RH以下(不結霜條件下)。
- 振動: 2.5 G 以下。
- 通風良好、少濕氣及灰塵之場所。
- 無腐蝕性、引火性氣體、油氣、切削液、切削粉、鐵粉等環境。
- 無水氣及陽光直射的場所。

#### 1-4-2 安裝方式

1、水平安裝:為避免水、油等液體自馬達出線端流入馬達內部,請將電纜出口置於下方。

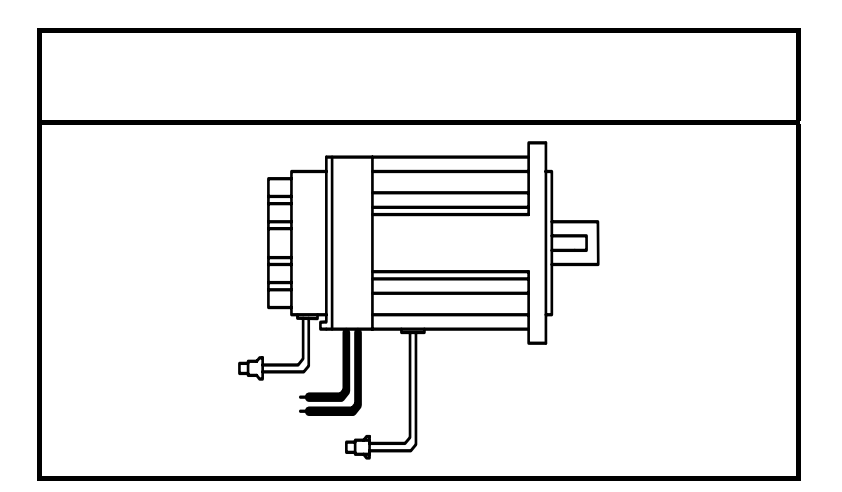

 2. 垂直安裝:若馬達軸朝上安裝且附有減速機時,須注意並防止減速機內的油漬經由馬達軸心, 滲入馬達內部。

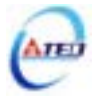

## 1-4-3 其他注意事項

- 1、為防止減速機內的油漬經由馬達軸心,滲入馬達內部,請使用有油封之馬達。
- 2、連接用電纜需保持乾燥。
- 3、為防止電纜因機械運動而造成連接線脫落或斷裂,應確實固定連接線。

4、軸心的伸出量需充分,若伸出量不足時將容易使馬達運動時產生振動。

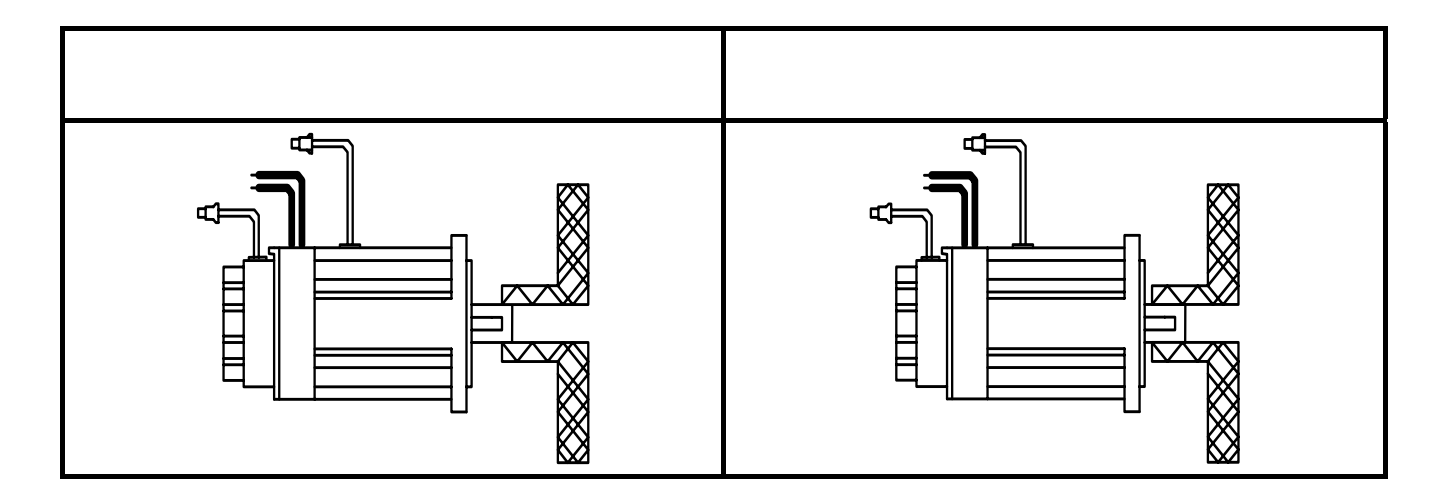

5、安裝及拆卸馬達時,請勿用榔頭敲擊馬達,否則容易造成馬達軸心及後方編碼器損壞。

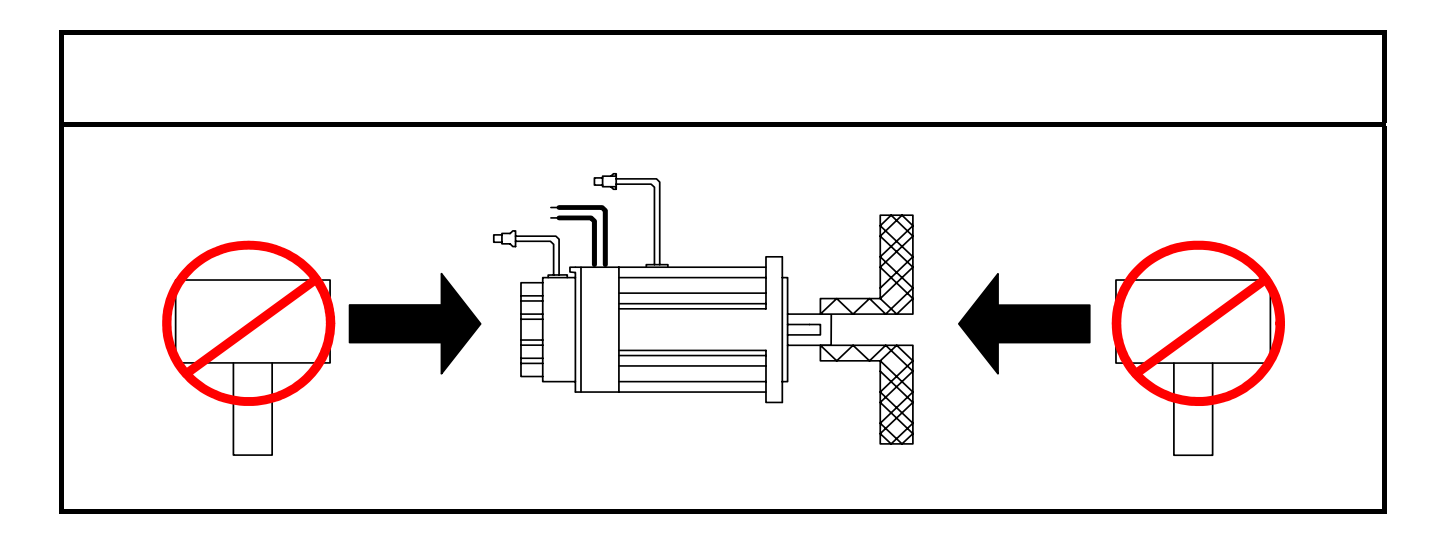

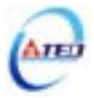

## 第二章 配線準備

#### 2-1 系統組成及配線

#### 2-1-1 伺服驅動器電源及週邊裝置配線圖

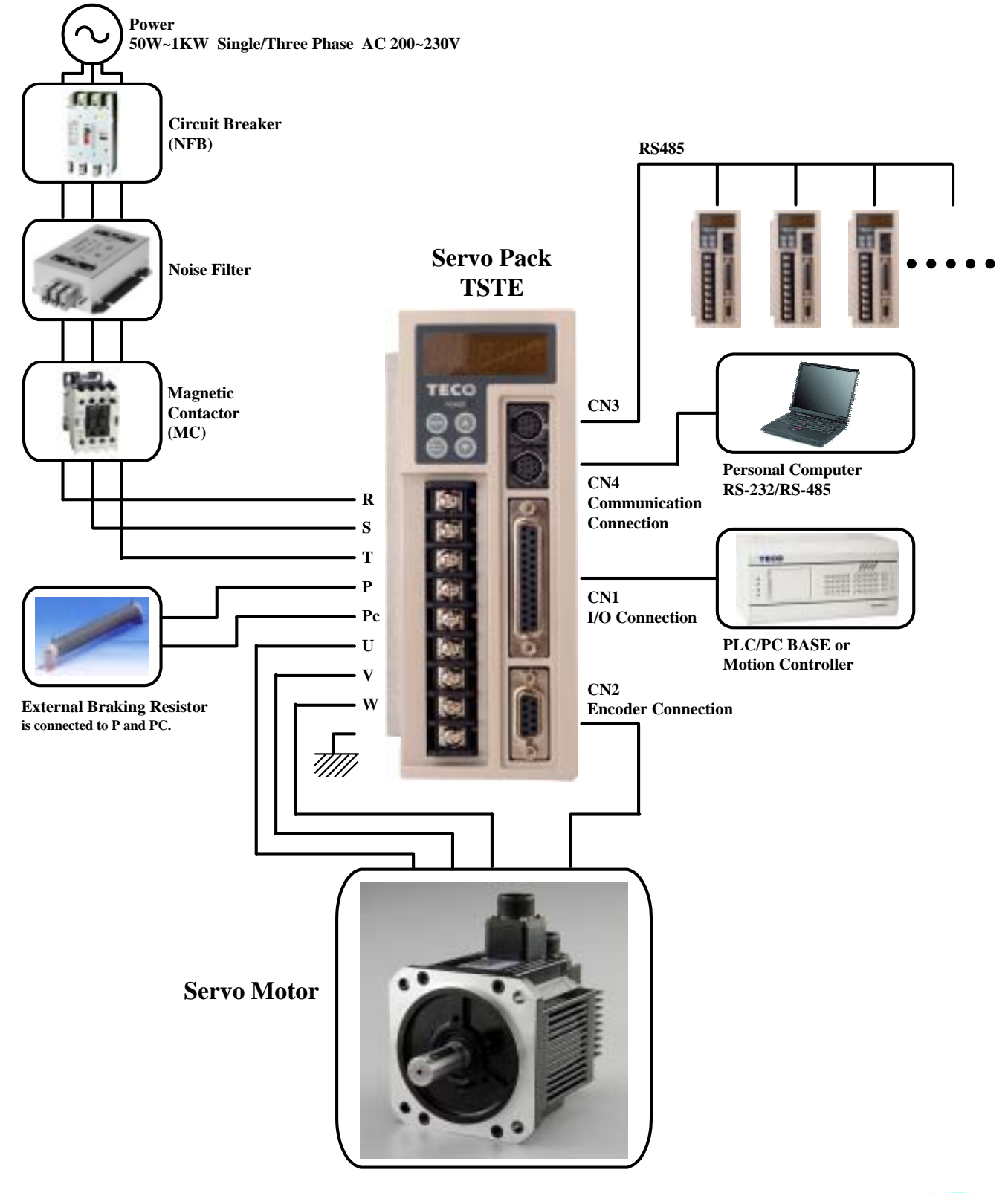

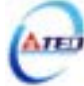

#### 2-1-2 伺服驅動器配線說明

- 配線材料依照『電線規格』使用。
- 配線的長度:命令輸入線3公尺以內。

編碼器輸入線 20 公尺以內。

#### 配線時請以最短距離連接。

- 確實依照標準接線圖配線,未使用到的信號請勿接出。
- 馬達輸出端(端子 U、V、W)要正確的連接。否則伺服馬達動作會不正常。
- 隔離線必須連接在 FG 端子上。
- 接地請使用第3種接地(接地電阻值為100Ω以下),而且必須單點接地。若希望馬達與機械 之間為絕緣狀態時,請將馬達接地。
- 伺服驅動器的輸出端不要加裝電容器,或過壓(突波)吸收器及雜訊濾波器。
- 裝在控制輸出信號的繼電器,其過壓(突波)吸收用的二極體的方向要連接正確,否則會造成故障無法輸出信號,也可能影響緊急停止的保護迴路不產生作用。
- 為了防止雜訊造成的錯誤動作,請採下列的處置:

請在電源上加入絕緣變壓器及雜訊濾波器等裝置。

請將動力線(電源線、馬達線等的強電迴路)與信號線相距 30 公分以上來配線,不要放置在同一配線管內。

- 為防止不正確的動作,應設置『緊急停止開闢』,以確保安全。
- 完成配線後,檢查各連接頭的接續情形(如焊點冷焊、焊點短路、腳位順序不正確等),壓 緊接頭確認是否與驅動器確實接妥,螺絲是否栓緊,不可有電纜破損、拉址、重壓等情形。
   尤其在伺服馬達連接線及編碼器連接線的極性方面要特別注意。
- 在一般狀況不需使用外加回生電阻,如有需要或疑問,請向經銷商或製造商洽詢。

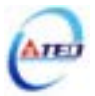

### 2-1-3 電線規格

| 連接端         |               |                                     | 驅動器規格及使用電線規格                                                 |                                                                                                    |                                |                                |
|-------------|---------------|-------------------------------------|--------------------------------------------------------------|----------------------------------------------------------------------------------------------------|--------------------------------|--------------------------------|
| 連接端         | 標記<br>(符號)    | 連接端名稱                               | TSTE10                                                       | TSTE15                                                                                                    | TSTE20                         | TSTE30                         |
|             | R、S、T         | 主電源端子                               | 2.0mm <sup>2</sup><br>A.W.G.14                               | 2.0mm <sup>2</sup><br>A.W.G.14                                                                                                    | 2.0mm <sup>2</sup><br>A.W.G.14 | 2.0mm <sup>2</sup><br>A.W.G.14 |
| TB          | U、V、W         | 馬達連接端子                              | 2.0mm <sup>2</sup><br>A.W.G.14                               | 2.0mm <sup>2</sup><br>A.W.G.14                                                                                                    | 2.0mm <sup>2</sup><br>A.W.G.14 | 2.0mm <sup>2</sup><br>A.W.G.14 |
| 峏亅侳         | P、Pc          | 回生電阻端子                              | 2.0mm <sup>2</sup><br>A.W.G.14                               | 2.0mm <sup>2</sup><br>A.W.G.14                                                                                                    | 2.0mm <sup>2</sup><br>A.W.G.14 | 2.0mm <sup>2</sup><br>A.W.G.14 |
|             | Ţ             | 接地端子                                | 2.0mm <sup>2</sup><br>A.W.G.14                               | 2.0mm <sup>2</sup><br>A.W.G.14                                                                                                    | 2.0mm <sup>2</sup><br>A.W.G.14 | 2.0mm <sup>2</sup><br>A.W.G.14 |
| 連接端         | 接腳號碼          | 接腳名稱                                | TSTE10                                                       | TSTE15                                                                                                    | TSTE20                         | TSTE30                         |
|             | 12,25         | 類比命令輸入端子(SIN、PIC)                   |                                                              | 、 <u>うううで</u><br>2011年1日<br>2011年1日<br>2011年1月<br>2011年1月<br>2011<br>2011<br>2011<br>2011<br>2011<br>2011<br>2011<br>20 | 十立十山百万年年~六半十                   |                                |
|             | 13            | 類比接地端子(AG)                          | 0.2mm <sup>2</sup> 或 0.3mm <sup>2</sup> 與類比接地的雙絞對線(含隔離線)<br> |                                                                                                    |                                |                                |
|             | 1~3<br>14~16  | 數位命令輸入端子(DI)                        | 0.2mm <sup>2</sup> 或 0.3mm <sup>2</sup> 與 I/O 地線的雙絞對線(含隔離線)  |                                                                                                    |                                |                                |
|             | 18~20         | 數位輸出端子(DO)                          |                                                              |                                                                                                    |                                |                                |
| CN1<br>控制信  | 8             | 24V 電源輸出端子(IP24)                    |                                                              |                                                                                                    |                                |                                |
| 號接頭         | 17            | 24V 電源輸入端子(DICOM)                   |                                                              |                                                                                                    |                                |                                |
|             | 24            | 數位接地端子(IG24)                        |                                                              |                                                                                                    |                                |                                |
|             | 4~7           | 位置命令輸入端子(Pulse、Sign)                |                                                              |                                                                                                    |                                |                                |
|             | 9~11<br>21~23 | 編碼器信號輸出端子<br>(PA、/PA、PB、/PB、PZ、/PZ) | 0.2mm <sup>2</sup> 或 0.3mm <sup>2</sup> 雙絞對線(含隔離線)           |                                                                                                    | 局離線)                           |                                |
|             | 5             | 5V 電源輸出端子(+5E)                      |                                                              |                                                                                                    |                                |                                |
| CN2<br>編碼器  | 4             | 電源輸出接地端子(GND)                       | 0.2m                                                         | nm ²或 0.3mm ²                                                                                                    | 雙絞對線(含隔                        | 扇離線)                           |
| 接頭          | 1~3<br>7~9    | 編碼器信號輸入端子<br>(A、/A、B、/B、Z、/Z)       |                                                              |                                                                                                    |                                |                                |
| CN3<br>通訊接頭 | 5,7           | RS-485 通訊用端子                        |                                                              |                                                                                                    |                                |                                |
|             | 1,4           | RS-232 通訊用端子                        | 0.2                                                          |                                                                                                    | 高離線)                           |                                |
| CN4<br>通訊接頭 | 3             | 通訊接地端子                              | 0.211                                                        |                                                                                                    |                                | אאיי דיהיו די /                |
|             | 5,7           | RS-485 通訊用端子                        |                                                              |                                                                                                    |                                |                                |

註:1、當使用複數台驅動器時,請注意無熔絲開關及電源濾波器之容量。

2、CN1、CN2 分別為 25 Pins 及 9 Pins D-SUB 接頭。

3、CN3、CN4 為 8 Pins MINI DIN JACK 接頭。

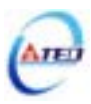

## 2-1-4 馬達端出線

### 馬達電源出線表

(1)一般接頭:

| 端子符號         | 線色 | 信號      |  |
|--------------|----|---------|--|
| 1            | 紅  | U       |  |
| 2            | 白  | V       |  |
| 3            | 黑  | W       |  |
| 4            | 緑  | FG      |  |
| 继斌到审论制度      | 細紅 | DC +24V |  |
| □茂□元不□≠1工□□旅 | 細黃 | 0V      |  |

### (2)軍規接頭(不含機械式剎車):

| 端子符號 | 線色 | 信號 |  |
|------|----|----|--|
| А    | 紅  | U  |  |
| В    | 白  | V  |  |
| С    | 黑  | W  |  |
| D    | 綠  | FG |  |

### (3)軍規接頭(含機械式剎車):

| 端子符號 | 線色 | 信    | 號       |          |
|------|----|------|---------|----------|
| В    | 紅  | U    |         | <u> </u> |
| G    | 白  | V    |         |          |
| Е    | 黑  | W    |         |          |
| С    | 緑  | FG   |         |          |
| А    | 細紅 | 機械剎車 | DC +24V | D C      |
| F    | 細黃 | 控制線  | 0V      |          |

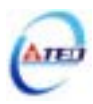

## 馬達編碼器出線表

## (1)一般接頭:

| 端子符號 | 線色     | 信號  |           |
|------|--------|-----|-----------|
| 1    | 白      | +5V |           |
| 2    | 黑      | 0V  |           |
| 3    | 緑      | А   |           |
| 4    | 藍      | /A  |           |
| 5    | 紅      | В   | (4)(5)(6) |
| 6    | 紫      | /B  | 1000      |
| 7    | 黃      | Ζ   |           |
| 8    | 橙      | /Z  |           |
| 9    | Shield | FG  |           |

## (2)軍規接頭:

| 端子符號 | 線色     | 信號  |
|------|--------|-----|
| В    | 白      | +5V |
| Ι    | 黑      | 0V  |
| A    | 緑      | A   |
| С    | 藍      | /A  |
| Н    | 紅      | В   |
| D    | 紫      | /B  |
| G    | 黃      | Z   |
| Е    | 橙      | /Z  |
| F    | Shield | FG  |

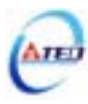

## 2-1-5 馬達及電源標準接線圖

#### 單相主電源配線範例

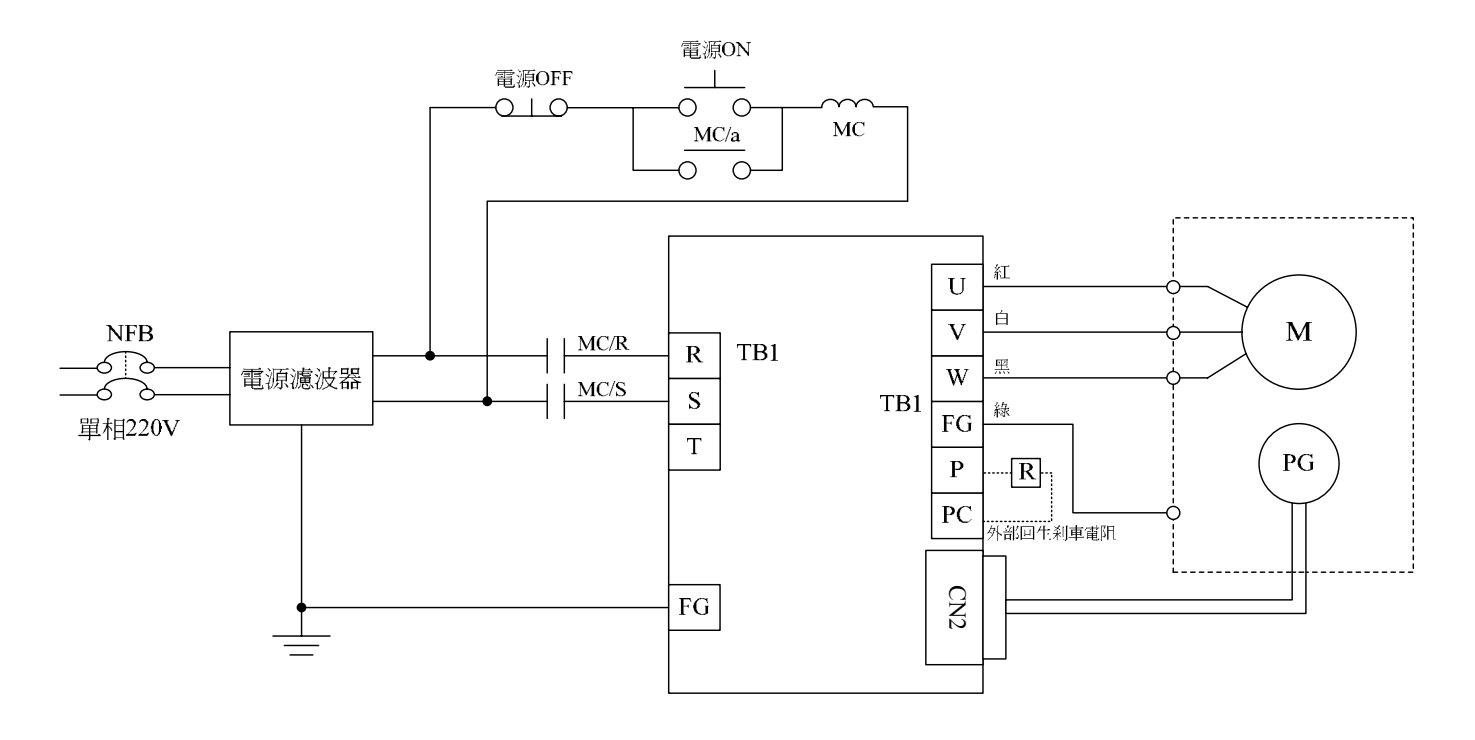

三相主電源配線範例

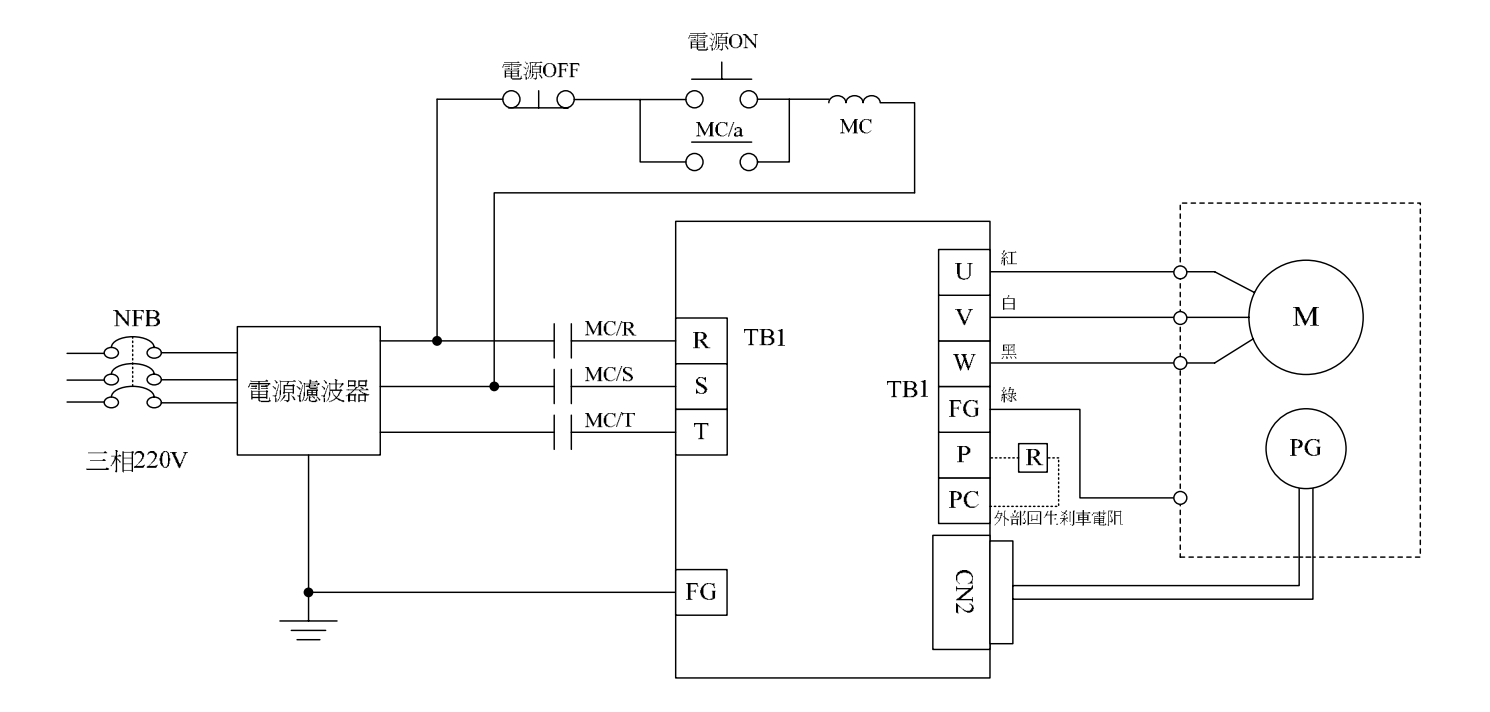

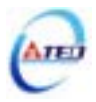

## 2-1-6 TB端子說明

| 名稱                                                        | 端子符號 | 詳細說明                                                         |
|-----------------------------------------------------------|------|--------------------------------------------------------------|
|                                                           | R    |                                                              |
| 主迴路電源輸入端                                                  | S    | $ \overline{\mathbf{U}}$ (三相 200~230VAC +10~-15% 50/60Hz ±5% |
|                                                           | Т    |                                                              |
| 从如同生電阻端了                                                  | Р    | 當使用外部回生電阻時,需在 Cn012 設定電阻功率。                                  |
| 小的白王宙的小                                                   | PC   | 電阻值選用請參照 <b>技術手冊</b> 內之說明。                                   |
|                                                           | U    | 輸出至馬達 U 相電源,馬達端線色為 <b>紅色</b> 。                               |
| 馬達電源輸出端子                                                  | V    | 輸出至馬達 V 相電源 , 馬達端線色為 <b>白色</b> 。                             |
|                                                           | W    | 輸出至馬達 W 相電源,馬達端線色為 <b>黑色</b>                                 |
| 馬達外殼接地端子 <u></u> 馬達外殼地線接點,馬達端線色為 <b>綠色</b> 或 <b>黃綠色</b> 。 |      | 馬達外殼地線接點,馬達端線色為 <b>綠色</b> 或 <b>黃綠色</b> 。                     |

### 2-1-7 馬達附機械式刹車(BRAKE)接線說明

若要解除機械式剎車,50/100/200/300/400/750W 系列需將紅線及黃線連接到 DC +24V 電壓 (無極性分別),550/1KW 系列是由馬達電源連接頭的「A」、「F」腳位輸出,解除後伺服馬達才 能正常工作。

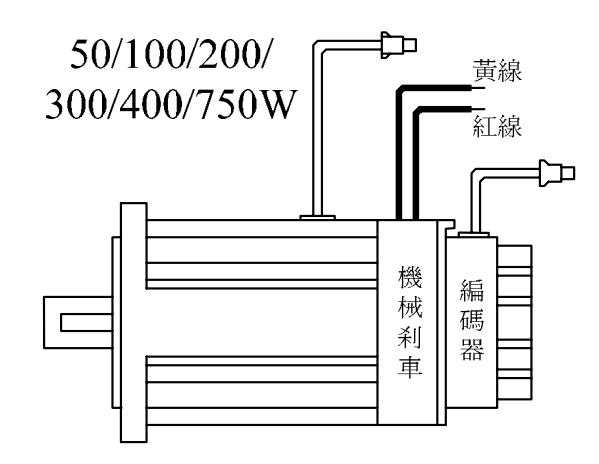

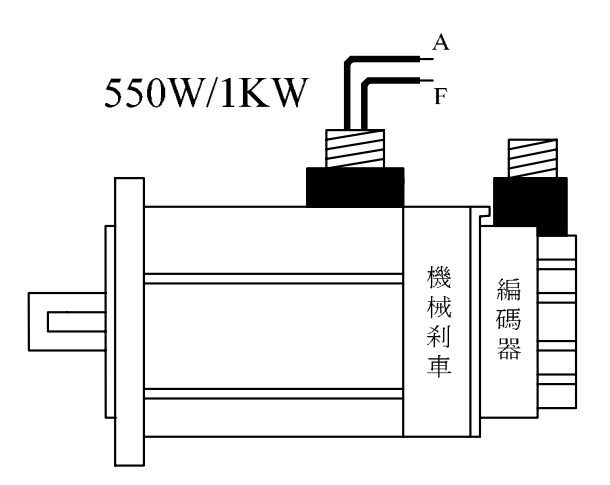

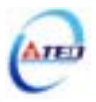

伺服驅動器提供四組連接端子,包含通訊連接端子、CN1控制信號連接端子及CN2編碼器 連接端子,下圖為與各端子連接之公座接腳位置圖。

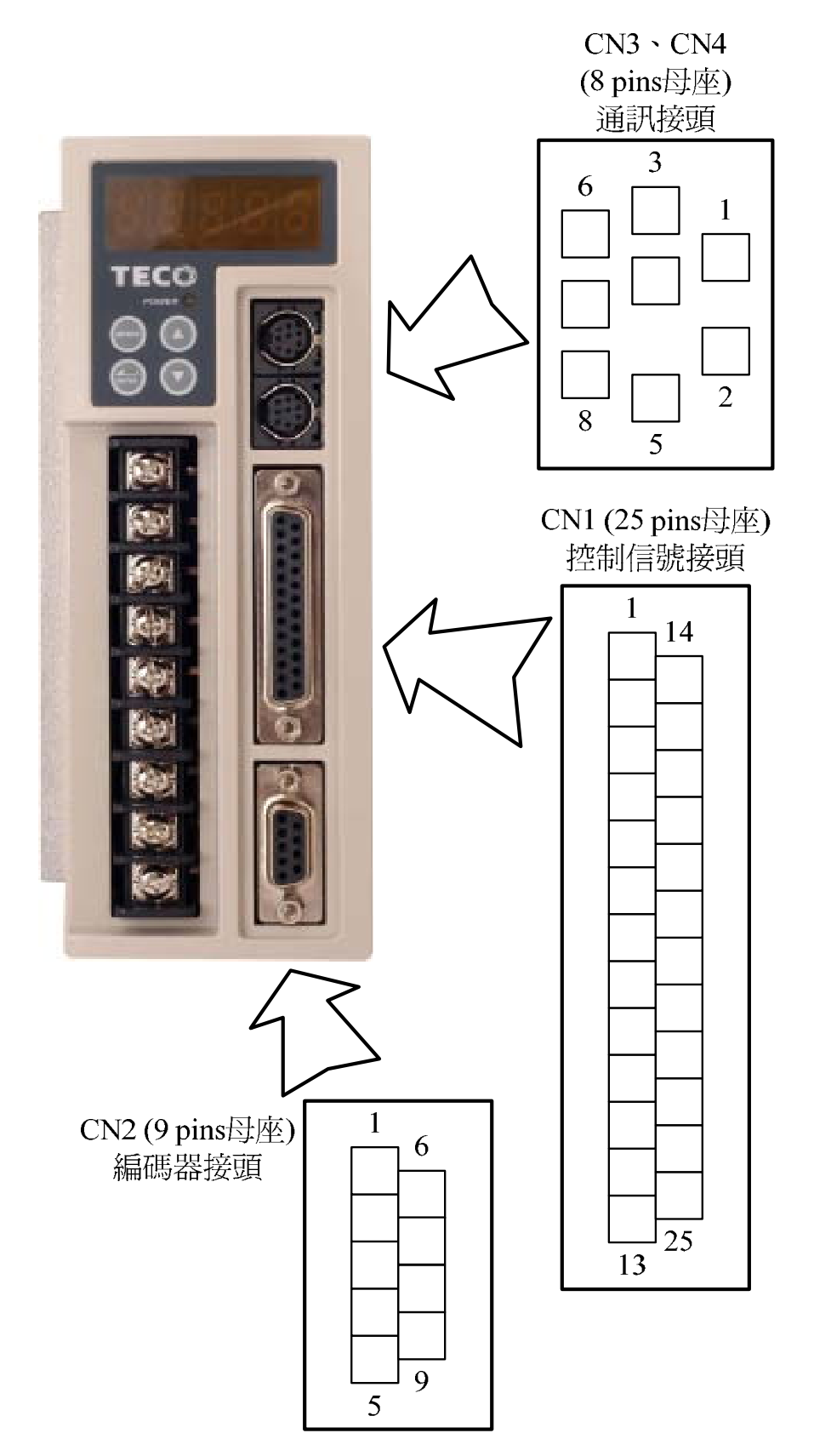

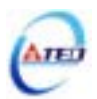

## 2-2-1 CN1 控制信號端子說明

(1) CN1 端子配置圖:

|        | 13 1   |                    |      |       |                                       |  |
|--------|--------|--------------------|------|-------|---------------------------------------|--|
|        | 0      |                    |      |       |                                       |  |
|        |        | 25                 | -    | 14    |                                       |  |
| 腳      | 名      | 功                  |      |       |                                       |  |
| 位      | 稱      | 能                  | 腳    | 名     | 功                                     |  |
| 1      | DI 1   | 數位輸入端子1            | 位    | 稱     | 能                                     |  |
|        | DI-I   | (SON 伺服啓動)         | 14   | DLO   | 數位輸入端子2                               |  |
|        | DIA    | 數位輸入端子3            | 1 14 | D1-2  | (ALRS 異常警報清除)                         |  |
| 2      | DI-3   | (PCNT PI/P切換)      |      |       | 數位輸入端子4                               |  |
|        |        | 數位輸入端子5            | 15   | DI-4  | (CCWL CCW驅動禁止)                        |  |
| 3      | DI-5   | (CWL CW驅動禁止)       |      |       | 數位輸入端子6                               |  |
|        |        |                    | 16   | DI-6  | (TLMT 外部轉矩限制)                         |  |
| 4      | Pulse  | 位置脈波命令輸入(+)        |      |       |                                       |  |
|        |        |                    | 17   | DICOM | +24V 電源輸入                             |  |
| 5      | /Pulse | 位置脈波命令輸入(-)        |      |       |                                       |  |
|        |        |                    | 18   | DO-1  | (RDY 伺服準備完成)                          |  |
| 6      | Sign   | 位置符號命令輸入 (+)       |      |       | ● ● ● ● ● ● ● ● ● ● ● ● ● ● ● ● ● ● ● |  |
|        |        |                    |      | DO-2  | 數位輸出端于2<br>(ALM 伺服異常)                 |  |
| 7      | /Sign  | 位置符號命令輸入(-)        |      |       |                                       |  |
|        |        |                    | 20   | DO-3  | 數位輸出端于3<br>(ZS 零速度信號)                 |  |
| 8      | IP24   | +24V 電源輸出          |      |       |                                       |  |
|        |        |                    | 21   | PA    | 分周輸出A相                                |  |
| 9      | /PA    | 分周輸出/A相            |      |       |                                       |  |
|        |        |                    | 22   | PB    | 分周輸出B相                                |  |
| 10     | /PB    | 分周輸出 /B相           |      |       |                                       |  |
|        |        |                    | 23   | ΡZ    | 分周輸出Z相                                |  |
| 11     | /PZ    | 分周輸出 /Z相           |      |       |                                       |  |
|        |        |                    |      | IG24  | +24V 電源地端                             |  |
| 12     | SIN    | 類比輸入端子             |      |       |                                       |  |
|        |        | 迷度/ <b></b> 轉矩命令輸入 |      | PIC   | 類比輸入端子                                |  |
| 13     | AG     | 類比信號地端             |      |       | 迷度/轉矩限制命令輸入                           |  |
| 15 //0 |        | ∧スレロ↑ロ ルレプログロ      |      |       |                                       |  |

#### 註:

1. 數位輸入/輸出端子(DI/DO)可任意規劃機能,詳細設定方式請參照 Hn 參數內容。

2. 數位輸入/輸出端子(DI/DO)信號線之屏蔽線,應與連接器的外殼相接。

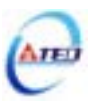

## 2-2-2 CN2 編碼器信號端子說明

CN2 端子配置圖:

| $ \begin{array}{cccccccccccccccccccccccccccccccccccc$ |     |                 |   |    |           |
|-------------------------------------------------------|-----|-----------------|---|----|-----------|
| 腳                                                     | 名   | 功               |   |    |           |
| 位                                                     | 稱   | 能               | 腳 | 名  | 功         |
| 1                                                     | B   | 编碼器 R相輸 λ       | 位 | 稱  | ムビ<br>月ビ  |
|                                                       |     |                 | 6 |    |           |
| 2                                                     | /A  | <br>  編碼器 /A相輸入 | Ľ |    |           |
|                                                       |     |                 | 7 | /Z | 編碼器 /Z相輸入 |
| 3                                                     | А   | <br>  編碼器 A相輸入  |   |    |           |
|                                                       |     |                 | 8 | Z  | 編碼器 Z相輸入  |
| 4                                                     | GND | +5V 電源地端        |   |    |           |
|                                                       |     |                 | 9 | /B | 編碼器 /B相輸入 |
| 5                                                     | +5E | +5V 電源輸出        |   |    |           |
|                                                       |     |                 |   |    |           |

註:

未使用之端子,請勿連接任何配線。

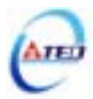

## 2-3 控制信號標準接線圖

### 2-3-1 位置控制(Pe Mode)接線圖(Line Driver)

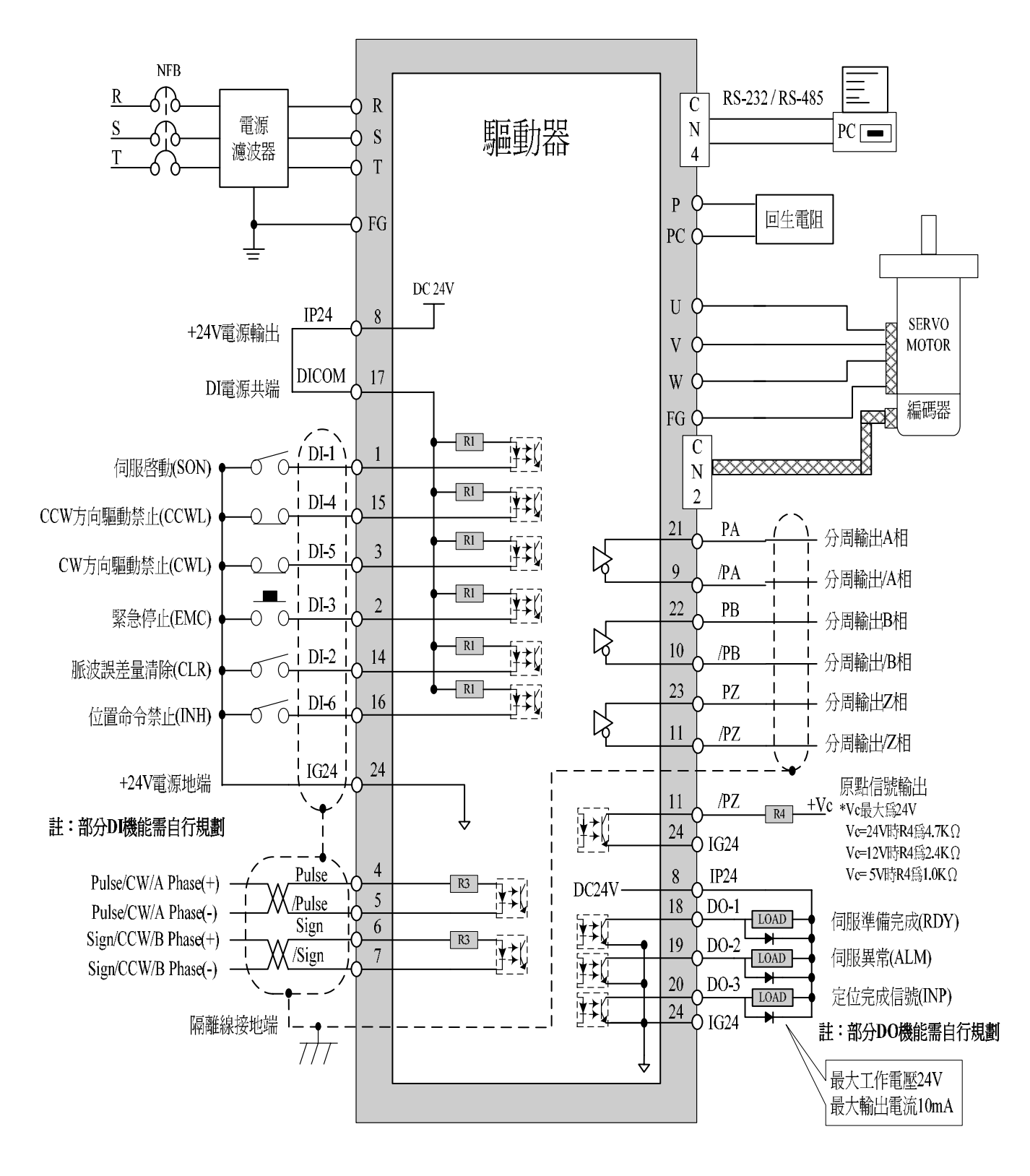

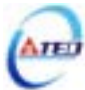

## 2-3-2 位置控制(Pe Mode)接線圖(Open Collector)

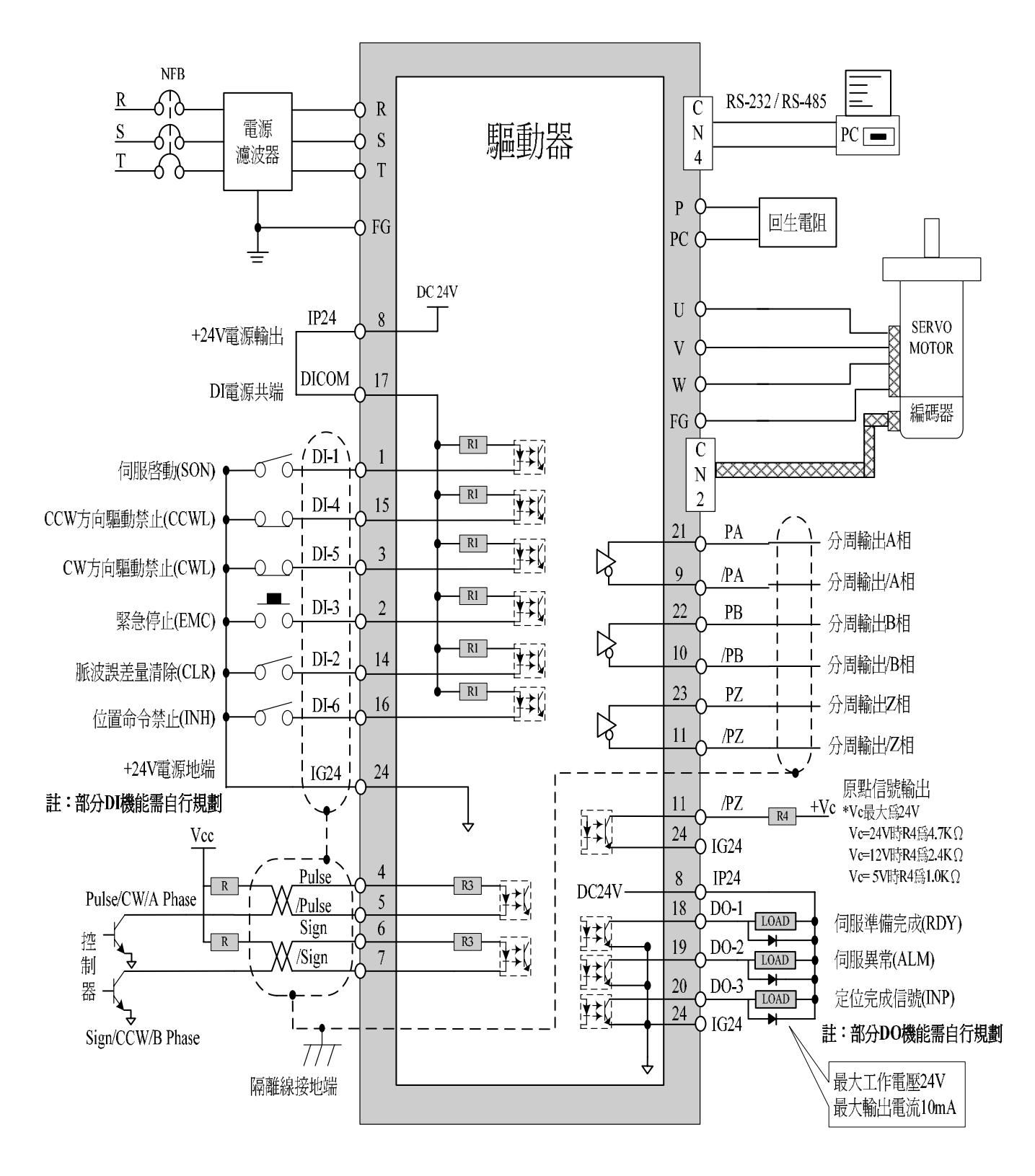

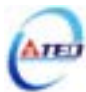

### 2-3-3 位置控制(Pi Mode)接線圖

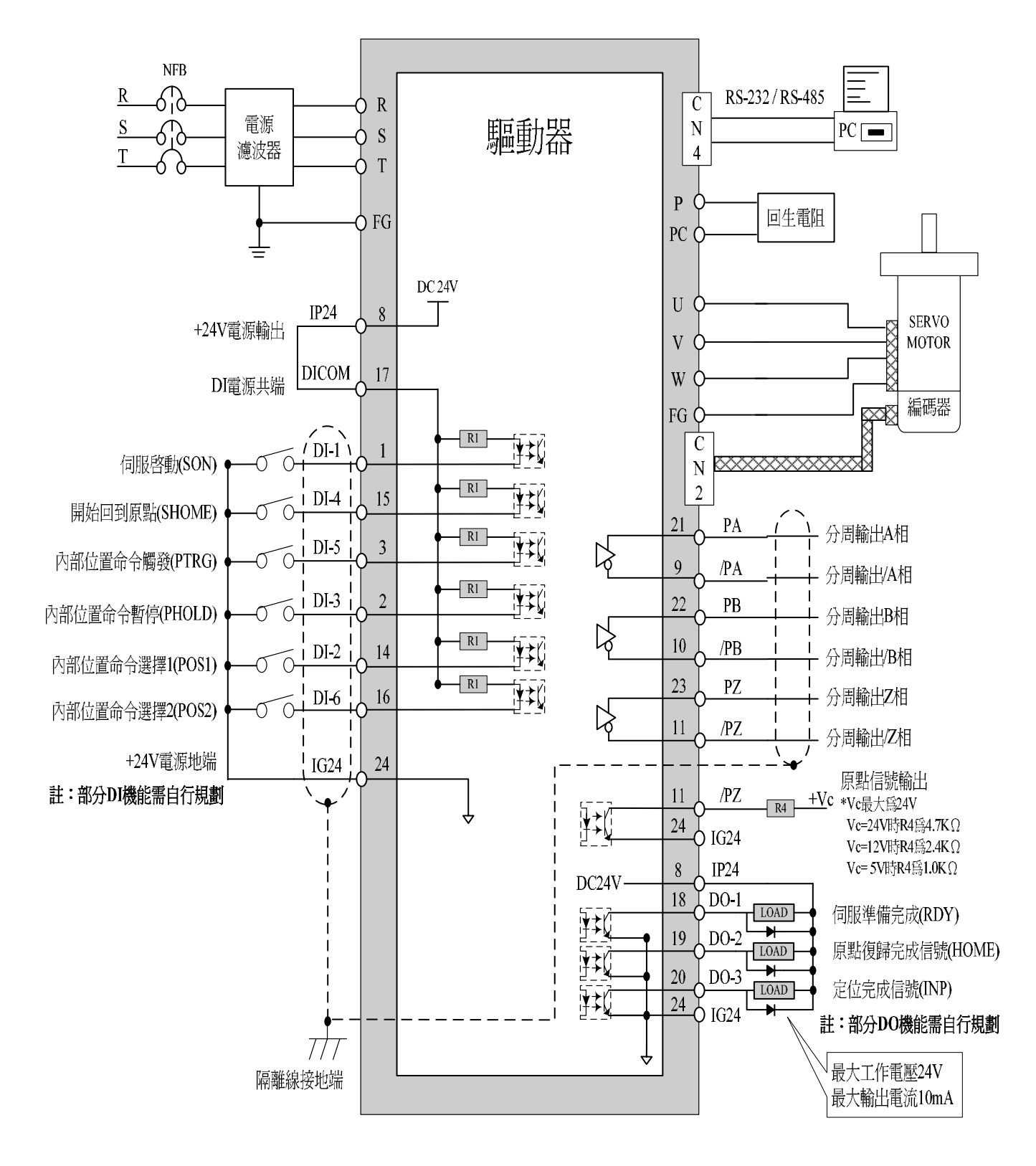

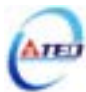

#### 2-3-4 速度控制(S Mode)接線圖

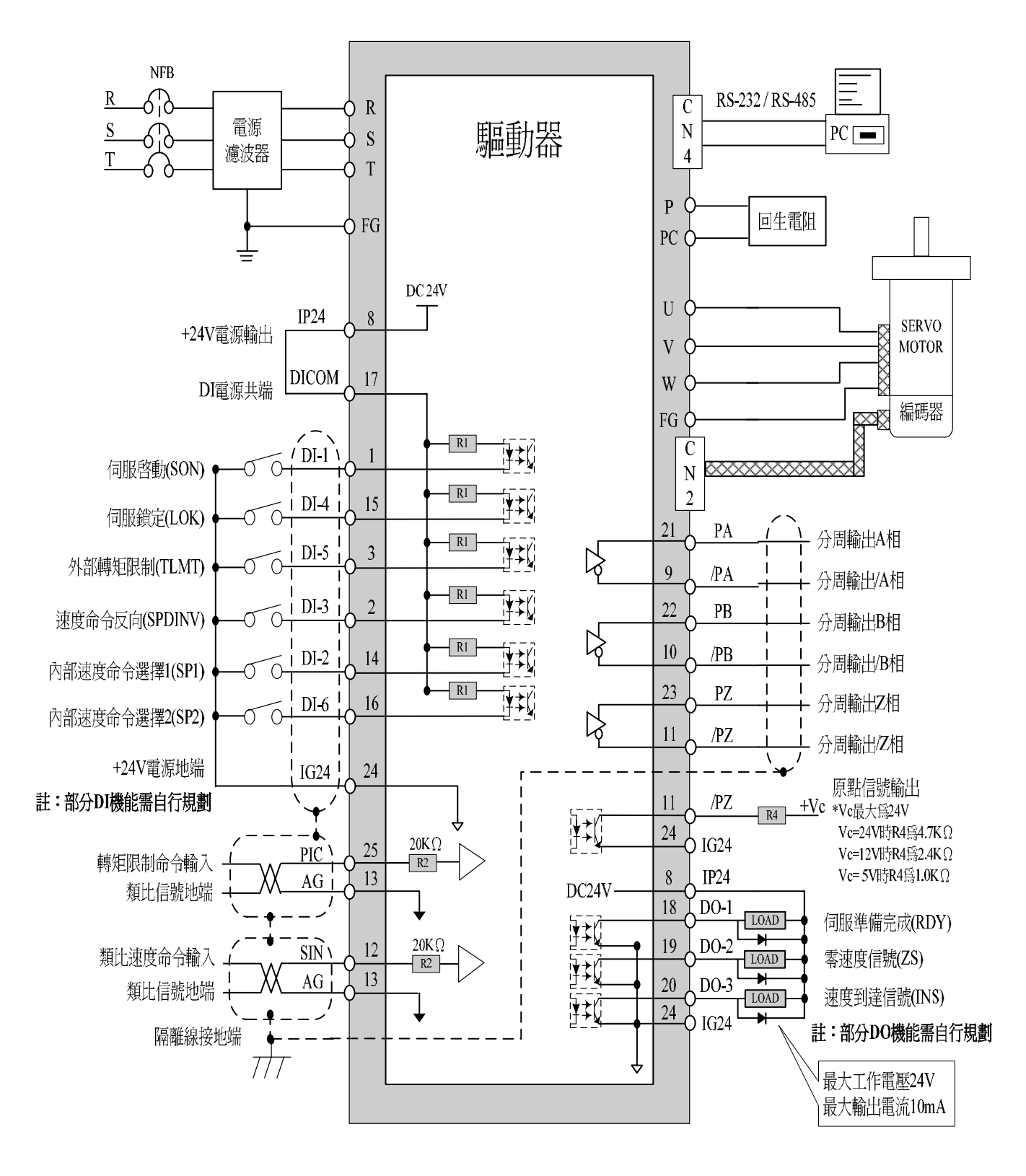

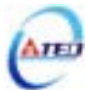

#### 2-3-5 轉矩控制(T Mode)接線圖

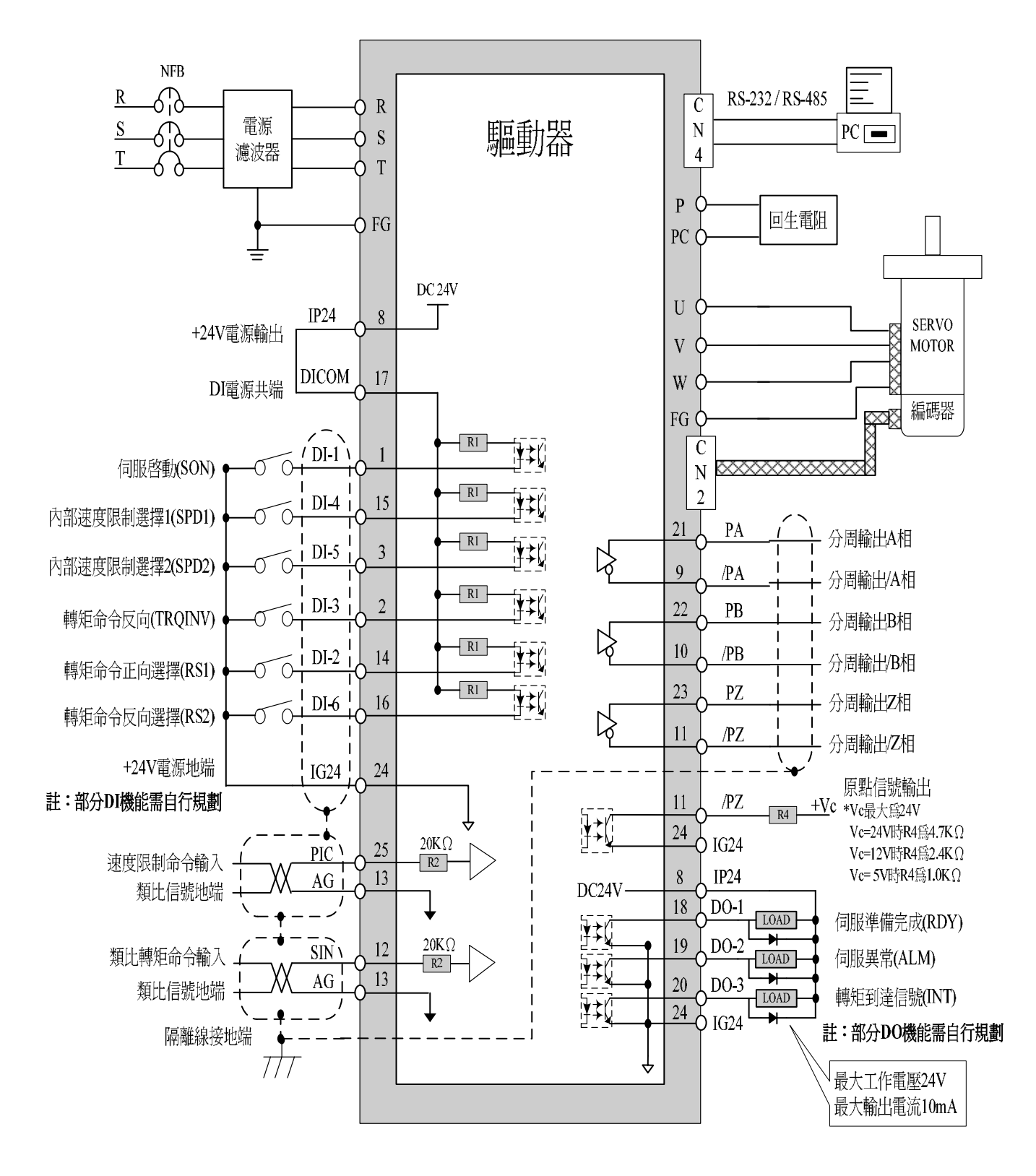

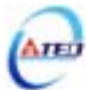

## 第三章 面板及試運轉操作說明

#### 3-1 面板操作說明

本裝置包含五個 LED 七段顯示器、四個操作按鍵以及一個 LED 指示燈,如下圖所示。 其中, POWER 指示燈(綠色)亮時,表示本裝置已經通電,可以正常運作; 當關閉電源後,本裝置的主電路尚有電力存在,使用者必須等到此燈全暗後才可拆裝電線。

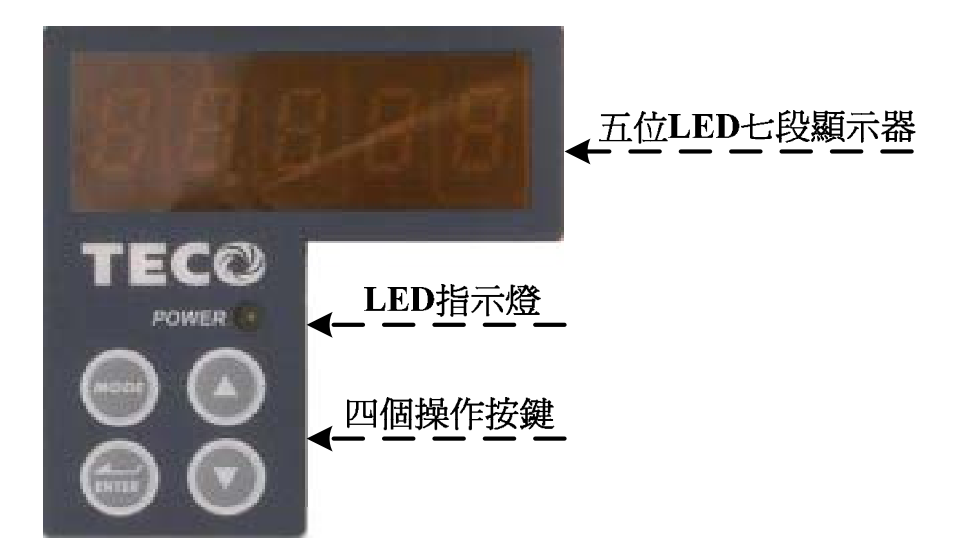

| 按鍵符號  | 按鍵名稱               | 按鍵功能說明                                                                                   |
|-------|--------------------|------------------------------------------------------------------------------------------|
| MODE  | 模式選擇鍵<br>(MODE 鍵)  | <ol> <li>1、選擇本裝置所提供的九種參數,每按一下會依序循環<br/>變換參數。</li> <li>2、在設定資料畫面時,按一下跳回參數選擇畫面。</li> </ol> |
|       | 數字增加鍵<br>(UP 鍵)    | 1、選擇各種參數的項次。<br>2、改變數字資料。                                                                |
|       | 數字減少鍵<br>(DOWN 鍵)  | 3、同時按下 🔍 🗷 鍵,可清除異常警報狀態。                                                                  |
| ENTER | 資料設定鍵<br>(ENTER 鍵) | 1、資料確認;參數項次確認。<br>2、左移可調整的位數。<br>3、結束設定資料。                                               |

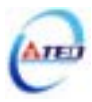

## 3-2 試運轉操作說明

在執行試運轉前,務必確認所有配線作業皆已完成。以下依序說明三階段試運轉動作與目的,在搭配上位控制器時,將以速度控制迴路(類比電壓命令)與位置控制迴路(外部脈波命令) 進行說明。

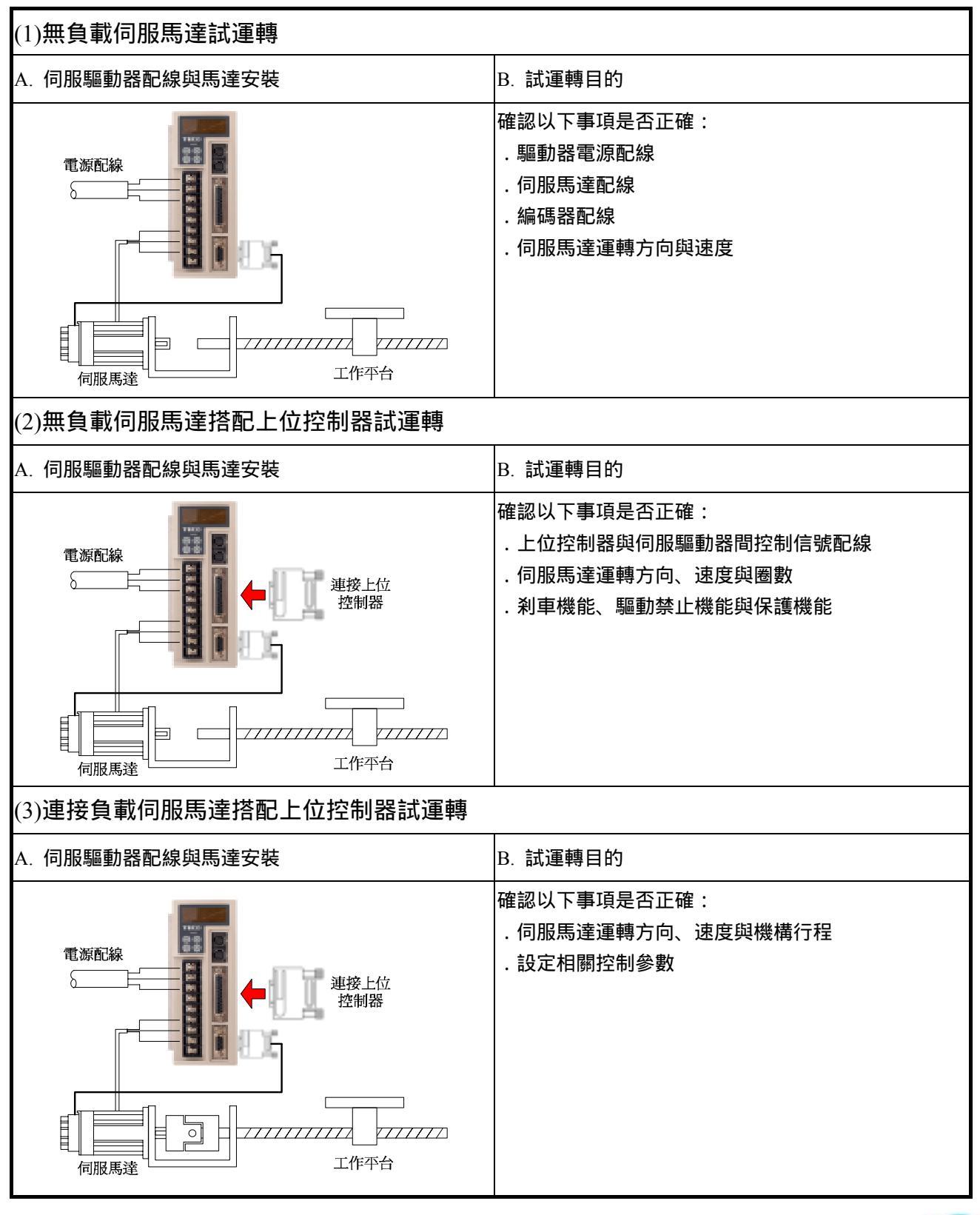

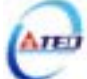

## 第四章 參數機能

### 4-1 參數群組說明

本裝置的參數分成九大類,定義如下:

| 代號            | 說明        |
|---------------|-----------|
| Un-xx         | 狀態顯示參數    |
| dn-xx         | 診斷參數      |
| AL-xx         | 異常警報履歷參數  |
| Cn-xx         | 系統參數      |
| Tn1xx         | 轉矩控制參數    |
| Sn2xx         | 速度控制參數    |
| <b>Pn3</b> xx | 位置控制參數    |
| qn4xx         | 快捷參數      |
| Hn5xx         | 多機能接點規劃參數 |

| 符號 | 生效方式                  |
|----|-----------------------|
|    | 須重開電源,設定值才有效。         |
|    | 不須按Enter鍵,更改設定值後即時生效。 |

| 代號  | 適用控制模式       |
|-----|--------------|
| ALL | 各種控制         |
| Pi  | 位置控制(內部位置命令) |
| Pe  | 位置控制(外部脈波命令) |
| S   | 速度控制         |
| Т   | 轉矩控制         |

註)xx代表此參數群組的項次。

## 4-2 參數機能表

| **       | -    | 44 | ate L      |
|----------|------|----|------------|
|          |      | DA |            |
| <b>H</b> | 10 C | ~  | <b>E</b> V |
| н/       |      | ~  | **         |

| 參數<br>代號 | 名稱與機能         |
|----------|---------------|
| dn-01    | 目前控制模式顯示      |
| dn-02    | 輸出接點信號狀態      |
| dn-03    | 輸入接點信號狀態      |
| dn-04    | CPU 軟體版本顯示    |
| dn-05    | JOG 模式操作      |
| dn-06    | 保留            |
| dn-07    | 外部電壓命令偏移量自動調整 |
| dn-08    | 顯示系列化機種       |
| dn-09    | ASIC 軟體版本顯示   |

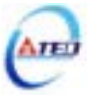

## 狀態顯示參數

| 參數<br>代號 | 顯示內容                    | 單位    | 說明                                                                                               |
|----------|-------------------------|-------|--------------------------------------------------------------------------------------------------|
| Un-01    | 實際馬達速度                  | rpm   | 例如:顯示 120,則表示目前馬達速度為 120 rpm。                                                                    |
| Un-02    | 實際馬達轉矩                  | %     | 以額定轉矩的百分比表示。<br>例如 : 顯示 20 , 則表示現在馬達轉矩輸出為額定轉矩的 20%。                                              |
| Un-03    | 回生負荷率                   | %     | 平均回生功率輸出百分比。                                                                                     |
| Un-04    | 實效負荷率                   | %     | 平均功率輸出百分比。                                                                                       |
| Un-05    | 最大負荷率                   | %     | 實效負荷率曾出現過的最大值。                                                                                   |
| Un-06    | 速度命令                    | rpm   | 例如:顯示 120,則表示目前速度命令為 120 rpm。                                                                    |
| Un-07    | 位置誤差量                   | pulse | 位置命令和位置回授的差值。                                                                                    |
| Un-08    | 位置回授量                   | pulse | 馬達編碼器的脈波累積量。                                                                                     |
| Un-09    | 外部電壓命令                  | V     | 例如:顯示 5.25,則表示外部電壓命令為 5.25V。                                                                     |
| Un-10    | 主回路(Vdc Bus)電壓          | V     | 例如:顯示 310,則表示主回路電壓為 310V。                                                                        |
| Un-11    | 外部速度限制命令值               | rpm   | 例如:顯示 2000,則表示目前外部速度限制命令為 2000 rpm。                                                              |
| Un-12    | 外部 CCW 方向轉矩<br>限制命令值    | %     | 例如:顯示 100,則表示目前外部 CCW 方向轉矩限制命令為 100%。                                                            |
| Un-13    | 外部 CW 方向轉矩<br>限制命令值     | %     | 例如:顯示 100,則表示目前外部 CW 方向轉矩限制命令為 100%。                                                             |
| Un-14    | 馬達回授-旋轉圈數<br>(絕對值)      | rev   | 從電源開啟後,以絕對值顯示馬達旋轉的圈數。                                                                            |
| Un-15    | 馬達回授-旋轉一圈<br>內的脈波數(絕對值) | pulse | 從電源開啟後,以絕對值顯示馬達旋轉一圈內的脈波數。                                                                        |
| Un-16    | 脈波命令-旋轉圈數<br>(絕對值)      | rev   | 從電源開啟後,以絕對值顯示脈波命令輸入的圈數。                                                                          |
| Un-17    | 脈波命令-旋轉一圈<br>內的脈波數(絕對值) | pulse | 從電源開啟後,以絕對值顯示脈波命令輸入一圈內的脈波數。                                                                      |
| Un-18    | 轉矩命令                    | %     | 以額定轉矩的百分比表示。<br>例如 : 顯示 50 , 則表示現在馬達轉矩命令為額定轉矩的 50%。                                              |
| Un-19    | 負載慣量比                   | x0.1  | 當 Cn002.2=0(不使用自動增益調整機能),顯示目前 Cn025 預<br>設的負載慣量比。<br>當 Cn002.2=1(持續使用自動增益調整機能),顯示目前估測的<br>負載慣量比。 |

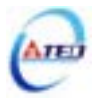

## 系統參數

| 参數                  |                           | 名稱與機能                                  | 預設值 | 單位 | 設定 | 控制         | 索引    |
|---------------------|---------------------------|----------------------------------------|-----|----|----|------------|-------|
| 11、517;             | +                         | + 185 H22                              |     |    | 軋圖 | <b>侠</b> 玐 | 早即    |
|                     |                           |                                        |     |    |    |            |       |
|                     | 設止                        | 前午的生活                                  |     |    |    |            | 5 1   |
|                     | 0                         | 特龙行列                                   |     |    | 0  |            | 3-1   |
| Cn001               | 1                         |                                        | 2   | v  | 0  | A T T      |       |
| CHUUI               | 2                         |                                        | 2   | л  | 6  | ALL        |       |
|                     | 3                         |                                        |     |    | 0  |            |       |
|                     | 4                         |                                        |     |    |    |            | 5-6-2 |
|                     | 5                         |                                        |     |    |    |            |       |
|                     |                           |                                        |     |    |    |            |       |
| G 00 <b>2</b> 0     | 友和朝                       | 助機能──鴨八按約 500 機能送择                     |     |    | 0  |            |       |
| Cn002.0             | 設正                        |                                        | 0   | V  | 0  |            |       |
| Hadad               | 0                         | 田輸入接點 SON 控制何服啟動。                      | 0   | Х  |    |            |       |
|                     | 1                         | 个使用輸入接點 SON 控制何服啟動,電源開啟馬上              |     |    | I  |            |       |
|                     | · 슈 프 티 本老 (              |                                        |     |    |    |            | 5 ( ) |
|                     | <b>按<b></b>離期。<br/>弘宁</b> | 助機能──判入技動 CCWL 和 CWL 機能送掉              |     |    |    | ALL        | 5-6-3 |
| Cn002.1             | 設定                        |                                        |     |    | 0  |            |       |
| aadi                | 0                         | 田期八夜和 CCWL 和 CWL 控制 CCW 和 CW 編動<br>禁止。 | 1   | Х  |    |            |       |
| <u>ि प्लान्तेल्</u> |                           | 不使用輸入接點 CCWL 和 CWL 控制 CCW 和 CW         |     |    | 1  |            |       |
|                     | 1                         | 驅動禁止,忽略 CCW 和 CW 驅動禁止機能。               |     |    |    |            |       |
|                     | 自動増益                      | 上。<br>盖調整設定                            |     |    |    |            |       |
| Cn002.2             | 設定                        | 說明                                     |     |    | 0  | Pi         |       |
| HƏĞƏD               | 0                         | 不使用自動增益調整機能                            | 0   | Х  |    | Pe         | 5-5-1 |
|                     | 1                         | 持續使用自動增益調整機能                           |     |    | 1  | S          |       |
|                     | EMC 復                     | 歸模式選擇                                  |     |    |    |            |       |
|                     | 設定                        | 說明                                     |     |    |    |            |       |
|                     |                           | EMC 狀態解除後,僅可於 Servo Off 狀態(SON 接點      |     |    |    |            |       |
|                     |                           | 開路)下,以 ALRS 信號解除 AL-09 顯示。             |     |    |    |            |       |
|                     | 0                         |                                        |     |    | 0  |            |       |
| Cn002.3             |                           | 註)於 Servo On 狀態(SON 接點短路)下無法清除。        | 0   |    | 0  |            |       |
| HÉEBB               |                           | EMC 狀態解除後, 無論於 Servo On 或 Servo off 狀  | 0   | Х  |    | ALL        |       |
| / \                 |                           | 態下,皆可自動復歸解除 AL-09 顯示。                  |     |    | 1  |            |       |
|                     |                           |                                        |     |    |    |            |       |
|                     | 1                         | !注意:於 Servo On 狀態下,在警報清除回復正常           |     |    |    |            |       |
|                     |                           | 動作前,須確認控制器是否仍發出命令至驅動器,                 |     |    |    |            |       |
|                     |                           | 以避免造成馬達暴衝現象!                           |     |    |    |            |       |

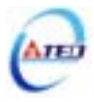

| 參數<br>代號 |                              | 名稱與機                                        | 能                                                    | 預設值 | 單位 | 設定<br>範圍     | 控制<br>模式 | 索引<br>章節 |
|----------|------------------------------|---------------------------------------------|------------------------------------------------------|-----|----|--------------|----------|----------|
|          | 機械刹雪                         | <b>퇻信號輸出時間</b>                              |                                                      |     |    |              |          |          |
|          | 時序圖如                         | 四下:                                         |                                                      |     |    |              |          |          |
|          |                              | Cn003(機械刹車信                                 | 號輸出時間)為正值                                            |     |    |              |          |          |
| Cn003    |                              | ↓ 1<br>輸入接點SON                              |                                                      |     |    |              |          |          |
|          |                              |                                             |                                                      |     |    |              |          |          |
|          |                              | 輸出接點 BI                                     |                                                      |     |    |              |          |          |
|          |                              | ←→<br>Cn003(機械)                             | (利車信號輸出時間)                                           |     |    | 2000         |          |          |
|          |                              | Cn003(機械刹車信號輸出時間)爲負値                        |                                                      |     |    | -2000        | ALL      | 5-6-5    |
|          |                              | 輸入接點SON                                     |                                                      |     |    | 2000         |          |          |
|          |                              | 伺服激磁                                        |                                                      |     |    |              |          |          |
|          |                              | 輸出接點 BI                                     |                                                      |     |    |              |          |          |
|          |                              | <b>Cn003(機</b> 械                            | 利車信號輸出時間 <b>)</b>                                    |     |    |              |          |          |
|          | <b>註</b> )使用<br>而時序圖<br>點不動( | 此機能前,須先規劃一機<br>圖中,輸入/輸出接點狀態<br>乍;接點高/低電位設定方 | 納利車信號(BI)輸出接腳;<br>1 代表接點動作,0 代表接<br>式,請參閱 5-6-1 來設定。 |     |    |              |          |          |
|          | 馬達旋                          |                                             |                                                      |     |    |              |          |          |
|          |                              | CCW CW CW                                   |                                                      |     |    |              |          |          |
|          | 當轉矩國                         | 當轉矩或是速度命令為正值時,從馬達負載端看的旋轉方向                  |                                                      |     |    | 0            | ~        |          |
| Cn004    | 設定如「                         | ۶:                                          |                                                      | 0   | Х  |              | S<br>T   | 5-2-4    |
|          | 設定                           |                                             | <u></u><br>兌明                                        |     |    | 3            | 1        | 3-3-7    |
|          |                              | 轉矩控制                                        | 速度控制                                                 |     |    |              |          |          |
|          | 0                            | 逆時針方向旋轉(CCW)                                | 逆時針方向旋轉(CCW)                                         |     |    |              |          |          |
|          | 1                            | 順時針方向旋轉(CW)                                 | 逆時針方向旋轉(CCW)                                         |     |    |              |          |          |
|          | 2                            |                                             | 順時針方向旋轉(CW)                                          |     |    |              |          |          |
|          | 3                            |                                             | 順時針方向旋轉(CW)                                          |     |    |              |          |          |
|          | 編碼器                          |                                             |                                                      |     |    |              |          |          |
|          | 万周期に                         | 口處埋衣不形馬運的編碼。                                |                                                      | 1   | x  | 1<br> <br>63 | A T T    | 5 2 5    |
| C1005    | 旧玩加要                         | 2000                                        | 円田 UNI 工船121割工。<br>絵中 芝旦相獲得 10001                    | 1   |    |              | ALL      | 5-3-5    |
|          | 的分周軸                         | ┉┉┉ᇳ灬 聹 2000pulse<br>俞出,請直接設定 Cn005         | #m山,石に応ウ室守 1000pulse<br>=2 即可。                       |     |    |              |          |          |

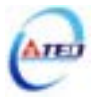

| 參數     |                             | 夕孫田雄                         |                  | 2百言几/古 | 留众  | 設定    | 控制  | 索引     |
|--------|-----------------------------|------------------------------|------------------|--------|-----|-------|-----|--------|
| 代號     |                             | 口件央版                         |                  | 了其記了但  | 甲位  | 範圍    | 模式  | 章節     |
| Cn006  | 保留                          |                              |                  |        |     |       |     |        |
|        | 速度到達判定值                     |                              |                  | 頞宁蔮谏   |     | 0     | S   |        |
| Cn007  | 當正轉詞                        | 或是反轉速度超過 Cn007(              | 速度到達判定值)所設定的     | v 1/3  | rpm |       | т   | 5-3-12 |
|        | 速度時                         | , 輸出接點 INS 動作。               |                  | A 1/5  |     | 4500  | 1   |        |
|        | 刹車模式                        | 式                            |                  |        |     |       |     |        |
|        | 伺服關                         | 閉(Servo off)、緊急停止(E          | MC)、CCW/CW 驅動禁止  |        |     |       |     |        |
|        | 時的刹耳                        | <b>車組合。</b>                  |                  |        |     | 0     |     |        |
| Cn008  | 設定                          | 訂                            | <b>兌明</b>        | 0      | Х   |       | ALL | 5-6-4  |
|        |                             | 動態刹車                         | 機械剎車             |        |     | 1     |     |        |
|        | 0                           | 沒有                           | 沒有               |        |     |       |     |        |
|        | 1                           | 沒有                           | 有                |        |     |       |     |        |
|        | CW/CC                       | W 驅動禁止方式                     |                  |        |     |       |     |        |
|        | 設定                          | <b>言</b>                     | <b></b> 兌明       |        |     | 0     |     |        |
| Cn009  | 0                           | 使用預設轉矩限制(Cn01                | 0、Cn011)減速,停止後為  | 0      | x   | I     | ALL | 5-6-6  |
| 011002 |                             | 零速箝制狀態。                      |                  | 21     | 2   | TILL  | 500 |        |
|        | 1                           |                              |                  | -      |     |       |     |        |
|        | 2 使用±300%轉矩限制減速,停止後為零速箝制狀態。 |                              |                  |        |     |       |     |        |
|        | CCW 方                       | 「向轉矩命令限制值                    |                  |        |     | 0     |     | 5-2-5  |
| Cn010  | 例:若劉                        | 例:若要以二倍額定轉矩限制 CCW 方向的轉矩命令時,令 |                  |        | %   |       | ALL | 5-3-10 |
|        | Cn010=200。                  |                              |                  |        |     | 300   |     | 0 0 10 |
|        | CW 方向                       | <b>与轉矩命令限制值</b>              |                  |        |     | -300  |     | 5-2-5  |
| Cn011  | 例:若朝                        | 要以二倍額定轉矩限制 C                 | W 方向的轉矩命令時,令     | -300   | %   |       | ALL | 5-3-10 |
|        | <b>Cn011</b> =-200°         |                              |                  |        |     | 0     |     | 0010   |
|        | 外部回台                        | 生電阻功率設定                      |                  |        |     | 0     |     |        |
| Cn012  | 請依照                         | 5-6-7 來選擇外部回生電阿              | 且並將所選擇的外部電阻功     | 60     | W   |       | ALL | 5-6-7  |
|        | 率值正码                        | 准設定在 Cn012。                  |                  |        |     | 10000 |     |        |
|        | 共振抑制                        | <b>텡濾波器頻率</b>                |                  |        |     | 0     | Pi  |        |
| Cn013  | 若想要注                        | 肖除共振等而引起振動或「                 | 噪音時,請在 Cn013 輸入發 | 0      | Hz  |       | Pe  | 5-3-9  |
|        | 生振動印                        | 寺的頻率。                        |                  |        |     | 1000  | S   |        |
|        | 共振抑制                        | <b>텡濾波器品質因數</b>              |                  |        |     | 1     | Pi  |        |
| Cn014  | 用來調整                        | 整欲抑制之頻率範圍,Cnd                | 014 值越小則抑制之頻率範   | 7      | Х   |       | Pe  | 5-3-9  |
|        | 圍越廣                         | ,使用者可依實際情況調響                 | 整。               |        |     | 100   | S   |        |

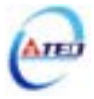

| 參數<br>代號 |                                     | 名稱與機能                               | 預設值 | 單位    | 設定<br>範圍   | 控制<br>模式 | 索引<br>章節 |
|----------|-------------------------------------|-------------------------------------|-----|-------|------------|----------|----------|
|          | PI/P 模:                             | 式的切換判斷種類選擇                          |     |       |            |          |          |
|          | 設定                                  | 說明                                  |     |       |            |          |          |
| Cn015.0  | 0                                   | 判斷轉矩命令是否大於 Cn016                    |     |       | 0          |          |          |
| പ്പപ്പെ  | 1                                   | 判斷速度命令是否大於 Cn017                    | 4   | Х     |            |          |          |
| (미니니니니   | 2                                   | 判斷加速度命令是否大於 Cn018                   |     |       | 4          |          |          |
|          | 3                                   | 判斷位置誤差量是否大於 Cn019                   |     |       |            | D:       |          |
|          | 4                                   | 利用輸入接點 PCNT 來切換                     |     |       |            | P1<br>Do | 5 2 11   |
|          | 兩段增益                                | <b>益模式的切換判斷種類選擇</b>                 |     |       |            | re<br>S  | 5-5-11   |
|          | 設定                                  | 說明                                  |     |       |            | 3        |          |
| Cn015.1  | 0                                   | 判斷轉矩命令是否大於 Cn021                    |     |       | 0          |          |          |
| പപപ്പെ   | 1                                   | 判斷速度命令是否大於 Cn022                    | 4   | Х     |            |          |          |
| (미니미니니   | 2                                   | 判斷加速度命令是否大於 Cn023                   |     |       | 4          |          |          |
|          | 3                                   | 判斷位置誤差量是否大於 Cn024                   |     |       |            |          |          |
|          | 4                                   | 利用輸入接點 G-SEL 來切換                    |     |       |            |          |          |
|          | PI/P 模式                             | 式的切換條件(轉矩命令)                        |     |       | 0          | D:       |          |
| 0-010    | 先設定(                                | Cn015.0=0 , 當轉矩命令小於 Cn016 切換條件時 , 為 | 200 | 0/    | 0          | P1       | 5 2 11   |
| Cn016    | PI 控制                               | ;當轉矩命令大於 Cn016 切換條件時,則切換成只          | 200 | %     | 200        | Pe       | 5-3-11   |
|          | 有 P 控制                              | <u>ال</u>                           |     |       | 399        | 8        |          |
|          | PI/P 模:                             | 式的切換條件(速度命令)                        |     |       | 0          | D;       |          |
| C=017    | 先設定 Cn015.0=1,當速度命令小於 Cn017 切換條件時,為 |                                     |     | ram   | U<br>I     | P1<br>Do | 5 2 11   |
| Cn017    | PI 控制                               | ;當速度命令大於 Cn017 切換條件時,則切換成只          | 0   | rpm   | 4500       | S        | 5-5-11   |
|          | 有 P 控制                              | ป.                                  |     |       | 4300       | 3        |          |
|          | PI/P 模式                             | 式的切換條件(加速度命令)                       |     |       | 0          | D;       |          |
| Cn018    | 先設定(                                | Cn015.0=2 , 當加速度命令小於 Cn018 切換條件時,   | 0   | mala  | U<br>I     | P1<br>Do | 5 2 11   |
|          | 為 PI 控                              | 制;當加速度命令大於 Cn018 切換條件時,則切換          | 0   | rps/s | <br>19750  | re<br>S  | 5-5-11   |
|          | 成只有」                                | ? 控制。                               |     |       | 18/30      | 3        |          |
|          | PI/P 模5                             | 式的切換條件(位置誤差量)                       |     |       | 0          | Di       |          |
| Cn019    | 先設定(                                | Cn015.0=3,當位置誤差量小於 Cn019 切換條件時,     | 0   | nulse | I          | ТТ<br>Ре | 5-3-11   |
| Chury    | 為 PI 控                              | 制;當位置誤差量大於 Cn019 切換條件時,則切換          | 0   | puise | I<br>50000 | S        | 5-5-11   |
|          | 成只有日                                | ? 控制 <b>。</b>                       |     |       | 50000      | 3        |          |
|          | 兩段增益                                | <b>益模式的切換延遲時間</b>                   |     | ×02   | 0          | Pi       |          |
| Cn020    | 使用兩戶                                | 段增益模式時,可設定從第二段增益切換到第一段增             | 0   | msec  |            | Pe       | 5-3-11   |
|          | 益的延迟                                | <b>醒時間。</b>                         |     | msee  | 10000      | S        |          |
|          | 兩段增益                                | 益模式的切換條件(轉矩命令)                      |     |       |            |          |          |
|          | 先設定(                                | Cn015.1=0,當轉矩命令小於 Cn021 切換條件時,使     |     |       | 0          | Pi       |          |
| Cn021    | 用第一戶                                | &增益控制 ; 當轉矩命令大於 Cn021 切換條件時 , 則     | 200 | 0/2   |            | ТТ<br>Ре | 5_3_11   |
| CH021    | 切換成到                                | 则第二段增益控制,若轉矩命令再次小於 Cn021 切換         | 200 | 70    | 300        | Pe       | 5-5-11   |
|          | 條件時                                 | , 會依據 Cn020 切換延遲時間切換到第一段增益控         |     |       | 577        | 6        |          |
|          | 制。                                  |                                     |     |       |            |          |          |

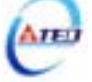

| 參數<br>代號 |                                                              |                                                              | 名稱與機能                                      |                                                                    | 預設值 | 單位    | 設定<br>範圍        | 控制<br>模式      | 索引<br>章節 |
|----------|--------------------------------------------------------------|--------------------------------------------------------------|--------------------------------------------|--------------------------------------------------------------------|-----|-------|-----------------|---------------|----------|
|          | 兩段增調                                                         | 益模式的切換(                                                      | 条件(速度命令)                                   |                                                                    |     |       |                 |               |          |
| Cn022    | 先設定<br>用第一1<br>切換成<br>條件時<br>制。                              | Cn015.1=1,當<br>段增益控制;當<br>到第二段增益招<br>,會依據 Cn02               | 速度命令小於<br>法度命令大於<br>記制,若速度命令<br>20 切換延遲時   | Cn022 切換條件時 , 使<br>Cn022 切換條件時 , 則<br>⋧再次小於 Cn022 切換<br>間切換到第一段增益控 | 0   | rpm   | 0<br> <br>4500  | Pi<br>Pe<br>S | 5-3-11   |
|          | 兩段增調                                                         | 益模式的切換修                                                      | 条件(加速度命令                                   | <b>?</b> )                                                         |     |       |                 |               |          |
| Cn023    | 先設定<br>使用第 <sup>:</sup><br>時,則<br>Cn023 <sup>-1</sup><br>段增益 | Cn015.1=2,當<br>一段增益控制;<br>切換成到第二<br>切換條件時,會<br>控制。           | 加速度命令小/<br>當加速度命令<br>段增益控制,者<br>依據 Cn020 切 | 於 Cn023 切換條件時,<br>大於 Cn023 切換條件<br>告加速度命令再次小於<br>換延遲時間切換到第一        | 0   | rps/s | 0<br> <br>18750 | Pi<br>Pe<br>S | 5-3-11   |
|          | 兩段增調                                                         | 益模式的切換修                                                      |                                            |                                                                    |     |       |                 |               |          |
| Cn024    | 先設定<br>使用第 <sup>-</sup><br>時,則<br>Cn024 <sup>-1</sup><br>段增益 | Cn015.1=3,當<br>一段增益控制;<br>切換成到第二<br>切換條件時,會<br>控制。           | 位置誤差量小/<br>當位置誤差量<br>設增益控制,著<br>依據 Cn020 切 | 於 Cn024 切換條件時,<br>大於 Cn024 切換條件<br>告位置誤差量再次小於<br>換延遲時間切換到第一        | 0   | pulse | 0<br> <br>50000 | Pi<br>Pe<br>S | 5-3-11   |
| Cn025    | 負載慣                                                          | 出                                                            |                                            |                                                                    |     |       | 0               | D.            |          |
|          | 負載慣                                                          | 負載慣量比 = $rac{轉換到馬達軸的負載慣量(J_L)}{伺服馬達轉子慣量(J_M)} \times 100\%$ |                                            |                                                                    |     | x0.1  | 0<br> <br>1000  | Pi<br>Pe<br>S | 5-5      |
|          | 剛性設定                                                         |                                                              |                                            |                                                                    |     |       |                 |               |          |
|          | 使用自動增益調整機能時,應先依照應用場合所需增益設定<br>剛性等級,各種應用場合對應的剛性設定範圍如下表所示。     |                                                              |                                            |                                                                    |     |       |                 |               |          |
|          |                                                              |                                                              | 說明                                         |                                                                    |     |       |                 |               |          |
|          | 設定                                                           | 位置迴路增益<br>Pn310 [1/s]                                        | 速度迴路增益<br>Sn211 [Hz]                       | 速度迴路積分時間常<br>數<br>Sn212 [x0 2msec]                                 |     |       |                 |               |          |
| Cn026    | 1                                                            | 15                                                           | 15                                         | 300                                                                |     |       | 1               | Pi            |          |
|          | 2                                                            | 20                                                           | 20                                         | 225                                                                | 4   | х     |                 | Pe            | 5-5-1    |
| (99999)  | 3                                                            | 30                                                           | 30                                         | 150                                                                |     |       | A               | S             |          |
|          | 4                                                            | 40                                                           | 40                                         | 100                                                                |     |       |                 |               |          |
| -        | 5                                                            | 60                                                           | 60                                         | 75                                                                 |     |       |                 |               |          |
|          | 6                                                            | 85                                                           | 85                                         | 50                                                                 |     |       |                 |               |          |
|          | 7                                                            | 120                                                          | 120                                        | 40                                                                 |     |       |                 |               |          |
|          | 8                                                            | 160                                                          | 160                                        | 30                                                                 |     |       |                 |               |          |
|          | 9                                                            | 200                                                          | 200                                        | 25                                                                 |     |       |                 |               |          |
| -        | Α                                                            | 250                                                          | 250                                        | 20                                                                 |     |       |                 |               |          |

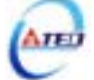

| 參數<br>代號                      |                         | 名稱與機能                                                                      | 預設值      | 單位 | 設定<br>範圍      | 控制<br>模式 | 索引<br>章節 |
|-------------------------------|-------------------------|----------------------------------------------------------------------------|----------|----|---------------|----------|----------|
| Cn027                         | 保留                      |                                                                            |          |    |               |          |          |
| Cn028                         | 保留                      |                                                                            |          |    |               |          |          |
|                               | 參數重調                    |                                                                            |          |    | 0             |          |          |
| C0 <b>2</b> 0                 | 設定                      | 說明                                                                         | 0        | v  | 0             |          | 5 ( 10   |
| Cn029                         | 0                       | 不作用                                                                        | 0        | Х  | 1             | ALL      | 5-6-10   |
|                               | 1                       | 所有參數回復成出廠預設值                                                               |          |    | 1             |          |          |
|                               | 系列化                     | 幾種設定                                                                       |          |    |               |          |          |
| <b>Cn030</b><br>H <u>Ì</u> QŪ | 此參數i<br>3-2-2 dr<br>!注意 | 设定值相同於 dn-08 顯示值,詳細設定方式,請參閱<br>n-08 驅動器和馬達匹配表。<br>: 機械開始運轉前,務必確認此參數設定值為正確的 | 出廠<br>設定 | Х  | Х             | ALL      | 3-2-2    |
|                               | <sup>鼬</sup> 動器         | 和馬達組合!右與貫除組合个相同 , 請里新設足或與                                                  |          |    |               |          |          |
|                               | 當地經過                    | 间的理繁!<br>第200-10-20-20-20-20-20-20-20-20-20-20-20-20-20                    |          |    |               |          |          |
|                               | 風扇連                     | 時設定(只週用於具有風扇機種)                                                            |          |    |               |          |          |
| G 021                         | 設正                      |                                                                            |          | 37 |               |          | 5 6 0    |
| Cn031                         | 1                       |                                                                            | I        | Х  |               | ALL      | 5-6-8    |
|                               | 2                       | 行領連轉                                                                       |          |    | 3             |          |          |
|                               | 3<br>•=======           | 伊止連轉                                                                       |          |    |               |          |          |
| G 020                         | 迷度回归                    |                                                                            |          |    |               | Pe       | 5 0 10   |
| Cn032                         | 富永統)<br>立 切             | 産生关銑振動噪音,可以調整比麥數米抑制振動噪<br>)此處油器同時會延展月期系体鄉應法由                               | 500      | Hz | 1000          | P1       | 5-3-12   |
|                               | 百,加。                    | ヘ此濾波器回時曾延進何服系統警應迷度。                                                        |          |    | 1000          | 8        |          |
| Cn033                         | <b>速度則</b><br>將速度詞      | 前饋命令平滑處理。                                                                  | 40       | Hz | 1<br> <br>100 | Pe<br>Pi | 5-4-6    |
|                               | 轉矩命                     | 令平滑濾波器                                                                     |          |    | 0             |          |          |
| Cn034                         | 當系統)<br>音,加。            | 產生尖銳振動噪音,可以調整此參數來抑制振動噪<br>入此濾波器同時會延遲伺服系統響應速度。                              | 0        | Hz | <br>1000      | ALL      | 5-2-7    |
|                               | 面板狀                     | ·····································                                      |          |    |               |          |          |
|                               | 此參數                     | 可設定送電後之面板狀態顯示內容,如下表所示:                                                     |          |    |               |          |          |
|                               | 設定                      | 說明                                                                         |          |    | 0             |          |          |
| Cn035                         | 0                       | 顯示位元資料及狀態代碼,請參閱 3-1                                                        | 0        | X  |               | ALL      | 3-1      |
|                               | 1                       | 顯示 Un-01~Un-19 狀態顯示參數內容,請參閱 3-2-1                                          |          |    | 19            |          | 3-2-1    |
|                               |                         | 例:設定 Cn035=1 時,送電後面板即顯示實際馬達                                                |          |    |               |          |          |
|                               | 19                      | 速度(Un-01 內容)。                                                              |          |    |               |          |          |
|                               | 局號設定                    | 上<br>定                                                                     |          |    | 0             |          |          |
| Cn036                         | 使用 M                    | odbus 通訊介面時,每一組驅動器需預先於此參數設                                                 | 1        | Х  |               | ALL      | 7        |
|                               | 定不同的                    | 的局號;若重複設定局號,將導致無法正常通訊。                                                     |          |    | 254           |          |          |

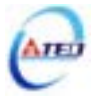

| TC3K         Modus RS-435 通訊傳輸率         Ref         Ref<                                                                                                    | 參數      |               | 名稱與機能                       | 預設值 | 單位          | 設定          | 控制         | 索引 |
|----------------------------------------------------------------------------------------------------|---------|---------------|-----------------------------|-----|-------------|-------------|------------|----|
|                                                                                                    | 11、5院   | 20.11         |                             |     |             | 軋圖          | <b>佚</b> 玐 | 早即 |
|                                                                                                    |         | Modbus        | s KS-485 週訛傳輸率              |     |             |             |            |    |
| Cn037.0         0         4800         0         4800         0         1         9600         1         9600         1         9600         1         9600         1         9600         1         9600         1         9600         1         9600         1         9600         1         9         1         9         1         9         1         9         1         1         9         1         1         1         1         1         1         1         1         1         1         1         1         1         1         1         1         1         1         1         1         1         1         1         1         1         1         1         1         1         1         1         1         1         1         1         1         1         1         1         1         1         1         1         1         1         1         1         1         1         1         1         1         1         1         1         1         1         1         1         1         1         1         1         1         1         1         1         1         1         1                                                                                                    | ~ ^ ^   | 設正            | 記明                          |     |             |             |            |    |
| 通用         9600         1         9600         1         bps         1         bps         1 <th< td=""><th>Cn037.0</th><td>0</td><td>4800</td><td></td><td></td><td>0</td><td></td><td></td></th<>                                                                                                    | Cn037.0 | 0             | 4800                        |     |             | 0           |            |    |
| 2         19200         5         5         5         6           3         38400         57600         5         115200         5         1         5         1         5         1         5         1         5         1         5         1         5         1         5         1         5         1         5         1         5         1         5         1         5         1         5         1         5         1         5         1         6         1         9600         1         9600         1         3         8         1         900         2         1         9200         3         3         8400         1         9600         1         3         3         8         1         1         1         1         1         1         1         1         1         1         1         1         1         1         1         1         1         1         1         1         1         1         1         1         1         1         1         1         1         1         1         1         1         1         1         1         1         1         1                                                                                                    | Haadó   | 1             | 9600                        | 1   | bps         |             | ALL        | 7  |
| 3         38400                                                                                                    |         | 2             | 19200                       |     |             | 5           |            |    |
| 4         5/600         1         1         1         1         1         1         1         1         1         1         1         1         1         1         1         1         1         1         1         1         1         1         1         1         1         1         1         1         1         1         1         1         1         1         1         1         1         1         1         1         1         1         1         1         1         1         1         1         1         1         1         1         1         1         1         1         1         1         1         1         1         1         1         1         1         1         1         1         1         1         1         1         1         1         1         1         1         1         1         1         1         1         1         1         1         1         1         1         1         1         1         1         1         1         1         1         1         1         1         1         1 <th1< th="">         1         1         1<th></th><td>3</td><td>38400</td><td></td><td></td><td></td><td></td><td></td></th1<>                                                                                                    |         | 3             | 38400                       |     |             |             |            |    |
| 3         115200         I         I </td <th></th> <td>4</td> <td>5/600</td> <td></td> <td></td> <td></td> <td></td> <td></td>                                                                                                    |         | 4             | 5/600                       |     |             |             |            |    |
| PC software KS-252 速m/ke/#a       0         設定       説明       0         0       4800       1         1       9600       1         2       19200       3         3       38400       1         適用協定       3       38400         適用協定       0       7, N, 2 (Modbus, ASCII)       1         1       7, E, 1 (Modbus, ASCII)       0       X       1         2       7, O, 1 (Modbus, ASCII)       0       X       1       8         4       8, E, 1 (Modbus, ASCII)       0       X       1       8       ALL         5       8, O, 1 (Modbus, ASCII)       0       X       1       7         6       8, N, 2 (Modbus, ASCII)       0       X       1       8       ALL       7         4       8, E, 1 (Modbus, ASCII)       0       X       1       8       ALL       7         5       8, O, 1 (Modbus, RTU)       8       8, O, 1 (Modbus, RTU)       0       Sec       1       ALL       7         200       #       #       #       1       1       1       1       1       1       1         5       8, O, 1                                                                                                    |         |               | 115200                      |     |             |             |            |    |
| Cn037.1         該足         訪れ好           0         4800         1         9600         1         ALL           2         19200         3         38400         1         bps         1         3           適訊協定         適式         第8400         1         7         7         7         7         7         7         7         7         7         8         7         1         7         8         1         0         7         7         8         7         1         7         8         1         7         8         1         7         8         1         0         7         7         7         8         1         1         7         8         1         1         7         8         1         1         7         8         1         1         1         1         1         1         1         1         1         1         1         1         1         1         1         1         1         1         1         1         1         1         1         1         1         1         1         1         1         1         1         1         1         1                                                                                                    | G 007 1 | РС 50П<br>÷л≑ | ware KS-232 進計得期卒           |     |             |             |            |    |
| ①         400         400         1         bps                   ALL           1         9600         1         9600         3         3         4         1         3         1         4         3         1         4         1         1         1         1         1         1         1         1         1         1         1         1         1         1         1         1         1         1         1         1         1         1         1         1         1         1         1         1         1         1         1         1         1         1         1         1         1         1         1         1         1         1         1         1         1         1         1         1         1         1         1         1         1         1         1         1         1         1         1         1         1         1         1         1         1         1         1         1         1         1         1         1         1         1         1         1         1         1         1         1         1         1         1         1                                                                                                    | Cn037.1 | 改進            | 武四                          |     |             | 0           |            |    |
| 1         9000         3         3         3         3         3           2         19200         3         38400           3            3                                                                                                    | Hedije  | 0             | 4800                        | 1   | bps         |             | ALL        |    |
| 2       19200         3       38400         通訊協定          設定       説明         0       7, N, 2 (Modbus, ASCII)         1       7, E, 1 (Modbus, ASCII)         2       7, O, 1 (Modbus, ASCII)         2       7, O, 1 (Modbus, ASCII)         3       8, N, 2 (Modbus, ASCII)         4       8, E, 1 (Modbus, ASCII)         5       8, O, 1 (Modbus, ASCII)         6       8, N, 2 (Modbus, RTU)         7       8, E, 1 (Modbus, RTU)         7       8, E, 1 (Modbus, RTU)         8       8, O, 1 (Modbus, RTU)         8       8, O, 1 (Modbus, RTU)         8       8, O, 1 (Modbus, RTU)         8       8, O, 1 (Modbus, RTU)         8       8, O, 1 (Modbus, RTU)         8       8, O, 1 (Modbus, RTU)         8       8, O, 1 (Modbus, RTU)         8       8, O, 1 (Modbus, RTU)         8       8, O, 1 (Modbus, RTU)         19       20         10       sec         11       1         12       20         13       1         14       1         15       1         16                                                                                                    | / \     | 1             | 9600                        |     |             | 3           |            |    |
| 通訊協定         通訊協定         前明                                                                                                    |         | 2             | 28400                       |     |             |             |            |    |
| 協定         説明           0         7, N, 2 (Modbus, ASCII)           1         7, E, 1 (Modbus, ASCII)           2         7, O, 1 (Modbus, ASCII)           2         7, O, 1 (Modbus, ASCII)           4         8, E, 1 (Modbus, ASCII)           5         8, O, 1 (Modbus, ASCII)           6         8, N, 2 (Modbus, ASCII)           6         8, N, 2 (Modbus, RTU)           7         8, E, 1 (Modbus, RTU)           8         8, O, 1 (Modbus, RTU)           7         8, E, 1 (Modbus, RTU)           8         8, O, 1 (Modbus, RTU)           8         8, O, 1 (Modbus, RTU)           8         8, O, 1 (Modbus, RTU)           8         8, O, 1 (Modbus, RTU)           8         8, O, 1 (Modbus, RTU)           8         8, O, 1 (Modbus, RTU)           8         8, O, 1 (Modbus, RTU)           8         8, O, 1 (Modbus, RTU)           8         8, O, 1 (Modbus, RTU)           20         Sec           10         Sec           11         ALL           7         8, E, 1 (Modbus, RTU)           20         Sec           10         1           10         1 <th></th> <th>)<br/>通知位。</th> <th>38400<br/>テ</th> <th></th> <th></th> <th></th> <th></th> <th></th>                                                                                                    |         | )<br>通知位。     | 38400<br>テ                  |     |             |             |            |    |
| Interf         Interf           0         7, N, 2 (Modbus, ASCII)           1         7, E, 1 (Modbus, ASCII)           2         7, O, 1 (Modbus, ASCII)           2         7, O, 1 (Modbus, ASCII)           4         8, E, 1 (Modbus, ASCII)           5         8, O, 1 (Modbus, ASCII)           6         8, N, 2 (Modbus, ASCII)           6         8, N, 2 (Modbus, ASCII)           7         8, E, 1 (Modbus, ASCII)           6         8, N, 2 (Modbus, RTU)           7         8, E, 1 (Modbus, RTU)           8         8, O, 1 (Modbus, RTU)           8         8, O, 1 (Modbus, RTU)           8         8, O, 1 (Modbus, RTU)           8         8, O, 1 (Modbus, RTU)           8         8, O, 1 (Modbus, RTU)           8         8, O, 1 (Modbus, RTU)           8         8, O, 1 (Modbus, RTU)           8         8, O, 1 (Modbus, RTU)           8         8, O, 1 (Modbus, RTU)           10         Sec           11         7           11         7           11         7           11         7           11         7           11         7                                                                                                    |         | 過加加           | cc<br>                      |     |             |             |            |    |
| Image: Cn038         Image: Cn038         Image: Cn039         Image: Cn039                                                                                                    |         |               | 7 N 2 (Modbus ASCII)        |     |             |             |            |    |
| Cn038       1       7, 0, 1 (Modus, ASCII)       0       X       1       ALL       7         2       7, 0, 1 (Modus, ASCII)       0       X       1       ALL       7         3       8, N, 2 (Modbus, ASCII)       0       X       1       ALL       7         4       8, E, 1 (Modbus, ASCII)       0       X       1       8       ALL       7         5       8, O, 1 (Modbus, ASCII)       0       X       1       8       ALL       7         6       8, N, 2 (Modbus, RTU)       0       X       1       8       ALL       7         7       8, E, 1 (Modbus, RTU)       0       X       1       0       1       1       1       1       1       1       1       1       1       1       1       1       1       1       1       1       1       1       1       1       1       1       1       1       1       1       1       1       1       1       1       1       1       1       1       1       1       1       1       1       1       1       1       1       1       1       1       1       1       1       1<                                                                                                    |         | 1             | 7 F 1 (Modbus ASCII)        |     |             |             | ALL        |    |
| Cn038       2       7, 0, 1 (Moduls, ASCII)       0       X       1       ALL       7         4       8, E, 1 (Modbus, ASCII)       0       X       1       8       ALL       7         5       8, 0, 1 (Modbus, ASCII)       0       X       1       8       4       8       4       1       7         6       8, N, 2 (Modbus, ASCII)       0       X       1       8       8       4       1       7         6       8, N, 2 (Modbus, RTU)       0       X       1       8       1       1       1       1       1       1       1       1       1       1       1       1       1       1       1       1       1       1       1       1       1       1       1       1       1       1       1       1       1       1       1       1       1       1       1       1       1       1       1       1       1       1       1       1       1       1       1       1       1       1       1       1       1       1       1       1       1       1       1       1       1       1       1       1       1 </td <th></th> <td>2</td> <td>7, 0, 1 (Modbus, ASCII)</td> <td></td> <td></td> <td rowspan="3">0<br/> <br/>8</td> <td rowspan="2">7</td>                                                                                                    |         | 2             | 7, 0, 1 (Modbus, ASCII)     |     |             | 0<br> <br>8 |            | 7  |
| Cn000       5       6, N, 2 (Moduls, ASCII)         4       8, E, 1 (Modbus, ASCII)         5       8, O, 1 (Modbus, ASCII)         6       8, N, 2 (Modbus, RTU)         7       8, E, 1 (Modbus, RTU)         7       8, E, 1 (Modbus, RTU)         8       8, O, 1 (Modbus, RTU)         8       8, O, 1 (Modbus, RTU)         8       8, O, 1 (Modbus, RTU)         8       8, O, 1 (Modbus, RTU)         8       8, O, 1 (Modbus, RTU)         8       8, O, 1 (Modbus, RTU)         8       8, O, 1 (Modbus, RTU)         8       8, O, 1 (Modbus, RTU)         8       8, O, 1 (Modbus, RTU)         9 <b>TaixiaFib2c</b> 7       8, E, 1 (Modbus, RTU)         8       8, O, 1 (Modbus, RTU)         9 <b>TaixiaFib2c</b> 7       8, E, 1 (Modbus, RTU)         9 <b>TaixiaFib2c</b> 7       8, E, 1 (Modbus, RTU)         9       Sec         1       ALL         7       8, E, 1 (Modbus, RTU)         9       Sec         10       Sec         11       ALL         120       ALL <t< td=""><th>Cn038</th><td>3</td><td>8 N 2 (Modbus ASCII)</td><td>0</td><td>v</td></t<>                                                                                                    | Cn038   | 3             | 8 N 2 (Modbus ASCII)        | 0   | v           |             |            |    |
| 1       0, D, 1 (Modulas, ABCH)         5       8, O, 1 (Modbus, ASCH)         6       8, N, 2 (Modbus, RTU)         7       8, E, 1 (Modbus, RTU)         8       8, O, 1 (Modbus, RTU)         8       8, O, 1 (Modbus, RTU)         8       8, O, 1 (Modbus, RTU)         8       8, O, 1 (Modbus, RTU)         8       8, O, 1 (Modbus, RTU)         8       8, O, 1 (Modbus, RTU)         8       8, O, 1 (Modbus, RTU)         8       8, O, 1 (Modbus, RTU)         8       8, O, 1 (Modbus, RTU)         10       8         8       8, O, 1 (Modbus, RTU)         10       8         8       8, O, 1 (Modbus, RTU)         10       8         10       8         10       8         10       8         10       1         10       1         11       1         11       1         11       1         11       1         12       1         12       1         13       1         14       1         15       1 <t< td=""><th>Choso</th><td>4</td><td>8 F 1 (Modbus ASCII)</td><td>Ū</td><td>21</td><td>,</td></t<>                                                                                                    | Choso   | 4             | 8 F 1 (Modbus ASCII)        | Ū   | 21          |             |            | ,  |
| 6       8, N, 2 (Modbus, RTU)         7       8, E, 1 (Modbus, RTU)         7       8, E, 1 (Modbus, RTU)         8       8, O, 1 (Modbus, RTU)         8       8, O, 1 (Modbus, RTU)         8       8, O, 1 (Modbus, RTU)         8       8, O, 1 (Modbus, RTU)         8       8, O, 1 (Modbus, RTU)         8       8, O, 1 (Modbus, RTU)         8       8, O, 1 (Modbus, RTU)         8       8, O, 1 (Modbus, RTU)         8       8, O, 1 (Modbus, RTU)         6       8, O, 1 (Modbus, RTU)         8       8, O, 1 (Modbus, RTU)         9       6         8       8, O, 1 (Modbus, RTU)         10       8         8       9, O, 1 (Modbus, RTU)         10       8         10       9         10       10         10       10         10       10         10       10         10       10         10       10         10       10         10       10         10       10         10       10         10       10         10       10                                                                                                    |         | 5             | 8 O 1 (Modbus ASCII)        |     |             | 0           |            |    |
| 7       8, E, 1 (Modbus, RTU)         8       8, O, 1 (Modbus, RTU)         8       8, O, 1 (Modbus, RTU) <b>通訊逾時設定</b> 0         若設定值大於 0 時, 立即開啟通訊逾時功能, 必須在設定的       0         時間內進行通訊, 否則將會出現通訊錯誤;       20         若設定值為 0 時, 則表示關閉此功能。       0         通訊回覆延遲時間       0         延遲驅動器回覆上位控制單元之通訊時間。       0                                                                                                    |         | 6             | 8 N 2 (Modbus RTU)          |     |             |             |            |    |
| Image: Construction of the state of the state of the |         | 7             | 8 E 1 (Modbus RTU)          |     |             |             |            |    |
| 通訊逾時設定       0       0       0       0       0       0       0       0       0       0       0       0       0       0       0       0       0       0       0       0       0       0       0       0       0       0       0       0       0       0       0       0       0       0       0       0       0       0       0       0       0       0       0       0       0       0       0       0       0       0       0       0       0       0       0       0       0       0       0       0       0       0       0       0       0       0       0       0       0       0       0       0       0       0       0       0       0       0       0       0       0       0       0       0       0       0       0       0       0       0       0       0       0       0       0       0       0       0       0       0       0       0       0       0       0       0       0       0       0       0       0       0       0       0       0       0       0       0 </td <th></th> <td>8</td> <td>8. O. 1 (Modbus, RTU)</td> <td></td> <td></td> <td></td> <td></td> <td></td>                                                                                                    |         | 8             | 8. O. 1 (Modbus, RTU)       |     |             |             |            |    |
| Cn039       若設定值大於 0 時, 立即開啟通訊逾時功能, 必須在設定的<br>時間內進行通訊, 否則將會出現通訊錯誤;<br>若設定值為 0 時, 則表示關閉此功能。       0       Sec       0       ALL       7         在10000       6       0       0       0       0       0       0       0       0       0       0       0       0       0       0       0       0       0       0       0       0       0       0       0       0       0       0       0       0       0       0       0       0       0       0       0       0       0       0       0       0       0       0       0       0       0       0       0       0       0       0       0       0       0       0       0       0       0       0       0       0       0       0       0       0       0       0       0       0       0       0       0       0       0       0       0       0       0       0       0       0       0       0       0       0       0       0       0       0       0       0       0       0       0       0       0       0       0       0       0       0       0       0       0 <td< th=""><th></th><th>通訊逾</th><th>時設定</th><th></th><th></th><th></th><th></th><th></th></td<>                                                                                                    |         | 通訊逾           | 時設定                         |     |             |             |            |    |
| Cn039       時間內進行通訊,否則將會出現通訊錯誤;       0       sec               ALL       7         若設定值為0時,則表示關閉此功能。       0       sec               ALL       7         近面覆延遅時間       0       0       0       0       0       0       0       0       0       0       0       0       0       0       0       0       0       0       0       0       0       0       0       0       0       0       0       0       0       0       0       0       0       0       0       0       0       0       0       0       0       0       0       0       0       0       0       0       0       0       0       0       0       0       0       0       0       0       0       0       0       0       0       0       0       0       0       0       0       0       0       0       0       0       0       0       0       0       0       0       0       0       0       0       0       0       0       0       0       0       0       0       0       0       0       0       0       0       0       0 </th <th></th> <th>若設定</th> <th>直大於 0 時, 立即開啟通訊逾時功能, 必須在設定的</th> <th></th> <th></th> <th>0</th> <th></th> <th></th>                                                                                                    |         | 若設定           | 直大於 0 時, 立即開啟通訊逾時功能, 必須在設定的 |     |             | 0           |            |    |
| 若設定值為0時,則表示關閉此功能。     20       通訊回覆延遲時間     0       延遲驅動器回覆上位控制單元之通訊時間。     0                                                                                                    | Cn039   | 時間內道          | 進行通訊 , 否則將會出現通訊錯誤 ;         | 0   | sec         |             | ALL        | 7  |
| 通訊回覆延遲時間     0     0       Cn040     0     0.5     0       延遲驅動器回覆上位控制單元之通訊時間。     0     0     0                                                                                                    |         | 若設定           | 值為 0 時,則表示關閉此功能。            |     |             | 20          |            |    |
| Cn040         0         0.5         ALL         7           延遲驅動器回覆上位控制單元之通訊時間。         0         msec         7                                                                                                    |         | 通訊回           | 覆延遲時間                       |     | 0           | 0           |            |    |
| 255                                                                                                    | Cn040   | 延遲驅           | 動器回覆上位控制單元之通訊時間。            | 0   | 0.5<br>msec | 255         | ALL        | 7  |

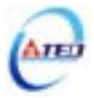

## 轉矩控制參數

| 參數<br>代號 |                      | 名稱與機能                                        | 預設值 | 單位   | 設定<br>範圍   | 控制<br>模式 | 索引<br>章節 |
|----------|----------------------|----------------------------------------------|-----|------|------------|----------|----------|
|          | 轉矩命令                 | ⋧加減速方式                                       |     |      | 0          |          |          |
| Tn101    | 設定                   | 說明                                           | 0   | v    |            | т        | 5 2 2    |
| 11101    | 0                    | 不使用轉矩命令直線加減速機能                               | 0   | л    | 1          | 1        | 5-2-5    |
|          | 1                    | 使用轉矩命令直線加減速機能                                |     |      | 1          |          |          |
|          | 轉矩命令                 | ⋧直線加減速常數                                     |     |      |            |          |          |
|          | 轉矩命令                 | 令直線加減速常數的定義為轉矩命令由零直線上升                       |     |      |            |          |          |
|          | 到額定轉                 | 專矩的時間。                                       |     |      |            |          |          |
|          |                      |                                              |     |      |            |          |          |
|          |                      | 轉矩命令                                         |     |      | 1          |          |          |
| Tn102    |                      | 額定轉矩命令                                       | 1   | msec |            | т        | 5-2-3    |
| 11102    |                      |                                              | 1   | msee | 1<br>50000 | 1        | 525      |
|          |                      | 目前轉矩命令                                       |     |      | 50000      |          |          |
|          |                      |                                              |     |      |            |          |          |
|          |                      |                                              |     |      |            |          |          |
|          |                      | → → → → → → → → → → → → → → → → → → →        |     |      |            |          |          |
|          |                      |                                              |     |      |            |          |          |
|          | 類比轉知                 | E命令比例器                                       |     |      |            |          |          |
|          | 用來調整                 | 隆電壓命令相對於轉矩命令的斜率。                             |     |      |            |          |          |
|          |                      | 300                                          |     |      |            |          |          |
|          |                      | 轉矩命令(%) 200 -                                |     |      |            |          |          |
|          |                      | 100                                          |     | %/   | 0          |          |          |
| Tn103    |                      | -10 -5                                       | 300 | 10V  |            | Т        | 5-2-1    |
|          |                      | 5 10                                         |     |      | 300        |          |          |
|          |                      | -100 輸入電壓(V)                                 |     |      |            |          |          |
|          |                      | -200                                         |     |      |            |          |          |
|          |                      | -300 科率由Tn103設定                              |     |      |            |          |          |
|          | 米吉 しし 古市 ケ           | C 令 久 /白 幼 钿 妻                               |     |      |            |          |          |
|          | <b>親に特</b> 約<br>尚新いす |                                              |     |      |            |          |          |
|          | 田だしギ                 | <sup>会</sup> 况叩マ电型 <b>日</b> 俩份坑家库土时,用木修工俩炒里。 |     |      |            |          |          |
| Tn104    |                      | 偏移調整後                                        |     |      |            |          |          |
|          | 輸入電                  | 壓(V) 輸入電壓(V)                                 |     |      | -10000     |          |          |
|          |                      |                                              | 0   | mV   |            | Т        | 5-2-2    |
|          |                      |                                              | Ū   |      | 10000      | 1        |          |
|          |                      |                                              |     |      |            |          |          |
|          |                      | · · · · · · · · · · · · · · · · · · ·        |     |      |            |          |          |
|          |                      |                                              |     |      |            |          |          |
|          | /                    |                                              |     |      |            |          |          |

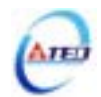

| 參數    | 名稱與機能                               | 預設值 | 單位  | 設定     | 控制  | 索引    |
|-------|-------------------------------------|-----|-----|--------|-----|-------|
| 代號    |                                     |     |     | 範圍     | 模式  | 章節    |
|       | 內部速度限制 1                            |     |     |        |     |       |
|       | 在轉矩控制時,可利用輸入接點 SPD1、SPD2 切換三組內部     |     |     |        |     |       |
|       | 速度限制,使用內部速度限制1時,輸入接點 SPD1、SPD2      |     |     | 0      |     |       |
| Tn105 | 狀態如下組合:                             | 100 | rpm |        | Т   | 5-2-6 |
|       | 輸入接點 SPD2 輸入接點 SPD1                 |     | 1   | 3000   | 1   |       |
|       | 0 1                                 |     |     |        |     |       |
|       | <b>註</b> )輸入接點狀態1代表開關動作,反之0代表開關不動作, |     |     |        |     |       |
|       | 至於是高電位動作,還是低電位動作,請參閱 5-6-1 來設定。     |     |     |        |     |       |
|       | 內部速度限制 2                            |     |     |        |     |       |
|       | 在轉矩控制時,可利用輸入接點 SPD1、SPD2 切換三組內部     |     |     |        |     |       |
| T 107 | 速度限制,使用內部速度限制 2 時,輸入接點 SPD1、SPD2    |     |     | 0      |     |       |
|       | 狀態如下組合:                             | 200 | *** | U<br>I | т   | 526   |
| 11100 | 輸入接點 SPD2 輸入接點 SPD1                 | 200 | rpm | 2000   | 1   | 3-2-0 |
|       | 1 0                                 |     |     | 5000   |     |       |
|       | 註)輸入接點狀態1代表開關動作,反之0代表開關不動作,         |     |     |        |     |       |
|       | 至於是高電位動作,還是低電位動作,請參閱 5-6-1 來設定。     |     |     |        |     |       |
|       | 內部速度限制 3                            |     |     |        |     |       |
|       | 在轉矩控制時,可利用輸入接點 SPD1、SPD2 切換三組內部     |     |     |        |     |       |
|       | 速度限制,使用內部速度限制 3 時,輸入接點 SPD1、SPD2    |     |     | 0      |     |       |
| T 105 | 狀態如下組合:                             | 200 |     | 0      | т   | 526   |
| 11107 | 輸入接點 SPD2 輸入接點 SPD1                 | 300 | rpm | 2000   | 1   | 5-2-0 |
|       | 1 1                                 |     |     | 3000   |     |       |
|       | 註) 輸入接點狀態1代表開關動作,反之0代表開關不動作,        |     |     |        |     |       |
|       | 至於是高電位動作,還是低電位動作,請參閱 5-6-1 來設定。     |     |     |        |     |       |
|       | 轉矩到達判定值                             |     |     | 0      |     |       |
| Tn108 | 當正向或是反向轉矩超過所設定之準位時,輸出接點 INT 動       | 0   | %   |        | ALL | 5-2-7 |
|       | 作。                                  |     |     | 300    |     |       |

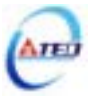

## 速度控制參數

| 參數     |      | 夕孤阳楼能                          | 对动力  | 留心   | 設定       | 控制 | 索引     |
|--------|------|--------------------------------|------|------|----------|----|--------|
| 代號     |      | 石枏央機能                          | 引起了国 | 甲位   | 範圍       | 模式 | 章節     |
|        | 內部速度 | <b>建命</b> 令1                   |      |      |          |    |        |
|        | 在速度推 | 空制時 , 可利用輸入接點 SPD1、SPD2 切換三組內部 |      |      |          |    |        |
|        | 速度命令 | ▶,使用內部速度命令1時,輸入接點SPD1、SPD2     |      |      | -3000    |    | 5-3-1  |
| Sn201  | 狀態如  | 「組合:                           | 100  | rnm  | 1        | S  |        |
| 511201 |      | 輸入接點 SPD2 輸入接點 SPD1            | 100  | ipin | 3000     | 5  | 551    |
|        |      | 0 1                            |      |      | 5000     |    |        |
|        | 註)輸入 | 接點狀態1代表開關動作,反之0代表開關不動作,        |      |      |          |    |        |
|        | 至於是福 | 高電位動作,還是低電位動作,請參閱 5-6-1 來設定。   |      |      |          |    |        |
|        | 內部速度 | <b>建命</b> 令 2                  |      |      |          |    |        |
|        | 在速度推 | 空制時,可利用輸入接點 SPD1、SPD2 切換三組內部   |      |      |          | S  |        |
|        | 速度命令 | ▶,使用內部速度命令2時,輸入接點SPD1、SPD2     |      |      | -3000    |    |        |
| Sn202  | 狀態如一 | 「組合:                           | 200  | rpm  | <br>3000 |    | 5-3-1  |
| 511202 |      | 輸入接點 SPD2 輸入接點 SPD1            | 200  |      |          | 0  | 001    |
|        |      | 1 0                            |      |      | 2000     |    |        |
|        | 註)輸入 | 接點狀態1代表開關動作,反之0代表開關不動作,        |      |      |          |    |        |
|        | 至於是福 | 高電位動作,還是低電位動作,請參閱 5-6-1 來設定。   |      |      |          |    |        |
|        | 內部速度 | <b>建命</b> 令 3                  |      |      |          |    |        |
|        | 在速度推 | 空制時,可利用輸入接點 SPD1、SPD2 切換三組內部   |      |      |          |    |        |
|        | 速度命令 | ♦,使用內部速度命令3時,輸入接點SPD1、SPD2     | 300  |      | -3000    |    |        |
| Sn203  | 狀態如一 | 下組合:                           |      | rpm  | 3000     | S  | 5-3-1  |
| 511200 |      | 輸入接點 SPD2 輸入接點 SPD1            | 500  | ipin |          |    | 001    |
|        |      | 1 1                            |      |      |          |    |        |
|        | 註)輸入 | 接點狀態1代表開關動作,反之0代表開關不動作,        |      |      |          |    |        |
|        | 至於是副 | 高電位動作,還是低電位動作,請參閱 5-6-1 來設定。   |      |      |          |    |        |
|        | 零速度判 | 判定成立的動作                        |      |      | 0        |    |        |
| Sn204  | 設定   | 說明                             | 0    | х    | Î        | S  | 5-3-12 |
| 5      | 0    | 不作任何動作                         | Ū    |      | 1        | 2  | 0012   |
|        | 1    | 將速度命令視為零速                      |      |      |          |    |        |
| Sp205  | 速度命令 | ≷加減速方式                         |      |      |          |    |        |
|        | 設定   | 說明                             |      |      | 0        |    |        |
|        | 0    | 不使用速度命令加減速機能                   | 0    | х    | Î        | S  | 5-3-6  |
|        | 1    | 使用速度命令一次平滑加減速機能                | ~    |      | 3        | ~  | 2 2 0  |
|        | 2    | 使用速度命令直線加減速機能                  |      |      | 2        |    |        |
|        | 3    | 使用 S 型速度命令加減速機能                |      |      |          |    |        |

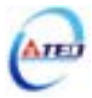

| 參數    | 夕瑶的楼能                                                                                                    | 猫钩佑 | 留位   | 設定              | 控制 | 索引    |
|-------|----------------------------------------------------------------------------------------------------|-----|------|-----------------|----|-------|
| 代號    |                                                                                                    |     | 丰山   | 範圍              | 模式 | 章節    |
| Sn206 | <b>速度命令一次平滑加減速時間常數</b><br>設定 Sn205=1 開啟速度命令一次平滑加減速機能。<br>速度命令一次平滑加減速時間常數的定義為速度由零速一<br>次延遲上升到 63.2%速度命令的時間。<br>速度命令(%)<br>100<br>63.2<br>50<br>63.2<br>50<br>6<br>6<br>6<br>6<br>6<br>6<br>6<br>6<br>6<br>6<br>7<br>6<br>6<br>6<br>6<br>6<br>6<br>6<br>6 | 1   | msec | 1<br> <br>10000 | S  | 5-3-6 |
| Sn207 | 速度命令直線加減速常數的         設定 Sn205=2 開啟速度命令直線加減速機能。         速度命令直線加減速常數的定義為速度由零直線上升到額         定速度的時間。         速度命令(%)         100         100         100         100         100         100         100         100         100         100         100         100         100         100         100         100         100         100         100         100         100         100         100         100         100         100         100         100         100         100         100         100         100         100         100         100         100         100         100         100         100         100         100         100         100         100         100 </td <td>1</td> <td>msec</td> <td>1<br/> <br/>50000</td> <td>S</td> <td>5-3-6</td>                                                                                                    | 1   | msec | 1<br> <br>50000 | S  | 5-3-6 |

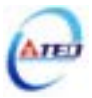

| 參數    | 名稱與機能                                                                                                    | 預設值 | 單位   | 設定             | 控制         | 索引    |
|-------|----------------------------------------------------------------------------------------------------|-----|------|----------------|------------|-------|
| 1て號   |                                                                                                    |     |      | 範圍             | <b>悮</b> 玌 | 早即    |
|       |                                                                                                    |     |      |                |            |       |
|       |                                                                                                    |     |      |                |            |       |
|       | 在加减速時,因啟動停止時的加减速變化太劇烈,導致機台                                                                                                    |     |      |                |            |       |
|       | 震盪卜,在速度命令加入 S 型加减速,可達到運轉平順的功<br>一                                                                                                    |     |      |                |            |       |
|       | 用。                                                                                                    |     |      |                |            |       |
|       | 速度命令(rpm)                                                                                                    |     |      |                |            |       |
| Sn208 | ts=Sn208<br>ta=Sn209<br>td=Sn210                                                                                                    | 1   | msec | 1<br> <br>1000 | S          | 5-3-6 |
|       | 注意!設定規則: $\frac{t_a}{2} > t_s$ , $\frac{t_d}{2} > t_s$ 。                                                                                                    |     |      |                |            |       |
|       | S 型速度命令加速時間設定                                                                                                    |     |      | 0              |            |       |
| Sn209 | 詰矣耂 Sn208 迨阳                                                                                                    | 200 | msec |                | S          | 5-3-6 |
|       |                                                                                                    |     |      | 5000           |            |       |
|       | S 型速度命令減速時間設定                                                                                                    |     |      | 0              |            |       |
| Sn210 | 請參考 Sn208 說明                                                                                                    | 200 | msec |                | S          | 5-3-6 |
|       |                                                                                                    |     |      | 5000           |            |       |
|       |                                                                                                    |     |      |                |            |       |
|       | 速度迴路增益直接決定速度控制迴路的響應頻寬,在機械系                                                                                                    |     |      | 10             | Pi         | 5-3-8 |
| Sn211 | 統不產生振動或是噪音的前提下,增大速度迴路增益值,則                                                                                                    | 40  | Hz   |                | Pe         | 5-5   |
|       | 速度響應會加快。如果 Cn025(負載價量比)設定止確,則速                                                                                                    |     |      | 450            | S          |       |
|       | <b>度迴路頻寬</b> 就等於速度迴路增益。                                                                                                    |     |      |                |            |       |
|       |                                                                                                    |     |      |                |            |       |
|       | 速度控制迴路加入積分元件,可有效的消除速度稳態误差,                                                                                                    |     |      |                | р.         |       |
| G 010 | 伏迷又應細佩的速度變化。一般而言,仕機械系統个產生振動式見過去的前提工。減少速度,2005年,2005年,20054,20054,20055 | 100 | x0.2 |                | P1<br>D    | 5-3-8 |
| Sn212 | 割以定喉百的削旋下,减小迷度迴路積分時间吊數,以增加<br>系兹刚州 韩利用以工公式得到速度源改建公时眼觉数。                                                                                                    | 100 | ms   | 500            | Pe<br>S    | 5-5   |
|       | ☆┉┉吐。                                                                                                    |     |      | 300            | 3          |       |
|       | 速度迴路積分時間常數 $\geq 5 	imes \frac{1}{2\pi 	imes $ 速度迴路增益                                                                                                    |     |      |                |            |       |

| 參數     | 夕秤的機能                                          | 預設值    | 預設值  | 預設值    |    | 設定             | 控制 | 索引 |
|--------|------------------------------------------------|--------|------|--------|----|----------------|----|----|
| 代號     | 石柟央笟能                                          | 了只改旧   | 甲亚   | 範圍     | 模式 | 章節             |    |    |
|        | 速度迴路增益2                                        |        |      | 10     | Pi | 5_3_8          |    |    |
| Sn213  | 設定方式請參考 Sn211 說明                               | 40     | Hz   |        | Pe | 5-5-0          |    |    |
|        |                                                |        |      | 450    | S  | 5.5            |    |    |
|        | 速度迴路積分時間常數 2                                   |        | x0.2 | 1      | Pi | 5-3-8          |    |    |
| Sn214  | 。<br>設定方式請參考 Sn212 說明                          | 100    | msec |        | Pe | 5-5            |    |    |
|        |                                                |        |      | 500    | S  |                |    |    |
| G      |                                                |        |      | 0      | G  | 5 0 10         |    |    |
| Sn215  | 當速度低於 $Sn215(零速度判定值) 所設定的速度時,輸出接$              | 50     | rpm  | 1500   | S  | 5-3-12         |    |    |
|        | )<br>新して<br>新しい<br>また<br>今<br>へし<br>の<br>明<br> |        |      | 4500   |    |                |    |    |
|        |                                                |        |      |        |    |                |    |    |
|        | 旧本調整电型叩マ相到於述反叩マ的科学。                            |        |      |        |    |                |    |    |
| Sn216  | 4500                                           |        |      |        |    |                |    |    |
|        | 速度命令(rpm) 3000                                 |        |      | 100    |    |                |    |    |
|        | 1500                                           | 頞宁輔诗   | rpm  | 100    | ç  | 5 2 2          |    |    |
|        | -10 -5                                         | 筑在+守坯  | /10V | 4500   | 3  | 5-5-2          |    |    |
|        | 5 10                                           |        |      | 4300   |    |                |    |    |
|        | -1500 期入電型(V)                                  |        |      |        |    |                |    |    |
|        | -3000                                          |        |      |        |    |                |    |    |
|        |                                                |        |      |        |    |                |    |    |
|        | 類比速度命令偏移調整                                     |        |      |        |    |                |    |    |
|        | 當類比速度命令電壓有偏移現象產生時,用來修正偏移量。                     |        |      |        |    |                |    |    |
|        | 偏移調整前偏移調整後                                     |        |      |        |    |                |    |    |
|        |                                                |        |      |        |    |                |    |    |
|        | 1 輸入電壁(V) 輸入電壁(V)                              |        |      | -10000 |    |                |    |    |
| Sn217  |                                                | 0      | mV   |        | S  | 5-3-3          |    |    |
|        |                                                |        |      | 10000  |    |                |    |    |
|        |                                                |        |      |        |    |                |    |    |
|        | 速度命令(rpm) 速度命令(rpm)                            |        |      |        |    |                |    |    |
|        |                                                |        |      |        |    |                |    |    |
|        |                                                |        |      |        |    |                |    |    |
|        |                                                |        |      | 100    |    |                |    |    |
| Sn 719 |                                                | 額定轉速   | rpm  |        | S  | 5-3-4          |    |    |
| 511210 | 使用者可以設定 Sn218 來限制類比輸入最高速度。                     | x 1.02 | rpm  | 4500   | 6  | J-J <b>-</b> 4 |    |    |
|        |                                                |        |      | 1200   |    |                |    |    |

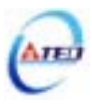

## 位置控制參數

| 參數<br>代號     |               | 名稱與機能                            | 預設值 | 單位 | 設定<br>範圍 | 控制<br>模式 | 索引<br>章節 |
|--------------|---------------|----------------------------------|-----|----|----------|----------|----------|
|              | 位置脈波          | 的令型式選擇                           |     |    |          |          |          |
| D 201 0      | 設定            | 說明                               |     |    | 0        |          |          |
| Ph301.0      | 0             | 脈波(Pulse)+符號(Sign)               | 0   | v  | 0        |          |          |
| Hedeð        | 1             | 正轉(CCW)/反轉(CW)脈波                 | 0   | л  | 2        |          |          |
|              | 2             | AB 相脈波 x2                        |     |    | 5        | Do       | 5 4 1    |
|              | 3             | AB 相脈波 x4                        |     |    |          | re       | 5-4-1    |
| Dn 201 1     | 位置脈波          | <b>这命令邏輯選擇</b>                   |     | 0  |          |          |          |
| Phouli       | 設定            | 說明                               | 0   |    | U<br>I   |          |          |
| HEDÌÓD       | 0             | 正邏輯                              | 0   | л  | 1        |          |          |
| <i>,</i> , , | 1             | 負邏輯                              |     |    | 1        |          |          |
| D 201 0      | 驅動禁山          | _命令接收選擇                          |     |    | 0        |          |          |
| Pn301.2      | 設定            | 說明                               | 0   | V  | 0        | Pi       | 5-4-1    |
| HEČED        | 0             | 驅動禁止發生後,繼續紀錄位置命令輸入量。             | 0   | Х  | 1        | Pe       |          |
|              | 1             | 驅動禁止發生後,忽略位置命令輸入量。               |     |    | I        |          |          |
|              | 電子齒輔          | 能分子1                             |     |    |          |          |          |
|              | 可利用輔          | 入接點 GN1、GN2 切換四組電子齒輪比分子,使        |     |    |          |          |          |
|              | 用電子齒          | s輪比分子 1 時,輸入接點 GN1、GN2 狀態如下組     |     |    |          |          |          |
|              | 合:            |                                  |     |    | 1        | Pi       |          |
| Pn302        |               | 輸入接點 GN2 輸入接點 GN1                | 1   | Х  |          | Pe       | 5-4-3    |
|              |               | 0 0                              |     |    | 50000    |          |          |
|              | <b>註</b> )輸入打 |                                  |     |    |          |          |          |
|              | 至於是高          | 高電位動作 , 還是低電位動作 , 請參閱 5-6-1 來設定。 |     |    |          |          |          |
|              | 電子齒輔          | <b>能</b> 分子 2                    |     |    |          |          |          |
|              | 可利用輔          | 入接點 GN1、GN2 切換四組電子齒輪比分子,使        |     |    |          |          |          |
|              | 用電子齒          | s輪比分子 2 時,輸入接點 GN1、GN2 狀態如下組     |     |    |          |          |          |
|              | 合:            |                                  |     |    | 1        | Pi       |          |
| Pn303        |               | 輸入接點 GN2 輸入接點 GN1                | 1   | Х  |          | Pe       | 5-4-3    |
|              |               | 0 1                              |     |    | 50000    |          |          |
|              | <b>註</b> )輸入打 |                                  |     |    |          |          |          |
|              | 至於是高          | 高電位動作 , 還是低電位動作 , 請參閱 5-6-1 來設定。 |     |    |          |          |          |
|              | 電子齒輔          | 制比分子 3                           |     |    |          |          |          |
|              | 可利用輔          | 入接點 GN1、GN2 切換四組電子齒輪比分子,使        |     |    |          |          |          |
|              | 用電子齒          | 函輪比分子 3 時,輸入接點 GN1、GN2 狀態如下組     |     |    |          |          |          |
|              | 合:            |                                  | 1   |    | 1        | Pi       |          |
| Pn304        |               | 輸入接點 GN2 輸入接點 GN1                |     | Х  |          | Pe       | 5-4-3    |
|              |               | 1 0                              |     |    | 50000    |          |          |
|              | <b>註</b> )輸入打 |                                  |     |    |          |          |          |
|              | 至於是高          | 電位動作,還是低電位動作,請參閱 5-6-1 來設定。      |     |    |          |          |          |

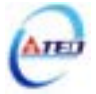

| 參數<br>代號 | 名稱與機能                                                                                                    | 預設值   | 單位    | 設定<br>範圍        | 控制<br>模式 | 索引<br>章節     |
|----------|----------------------------------------------------------------------------------------------------|-------|-------|-----------------|----------|--------------|
| Pn305    | <ul> <li>電子齒輪比分子 4</li> <li>可利用輸入接點 GN1、GN2 切換四組電子齒輪比分子,使</li> <li>用電子齒輪比分子 4 時,輸入接點 GN1、GN2 狀態如下組合:         <ul> <li>輸入接點 GN2 輸入接點 GN1</li> <li>1</li> <li>1</li> </ul> </li> <li>註)輸入接點狀態 1 代表開關動作,反之 0 代表開關不動作,<br/>至於是高電位動作,還是低電位動作,請參閱 5-6-1 來設定。</li> </ul> | 1     | Х     | 1<br> <br>50000 | Pi<br>Pe | 5-4-3        |
| Pn306    | <b>電子齒輪比分母</b><br>設定 Pn306(電子齒輪比分母)再配合輸入接點 GN1、GN2 所<br>選擇的電子齒輪比分子,所得到的電子齒輪比必須符合下列<br>條件,否則本裝置無法正常運作。<br><u>1</u> 200 ≤ 電子齒輪比 ≤ 200                                                                                                    | 1     | х     | 1<br> <br>50000 | Pi<br>Pe | 5-4-3        |
| Pn307    | <b>定位完成判定值</b><br>當位置誤差量低於 Pn307(定位完成判定值)所設定的脈波數<br>時,輸出接點 INP 動作。                                                                                                    | 10    | pulse | 0<br> <br>50000 | Pi<br>Pe | 5-4-9        |
| Pn308    | 正最大位置誤差判定值<br>當位置誤差量大於 Pn308(正最大位置誤差判定值)所設定的<br>脈波數時,本裝置產生 AL-11(位置誤差量過大警報)。                                                                                                    | 50000 | pulse | 0<br> <br>50000 | Pi<br>Pe | 5-4-9        |
| Pn309    | <b>負最大位置誤差判定值</b><br>當位置誤差量大於 Pn309(負最大位置誤差判定值)所設定的<br>脈波數時,本裝置產生AL-11(位置誤差量過大警報)                                                                                                    | 50000 | pulse | 0<br> <br>50000 | Pi<br>Pe | 5-4-9        |
| Pn310    | <b>位置迴路增益1</b><br>在機械系統不產生振動或是噪音的前提下,增加位置迴路增<br>益值,以加快反應速度,縮短定位時間。一般而言,位置迴<br>路頻寬不可高於速度迴路頻寬,建議公式如下:<br>位置迴路增益≤2π× 速度迴路增益<br>5                                                                                                    | 40    | 1/s   | 1<br> <br>450   | Pi<br>Pe | 5-4-6<br>5-5 |
| Pn311    | <b>位置迴路增益</b> 2<br>設定方式請參考 Pn310 說明                                                                                                    | 40    | 1/s   | 1<br> <br>450   | Pi<br>Pe | 5-4-6<br>5-5 |
| Pn312    | 位置迴路前饋增益<br>可以減少位置控制的追隨誤差,加快反應速度,如果前饋增<br>益過大,有可能會造成速度過衝以及輸出接點 INP(定位完成<br>信號)反覆開啟與關閉。                                                                                                    | 0     | %     | 0<br> <br>100   | Pi<br>Pe | 5-4-6<br>5-5 |

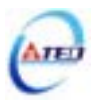

| 參數<br>代號 |           | 名稱與機能                                                                                                    | 預設值 | 單位   | 設定<br>範圍 | 控制<br>模式 | 索引<br>章節 |
|----------|-----------|----------------------------------------------------------------------------------------------------|-----|------|----------|----------|----------|
|          | 位置命令      | 令一次平滑加減速時間常數                                                                                                    |     |      |          |          |          |
|          | 會使原z      | \$固定頻率的位置脈波命令平滑化。                                                                                                    |     |      |          |          |          |
|          | 位置命令      | 令一次平滑加減速時間常數的定義為位置脈波命令                                                                                                    |     |      |          |          |          |
|          | 頻率由零      | 零開始一次延遲上升到 63.2%位置脈波命令頻率的時                                                                                                    |     |      |          |          |          |
|          | 間。        |                                                                                                    |     |      |          |          |          |
|          |           | 位置脈波命令頻率(%)                                                                                                    |     |      | 0        |          |          |
| Pn313    |           | 100 位置脈波命令頻率                                                                                                    | 0   | msec |          | Pi       | 5-4-4    |
|          |           |                                                                                                    |     |      | 10000    | Pe       |          |
|          |           | 63.2<br>50<br>                                                                                                    |     |      |          |          |          |
|          | 位置命令      | 冷方向定義(從馬達負載端看)                                                                                                    |     |      |          |          |          |
|          |           |                                                                                                    |     |      |          |          |          |
|          |           |                                                                                                    |     |      | 0        |          |          |
| Pn314    |           |                                                                                                    | 1   | Х    |          | Pi<br>Po | 5-4-5    |
|          | 設定        | 說明                                                                                                    |     |      | 1        | 10       |          |
|          | 0         | 順時針方向旋轉(CW)                                                                                                    |     |      |          |          |          |
|          | 1         | 逆時針方向旋轉(CCW)                                                                                                    |     |      |          |          |          |
|          | 脈波誤割      | 皇 <b>量</b> 清除模式                                                                                                    |     |      |          |          |          |
|          | 設定        | 說明                                                                                                    |     |      |          | Pe       |          |
|          | 0         | 當輸入接點 CLR 動作時,清除脈波誤差量。                                                                                                    |     |      | 0        |          |          |
| Pn315    | 1         | 當輸入接點 CLR 觸發時, 取消位置命令以中斷馬達                                                                                                    | 0   | Х    |          | Pi       | 5-4-7    |
|          |           | 連轉,重設機械原點,清除脈波誤差量。                                                                                                    |     |      | 2        | Pe       |          |
|          | 2         | 當輸入接點 CLR 胸發時, 取消位直命令以甲斷馬達                                                                                                    |     |      |          | Pi       |          |
|          | 市如位号      | 理特, <b></b>                                                                                                    |     |      |          |          |          |
| Pn316.0  | 아마니<br>종순 | 出いすたので、おりていたので、おりていたので、「ない」のでは、「ない」のでは、「ない」の |     |      | 0        |          |          |
| aaaa     |           | 紛對刑定位                                                                                                    | 0   | Х    |          | Pi       | 5-4-2    |
| <u> </u> | 1         | 相對刑定位                                                                                                    |     |      | 1        |          |          |
|          | 小部位置      |                                                                                                    |     |      |          |          |          |
|          | 設定        | 說明                                                                                                    |     |      |          |          |          |
| Pn316.1  |           |                                                                                                    |     |      | 0        |          |          |
| Hebién   | 0         | 馬達會繼續完成 PHOLD 觸發前之內部位置命令。                                                                                                    | 0   | Х    |          | Pi       | 5-4-2    |
| <u> </u> |           | 輸入接點 PHOLD 動作後,當 PTRG 再次觸發時,                                                                                                    |     |      | 1        |          |          |
|          | 1         | 馬達會立即依當時所選擇的內部位置命令運轉。                                                                                                    |     |      |          |          |          |

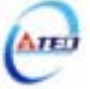

| 參數<br>代號 | 名稱與機能                                                                                    | 預設值 | 單位    | 設定<br>範圍             | 控制<br>模式 | 索引<br>章節 |
|----------|------------------------------------------------------------------------------------------|-----|-------|----------------------|----------|----------|
| Pn317    | <b>內部位置命令 1-圈數</b><br>設定內部位置命令 1 的旋轉圈數。<br>利用輸入接點 POS1~POS4 選擇使用第 1 段位置命令,請參<br>閱 5-4-2。 | 0   | rev   | -30000<br> <br>30000 | Pi       | 5-4-2    |
| Pn318    | 內部位置命令 1-脈波數 設定內部位置命令 1 的旋轉脈波數 內部位置命令 1 =Pn317(圈數)x 編碼器一轉脈波數 x4+Pn318(脈波數)               | 0   | pulse | -32767<br> <br>32767 | Pi       | 5-4-2    |
| Pn319    | <b>內部位置命令 1-移動速度</b><br>設定內部位置命令 1 的移動速度                                                 | 0   | rpm   | 0<br> <br>3000       | Pi       | 5-4-2    |
| Pn320    | 內部位置命令 2-圈數<br>請參考 Pn317 說明                                                              | 0   | rev   | -30000<br> <br>30000 | Pi       | 5-4-2    |
| Pn321    | 內部位置命令 2-脈波數<br>請參考 Pn318 說明                                                             | 0   | pulse | -32767<br> <br>32767 | Pi       | 5-4-2    |
| Pn322    | 內部位置命令 2-移動速度<br>請參考 Pn319 說明                                                            | 0   | rpm   | 0<br> <br>3000       | Pi       | 5-4-2    |
| Pn323    | 內部位置命令 3-圈數<br>請參考 Pn317 說明                                                              | 0   | rev   | -30000<br> <br>30000 | Pi       | 5-4-2    |
| Pn324    | 內部位置命令 3-脈波數<br>請參考 Pn318 說明                                                             | 0   | pulse | -32767<br> <br>32767 | Pi       | 5-4-2    |
| Pn325    | 內部位置命令 3-移動速度<br>請參考 Pn319 說明                                                            | 0   | rpm   | 0<br> <br>3000       | Pi       | 5-4-2    |
| Pn326    | 內部位置命令 4-圈數<br>請參考 Pn317 說明                                                              | 0   | rev   | -30000<br> <br>30000 | Pi       | 5-4-2    |
| Pn327    | 內部位置命令 4-脈波數<br>請參考 Pn318 說明                                                             | 0   | pulse | -32767<br> <br>32767 | Pi       | 5-4-2    |
| Pn328    | 內部位置命令 4-移動速度<br>請參考 Pn319 說明                                                            | 0   | rpm   | 0<br> <br>3000       | Pi       | 5-4-2    |

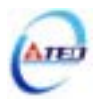

| 參數            | 名稱與機能           | 預設值 | 單位          | 設定          | 控制         | 索引    |
|---------------|-----------------|-----|-------------|-------------|------------|-------|
| 17.575        |                 |     |             |             | <b>侠</b> 玌 | 早即    |
| Pn329         | 이라고 프 마 국 3- 협정 | 0   | rev         | -30000<br>I | Pi         | 5-4-2 |
| 1 11022       | 請參考 Pn317 說明    | Ũ   | 10,         | 1<br>30000  |            | 5.2   |
|               | 內部位置命令 5-脈波數    |     |             | -32767      |            |       |
| Pn330         | 請參考 Pn318 說明    | 0   | pulse       | <br>32767   | Pi         | 5-4-2 |
|               | 內部位置命令 5-移動速度   |     |             | 0           |            |       |
| Pn331         | 請參考 Pn319 說明    | 0   | rpm         | <br>3000    | Pi         | 5-4-2 |
|               | 內部位置命令 6-圈數     |     |             | -30000      |            |       |
| Pn332         | 請參考 Pn317 說明    | 0   | rev         |             | Pi         | 5-4-2 |
|               |                 |     |             | 30000       |            |       |
| <b>D</b> n222 | 內部位置命令 6-脈波數    | 0   |             | -32767      | D.'        |       |
| Pn333         | 請參考 Pn318 說明    | 0   | pulse       | <br>32767   | P1         | 5-4-2 |
|               | 內部位置命令 6-移動速度   |     |             | 0           |            |       |
| Pn334         | 請參考 Pn319 說明    | 0   | rpm         | 3000        | Pi         | 5-4-2 |
|               |                 |     |             | -30000      |            |       |
| Pn335         | 請參考 Pn317 說明    | 0   | rev         | 30000       | Pi         | 5-4-2 |
|               | 內部位置命令 7-脈波數    |     |             | -32767      |            |       |
| Pn336         | 請參考 Pn318 說明    | 0   | pulse       | <br>32767   | Pi         | 5-4-2 |
|               | 內部位置命令 7-移動速度   |     |             | 0           |            |       |
| Pn337         | 請參考 Pn319 說明    | 0   | rpm         | <br>3000    | Pi         | 5-4-2 |
|               | 內部位置命令 8-圈數     |     |             | -30000      |            |       |
| Pn338         | 請參考 Pn317 說明    | 0   | rev         | <br>30000   | Pi         | 5-4-2 |
|               | 內部位置命令 8-脈波數    |     |             | -32767      |            |       |
| Pn339         | 請參考 Pn318 說明    | 0   | pulse       |             | Pi         | 5-4-2 |
|               |                 |     |             | 32767       |            |       |
| <b>D</b>      | 内部位重節令 δ-移動速度   | 0   | <b>FD D</b> | 0           | D:         | 510   |
| Pn340         | 請參考 Pn319 說明    | 0   | rpm         | I<br>3000   | ΡΊ         | 3-4-2 |

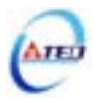

| 參數<br>伴號 | 名稱與機能              | 預設值 | 單位    | 設定         | 控制 | 索引    |
|----------|--------------------|-----|-------|------------|----|-------|
| 10507    | 内部位署会会 0. 图数       |     |       |            | 俟巧 | 切早    |
| Pn341    |                    | 0   | rev   | -30000     | Pi | 5-4-2 |
| _        | 請參考 Pn317 說明       | -   |       | 30000      |    | -     |
|          | 內部位置命令 9-脈波數       |     |       | -32767     |    |       |
| Pn342    | 請參考 Pn318 說明       | 0   | pulse |            | Pi | 5-4-2 |
|          |                    |     |       | 32767      |    |       |
| Dn 3/13  | 內部位重命令 9-移動速度      | 0   | rnm   | 0          | Di | 512   |
| F 11343  | 請參考 Pn319 說明       | 0   | ipin  | 1<br>3000  | ΓI | 5-4-2 |
|          | 內部位置命令 10-圈數       |     |       | -30000     |    |       |
| Pn344    | 詰≪耂 Pn317 說阳       | 0   | rev   |            | Pi | 5-4-2 |
|          |                    |     |       | 30000      |    |       |
|          | 內部位置命令 10-脈波數      |     |       | -32767     |    |       |
| Pn345    | 請參考 Pn318 說明       | 0   | pulse | 22767      | Pi | 5-4-2 |
| Pn346    | 內部位置命令 10-移動速度     |     |       | 0          |    |       |
|          |                    | 0   | rpm   | ĺ          | Pi | 5-4-2 |
|          | 請参考 Pn319 說明       |     |       | 3000       |    |       |
|          | 內部位置命令 11-圈數       |     |       | -30000     |    |       |
| Pn347    | 請參考 Pn317 說明       | 0   | rev   |            | Pi | 5-4-2 |
|          |                    |     |       | 30000      |    |       |
| Pn 348   | ▶3日2日日 11-111/12支  | 0   | nulse | -32707     | Pi | 5-4-2 |
| 1 1040   | 請參考 Pn318 說明       | v   | puise | 1<br>32767 | 11 | 512   |
|          | 內部位置命令 11-移動速度     |     |       | 0          |    |       |
| Pn349    | 請參考 Pn319 說明       | 0   | rpm   |            | Pi | 5-4-2 |
|          |                    |     |       | 3000       |    |       |
| D 250    | 內部位重節令 12-圈數       | 0   | *011  | -30000     | D: | 512   |
| Photo    | 請參考 Pn317 說明       | 0   | lev   | 1<br>30000 | ΡI | 3-4-2 |
|          |                    |     |       | -32767     |    |       |
| Pn351    | 詰焕耂 Pn318          | 0   | pulse |            | Pi | 5-4-2 |
|          | 明多っち 1 11/10 0元17月 |     |       | 32767      |    |       |
| Pn352    | 內部位置命令 12-移動速度     |     |       | 0          |    |       |
|          | 請參考 Pn319 說明       | 0   | rpm   | 2000       | Pi | 5-4-2 |
|          |                    |     |       | 3000       |    |       |

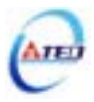

| 參數    | 名稱與機能          | 預設值 | 單位    | 設定        | 控制  | 索引    |
|-------|----------------|-----|-------|-----------|-----|-------|
| 代號    |                |     |       | 範圍        | 模式  | 章節    |
| D 454 | 內部位置命令 13-圈數   | 0   |       | -30000    | D.' |       |
| Pn353 | 請參考 Pn317 說明   | 0   | rev   | <br>30000 | Pı  | 5-4-2 |
|       | 內部位置命令13-脈波數   |     |       | -32767    |     |       |
| Pn354 | 請參考 Pn318 說明   | 0   | pulse | <br>32767 | Pi  | 5-4-2 |
|       | 內部位置命令 13-移動速度 |     |       | 0         |     |       |
| Pn355 | 請參考 Pn319 說明   | 0   | rpm   | <br>3000  | Pi  | 5-4-2 |
|       | 內部位置命令 14-圈數   |     |       | -30000    |     |       |
| Pn356 | 請參考 Pn317 說明   | 0   | rev   | 30000     | Pi  | 5-4-2 |
|       | 內部位置命令 14-脈波數  |     |       | -32767    |     |       |
| Pn357 | 請參考 Pn318 說明   | 0   | pulse | 22767     | Pi  | 5-4-2 |
|       | 内部位置命令 14-移動速度 |     |       | 0         |     |       |
| Pn358 | 請參考 Pn319 說明   | 0   | rpm   | 3000      | Pi  | 5-4-2 |
|       | 內部位置命令 15- 爾數  |     |       | -30000    |     |       |
| Pn359 | 請參考 Pn317 說明   | 0   | rev   | <br>30000 | Pi  | 5-4-2 |
|       | 內部位置命令 15-脈波數  |     |       | -32767    |     |       |
| Pn360 | 請參考 Pn318 說明   | 0   | pulse | <br>32767 | Pi  | 5-4-2 |
|       | 內部位置命令 15-移動速度 |     |       | 0         |     |       |
| Pn361 | 請參考 Pn319 說明   | 0   | rpm   | <br>3000  | Pi  | 5-4-2 |
|       | 內部位置命令 16-圈數   |     |       | -30000    |     |       |
| Pn362 | 請參考 Pn317 說明   | 0   | rev   | <br>30000 | Pi  | 5-4-2 |
|       | 內部位置命令 16-脈波數  |     |       | -32767    |     |       |
| Pn363 | 請參考 Pn318 說明   | 0   | pulse | 32767     | Pi  | 5-4-2 |
|       |                |     |       | 0         |     |       |
| Pn364 | 請參考 Pn319 說明   | 0   | rpm   | <br>3000  | Pi  | 5-4-2 |

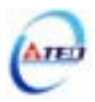

| 參數        |      | 夕瑶的楼的                           | 邓吉山 | 留众 | 設定 | 控制 | 索引    |
|-----------|------|---------------------------------|-----|----|----|----|-------|
| 代號        |      | 口柄央滅能                           | 頂政阻 | 単位 | 範圍 | 模式 | 章節    |
|           | 原點復歸 | <b>掃啟動後,原點尋找方向及選擇原點參考點設定</b>    |     |    |    |    |       |
|           | 設定   | 說明                              |     |    |    |    |       |
|           |      | 原點復歸啟動後,馬達以第一段速度 <u>正轉</u> 方向尋找 |     |    |    |    |       |
|           |      | 原點,並以輸入接點 CCWL 或 CWL 作為原點參考     |     |    |    |    |       |
|           |      | 點。當原點復歸定位完成後,輸入接點 CCWL 或        |     |    |    |    |       |
|           | 0    | CWL 再次變成極限功能。使用此功能時,Pn365.1     |     |    |    |    |       |
|           |      | 不能設定為 1 或 2。注意!Cn002.1(接點輔助機    |     |    |    |    |       |
|           |      | 能一輸入接點 CCWL 和 CWL 機能選擇)必須設      |     |    |    |    |       |
|           |      | 為 0。                            |     |    |    |    |       |
|           |      | 原點復歸啟動後,馬達以第一段速度 <b>反轉</b> 方向尋找 |     |    |    |    |       |
|           |      | 原點,並以輸入接點CWL或CCWL作為原點參考         |     |    |    |    |       |
|           |      | 點。當原點復歸定位完成後,輸入接點 CWL 或         |     |    |    |    |       |
|           | 1    | CCWL 再次變成極限功能。使用此功能時, Pn365.1   |     |    |    |    |       |
|           |      | 不能設定為 1 或 2。注意!Cn002.1(接點輔助機    |     |    |    |    |       |
|           |      | 能—輸入接點 CCWL 和 CWL 機能選擇)必須設      |     |    |    |    |       |
| Dm265.0   |      | 為 0。                            |     |    | 0  |    |       |
| F 11303.0 |      | 原點復歸啟動後,馬達以第一段速度 <u>正轉</u> 方向尋找 | 0   | v  |    | Pi | 519   |
| Hered     |      | 原點,並以輸入接點 ORG(外部檢測器輸入點)作為       | 0 A | Λ  |    | Pe | 5-4-0 |
| , ,       | 2    | 原點參考點,若 Pn365.1=2,則不需原點參考點直     |     | 5  | 5  |    |       |
|           |      | 接尋找最近輸入接點 ORG 的上緣作為機械原點後        |     |    |    |    |       |
|           |      | 依 Pn365.3 設定方式停止。               |     |    |    |    |       |
|           |      | 原點復歸啟動後,馬達以第一段速度 <b>反轉</b> 方向尋找 |     |    |    |    |       |
|           |      | 原點,並以輸入接點 ORG(外部檢測器輸入點)作為       |     |    |    |    |       |
|           | 3    | 原點參考點,若 Pn365.1=2,則不需原點參考點直     |     |    |    |    |       |
|           |      | 接尋找最近輸入接點 ORG 的上緣作為機械原點後        |     |    |    |    |       |
|           |      | 依 Pn365.3 設定方式停止。               |     |    |    |    |       |
|           |      | 原點復歸啟動後,馬達以第一段速度 <u>正轉</u> 方向尋找 |     |    |    |    |       |
|           |      | 原點,不需原點參考點直接尋找最近 Z 相脈波原         |     |    |    |    |       |
|           | 4    | 點,使用此功能時必須設定 Pn365.1=2(尋找到 Z 相  |     |    |    |    |       |
|           |      | 脈波做為機械原點後依 Pn365.3 設定方式停止)。     |     |    |    |    |       |
|           |      | 原點復歸啟動後,馬達以第一段速度 <b>反轉</b> 方向尋找 |     |    |    |    |       |
|           | _    | 原點,不需原點參考點直接尋找最近 Z 相脈波原         |     |    |    |    |       |
|           | 5    | 點,使用此功能時必須設定 Pn365.1=2(尋找到 Z 相  |     |    |    |    |       |
|           |      | 脈波做為機械原點後依 Pn365.3 設定方式停止)。     |     |    |    |    |       |

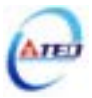

| 參數<br>代號     |                        | 名稱與機能                                                | 預設值 | 單位  | 設定<br>範圍 | 控制<br>模式 | 索引<br>章節 |
|--------------|------------------------|------------------------------------------------------|-----|-----|----------|----------|----------|
|              | 找到原                    | <b>占参考點後,尋找機械原點之移動方式設定</b>                           |     |     |          |          |          |
|              | 設定                     | 說明                                                   |     |     |          |          |          |
|              | 0                      | 找到參考原點後,馬達以第二段速 <mark>折返</mark> 尋找最近的                |     |     |          |          |          |
|              | 0                      | Z相脈波做為機械原點後依 Pn365.3 設定方式停止。                         |     |     |          |          |          |
| Pn365.1      |                        | 找到參考原點後,馬達以第二段速 <mark>繼續向前</mark> 尋找最                |     |     | 0        |          |          |
| िनिन्नि      | 1                      | 近的 Z 相脈波做為機械原點後依 Pn365.3 設定方式                        | 0   | Х   |          |          |          |
|              |                        | 停止。                                                  |     |     | 2        |          |          |
|              |                        | 當 Pn365.0=2 或 3 時,尋找到輸入接點 ORG 的上                     |     |     |          |          |          |
|              | 2                      | 緣做為機械原點後依 Pn365.3 設定方式停止;當                           |     |     |          |          |          |
|              | 2                      | Pn365.0=4 或 5 時,尋找到 Z 相脈波做為機械原點                      |     |     |          |          |          |
|              |                        | 後依 Pn365.3 設定方式停止。                                   |     |     |          |          |          |
|              | 原點復歸                   | <b>帚啟動模式設定</b>                                       |     |     |          |          |          |
|              | 設定                     | 說明                                                   |     |     | 0        |          |          |
|              | 0                      | 關閉原點復歸機能。                                            |     |     |          |          |          |
| Dn265 2      |                        | 電源開啟後,只有第一次啟動伺服(Servo ON)會自                          |     |     |          | Pi       | 5-4-8    |
| F 11305.2    | 1                      | 動執行原點復歸機能。當伺服系統運轉中不須重覆                               | 0   | v   |          | Pe       |          |
| HEÉED        | 1                      | 執行原點復歸機能時,可以使用此模式省略一個用                               | 0   | л   | <br>2    |          |          |
|              |                        | 來執行原點復歸機能的輸入接點。                                      |     |     | 2        |          |          |
|              |                        | 由輸入接點 SHOME 觸發原點復歸機能,在位置模                            |     |     |          |          |          |
|              | 2                      | 式下可隨時觸發輸入接點 SHOME 來執行原點復歸                            |     |     |          |          |          |
|              |                        | 機能。                                                  |     |     |          |          |          |
|              | 找到機械                   |                                                      |     |     |          |          |          |
|              | 設定                     | 說明                                                   |     |     |          |          |          |
|              |                        | 找到機械原點信號後, <u>紀錄</u> 此位置為機械原點                        |     |     | 0        |          |          |
| Pn365.3      | 0                      | (Un-14 編碼器迴授圈數、Un-15 編碼器迴授脈波數                        |     |     |          |          |          |
| مامام        | 0                      | 皆為零) , 馬達減速停止 , 馬達停止後以第二段速 <b>折</b>                  | 0   | Х   |          |          |          |
|              |                        | <b>返</b> 移動到機械原點位置。                                  |     |     | 1        |          |          |
|              |                        | 找到機械原點信號後, <u>紀錄</u> 此位置為機械原點                        |     |     |          |          |          |
|              | 1                      | (Un-14 編碼器迴授圈數、Un-15 編碼器迴授脈波數                        |     |     |          |          |          |
|              |                        | 皆為零),馬達減速停止。                                         |     |     |          |          |          |
|              | 原點復歸                   | <b>帚第一段高速</b>                                        |     |     | 0        | Di       |          |
| Pn366        | 設定原憲                   | 佔復歸第一段移動速度                                           | 100 | rpm |          | Pe       | 5-4-8    |
|              |                        |                                                      |     |     | 2000     |          |          |
| D:: 267      | <b>৷</b> 尿 <b></b> 和侵昂 | 带另——权临迷                                              | 50  |     | 0        | Pi       | 510      |
| Pn367        | 設定原點                   | 佔復歸第二段移動速度                                           | 50  | rpm | <br>500  | Pe       | 5-4-8    |
|              | 原點復歸                   | 帚偏移圈數                                                |     |     | 20000    |          |          |
| <b>D</b> 269 | 當馬達伯                   | 欢照 Pn365(原點復歸模式)找到機械原點後,會再依                          | 0   |     | -30000   | Pi       | 510      |
| Pn368        | 照 Pn36                 | 照 $Pn368(原點復歸偏移圈數)和 Pn369(原點復歸偏移脈波)$                 |     |     | 1        | Pe       | 5-4-8    |
|              | 數)定位                   | 無 FILSUO(尿和後師嗎珍國致)和 FILSUS(原和後師嗎侈脈波<br>數)定位作為新的機械原點。 |     |     | 30000    |          |          |

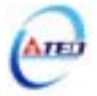

| 參數<br>代號 | 名稱與機能                        |   | 單位    | 設定<br>範圍 | 控制<br>模式 | 索引<br>章節 |
|----------|------------------------------|---|-------|----------|----------|----------|
| Pn369    | 原點復歸偏移脈波數                    |   |       | -32767   | Pi<br>Pa |          |
|          | 原點復歸偏移位置=Pn368(圈數)x 編碼器一轉脈波數 | 0 | pulse |          |          | 5-4-8    |
|          | x4+Pn369(脈波數)                |   |       | 32767    | 10       |          |

## 快捷參數

| 參數    | 夕秤的機能                                     | 2百≐八/古 | 開於   | 設定  | 控制 | 索引    |
|-------|-------------------------------------------|--------|------|-----|----|-------|
| 代號    | 台碑與機能                                     | 7月121月 | 単江   | 範圍  | 模式 | 章節    |
|       | 速度迴路增益1                                   |        |      |     |    |       |
|       | 速度迴路增益直接決定速度控制迴路的響應頻寬 , 在機械系              |        |      | 10  | Pi | 5 7 0 |
| qn401 | 統不產生振動或是噪音的前提下,增大速度迴路增益值,則                | 40     | Hz   |     | Pe | 5-5-8 |
|       | 速度響應會加快。如果 Cn025(負載慣量比)設定正確,則 <b>速</b>    |        |      | 450 | S  | 3-3   |
|       | <b>度迴路頻寬</b> 就等於速度迴路增益。                   |        |      |     |    |       |
|       | 速度迴路積分時間常數1                               |        |      |     |    |       |
|       | 速度控制迴路加入積分元件,可有效的消除速度穩態誤差,                |        |      |     |    |       |
|       | 快速反應細微的速度變化。一般而言,在機械系統不產生振                |        |      | 1   | Pi | 5 2 0 |
| qn402 | 動或是噪音的前提下,減小速度迴路積分時間常數,以增加                | 100    | x0.2 |     | Pe | 5-5-8 |
|       | 系統剛性。請利用以下公式得到速度迴路積分時間常數:                 |        | ms   | 500 | S  | 3-3   |
|       | ·<br>速度 @ 路積分時間 堂數 > 5 √1                 |        |      |     |    |       |
|       | 应及运动资源和高用数 $2.5\times 2\pi \times$ 速度迴路增益 |        |      |     |    |       |
|       | 速度迴路增益 2                                  |        |      | 10  | Pi | 5-3-8 |
| qn403 | 铅定方式詰め者 an/01 韵阳                          | 40     | Hz   |     | Pe | 5-5-8 |
|       |                                           |        |      | 450 | S  | 5-5   |
|       | 速度迴路積分時間常數 2                              |        | x0.2 | 1   | Pi | 5-3-8 |
| qn404 | 設定方式請參老 an402 說明                          | 100    | ms   |     | Pe | 5-5   |
|       |                                           |        | 1115 | 500 | S  | 55    |
|       | 位置迴路增益1                                   |        |      |     |    |       |
|       | 在機械系統不產生振動或是噪音的前提下 , 增加位置迴路增              |        |      | 1   |    |       |
| an405 | 益值,以加快反應速度,縮短定位時間。一般而言,位置迴                | 40     | 1/s  |     | Pi | 5-4-6 |
| 41100 | 路頻寬不可高於速度迴路頻寬,建議公式如下:                     | 10     | 1/5  | 450 | Pe | 5-5   |
|       | 位置迴路增益 $< 2\pi \times$ 速度迴路增益             |        |      | 100 |    |       |
|       | 5                                         |        |      |     |    |       |
|       | 位置迴路增益2                                   |        |      | 1   | Pi | 5-4-6 |
| qn406 | 設定方式請參考 qn405 說明                          | 40     | 1/s  |     | Pe | 5-5   |
|       |                                           |        |      | 450 |    |       |
|       |                                           |        |      | 0   |    |       |
| qn407 | 可以减少位置控制的追随误差,加快反應速度,如果前饋增                | 0      | %    |     | Pi | 5-4-6 |
| •     | 益過大,有可能會造成速度過衝以及輸出接點 INP(定位完成             |        |      | 100 | Pe | 5-5   |
|       | 信號)反覆開啟與關閉。                               |        |      |     |    |       |

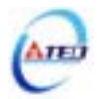

## 多機能接點規劃參數

| 參數<br>代號 |            |        | 名稱與機能                  | 預設值 | 單位 | 設定<br>範圍 | 控制<br>模式 | 索引<br>章節 |
|----------|------------|--------|------------------------|-----|----|----------|----------|----------|
|          | DI-1 接     | 腳機能    |                        |     |    |          |          |          |
|          | 設定         |        | 說明                     |     |    |          |          |          |
|          |            | 代號     | 接點動作機能                 |     |    |          |          |          |
|          | 01         | SON    | 伺服啟動                   |     |    |          |          |          |
|          | 02         | ALRS   | 異常警報清除                 |     |    |          |          |          |
|          | 03         | PCNT   | PI/P 切換                |     |    |          |          |          |
|          | 04         | CCWL   | CCW 方向驅動禁止             |     |    |          |          |          |
|          | 05         | CWL    | CW 方向驅動禁止              |     |    |          |          |          |
|          | 06         | TLMT   | 外部轉矩限制                 |     |    |          |          |          |
|          | 07         | CLR    | 脈波誤差量清除                |     |    |          |          |          |
|          | 08         | LOK    | 伺服鎖定                   |     |    |          |          |          |
|          | 09         | EMC    | 緊急停止                   |     |    |          |          |          |
|          | 0A         | SPD1   | 內部速度命令選擇1              |     |    | 01       |          |          |
| Up501.0  | 0B         | SPD2   | 內部速度命令選擇 2             |     |    |          |          |          |
| Hn501.0  | 0C         | MDC    | 控制模式切換                 |     |    | 1C       |          |          |
|          | 0D         | INH    | 位置命令禁止                 | 01  | Х  | (        |          |          |
| Herij    | <b>0</b> E | SPDINV | 速度命令反向                 |     |    | 十六       |          |          |
|          | 0F         | G-SEL  | 增益切換                   |     |    | 進制       | ALL      | 5-6-1    |
|          | 10         | GN1    | 電子齒輪比分子選擇1             |     |    | )        |          |          |
|          | 11         | GN2    | 電子齒輪比分子選擇 2            |     |    |          |          |          |
|          | 12         | PTRG   | 內部位置命令觸發               |     |    |          |          |          |
|          | 13         | PHOLD  | 內部位置命令暫停               |     |    |          |          |          |
|          | 14         | SHOME  | 開始回到原點                 |     |    |          |          |          |
|          | 15         | ORG    | 外部參考原點                 |     |    |          |          |          |
|          | 16         | POS1   | 內部位置命令選擇1              |     |    |          |          |          |
|          | 17         | POS2   | 內部位置命令選擇 2             |     |    |          |          |          |
|          | 18         | POS3   | 內部位置命令選擇 3             |     |    |          |          |          |
|          | 19         | POS4   | 內部位置命令選擇 4             |     |    |          |          |          |
|          | 1A         | TRQINV | 轉矩命令反向                 |     |    |          |          |          |
|          | 1B         | RS1    | 轉矩命令正向選擇               |     |    |          |          |          |
|          | 1C         | RS2    | 轉矩命令反向選擇               |     |    |          |          |          |
| II 501 0 | DI-1 接     | 腳機能動作  | <b>電</b> 位             |     |    | 0        |          |          |
| Hn501.2  | 設定         |        | 說明                     |     | v  | U        |          |          |
| HEČEE    | 0          | 當接腳為低  | 電位(與 IG24 接腳短路)時,機能動作。 |     | A  |          |          |          |
|          | 1          | 當接腳為高  | 電位(與 IG24 接腳開路)時,機能動作。 |     |    | 1        |          |          |

注意!DI-1~DI-6 接腳機能可以重覆,但是重複機能的接腳動作電位必須相同,否則會產生 AL-07(輸入/輸出接點機能規劃異常警報)。

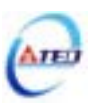

| 參數<br>代號            |                         |              | 名稱與機能                   | 預設值 | 單位  | 設定<br>範圍 | 控制<br>模式 | 索引<br>章節 |
|---------------------|-------------------------|--------------|-------------------------|-----|-----|----------|----------|----------|
|                     | DI-2 接                  | 卻機能規劃        |                         |     |     | 001      |          |          |
| Hn502               | ±л⇔≁-                   | 半き盆土工        |                         | 002 | Х   |          | ALL      | 5-6-1    |
|                     | 設正力工                    | 以前参考 Hn      | 501 説明                  |     |     | 11C      |          |          |
|                     | DI-3 接                  | 卻機能規劃        |                         |     |     | 001      |          |          |
| Hn503               | 3  <br>設定方式請參考 Hn501 說明 |              | 501 說明                  | 003 | Х   |          | ALL      | 5-6-1    |
|                     |                         |              |                         |     |     | 11C      |          |          |
| II 50 <i>4</i>      | DI-4 按照                 | 卻機能規劃        |                         | 008 | v   | 001      | AT T     | 5 ( 1    |
| Hn504               | 設定方式                    | 式請參考 Hn      | 501 說明                  | 008 | А   | <br>11C  | ALL      | 5-6-1    |
|                     | DI-5 接                  | <b>約機能規劃</b> |                         |     |     | 001      |          |          |
| Hn505               |                         |              |                         | 00A | Х   |          | ALL      | 5-6-1    |
|                     | 設定方式                    | 式請參考 Hn      | 501 說明                  |     |     | 11C      |          |          |
|                     | DI-6 接                  | <b>綗機能規劃</b> |                         |     |     | 001      |          |          |
| Hn506               | 設定方式                    | ∜詰參老 Hn      | 501 說明                  | 006 | Х   |          | ALL      | 5-6-1    |
|                     |                         |              |                         |     |     | 11C      |          |          |
|                     | DO-1 接                  | <b>腳機能</b>   |                         |     |     |          |          |          |
|                     | 設定                      |              |                         |     |     |          |          |          |
|                     | 0.1                     | 代號           | 按點動作機能<br>/匀服進供完成       |     |     |          |          |          |
| Hn507.0             | 01                      |              | <u>何服</u> 年備元成<br>(匀服男労 |     | 01  |          |          |          |
| Hn507.1             | 02                      | ALM<br>75    | [1]加共吊<br>委谏宦信毙         | 01  | v   |          |          |          |
| acci                | 03                      | Z5<br>BI     | ~ 应反旧派<br>機械刹車信號        | 01  | Λ   | 1<br>08  |          |          |
| <u>e nenedeñe</u> j | 05                      | INS          | 读度到達信號                  |     |     | 00       | ALL      | 5-6-1    |
|                     | 06                      | INP          | 定位完成信號                  |     |     |          | TILL     | 001      |
|                     | 07                      | HOME         | 原點復歸完成信號                |     |     |          |          |          |
|                     | 08                      | INT          | 轉矩到達信號                  |     |     |          |          |          |
| 11 505 0            | DO-1 接                  | 腳機能動作        |                         |     |     | 0        |          |          |
| Hn507.2             | 設定                      |              | 說明                      | 0   | v   |          |          |          |
| HEČED               | 0                       | 當機能動作        | 時,接腳為低電位(與 IG24 接腳短路)。  | 0   | л   | 1        |          |          |
|                     | 1                       | 當機能動作        | 時,接腳為高電位(與 IG24 接腳開路)。  |     |     | 1        |          |          |
|                     | DO-2 接                  | 腳機能規劃        |                         |     |     | 001      |          |          |
| Hn508               | 設定方式請參考 Hn514 說明        |              | 002                     | X   |     | ALL      | 5-6-1    |          |
|                     |                         |              |                         |     | 108 |          |          |          |
| II.,500             | DO-3 接                  | 和脫親能規劃       |                         | 002 | v   | 001      | ΑΤΤ      | 561      |
| H11509              | 設定方式                    | 式請參考 Hn      | 514 說明                  | 003 | Λ   | 108      | ALL      | 3-0-1    |
|                     |                         |              |                         |     |     | 100      |          |          |

注意!DO-1~DO-3 接腳機能不可以重覆, 否則會產生 AL-07(輸入/輸出接點機能規劃異常警報)。

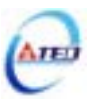

| 参數     | 名稱與機能                                                                                                    | 預設值   | 單位 | 設定                                        | 控制         | 索引         |
|--------|----------------------------------------------------------------------------------------------------|-------|----|-------------------------------------------|------------|------------|
| 17.576 | 動位於 \ 佐點均制亡于课程                                                                                                    |       |    | 軋風                                        | <b>侠</b> 式 | 早即         |
| Hn510  | <ul> <li>新山福八按福行四月万式選擇</li> <li>藉由位元設定方式決定數位輸入接點(共十三點)由外部端子<br/>或採通訊控制;位元設定採二進制換算十六進制方式;</li> <li>先將數位輸入接點 DI-1~DI-13 分別對應二進制第 0~12 位<br/>元,再將規劃完成之二進制位元換算為十六進制後設定。</li> <li>二進制位元表示:0:數位輸入接點由外部端子控制<br/>1:數位輸入接點由外部端子控制</li> <li>約設定為 H0000 即表示所有數位輸入接點都由外部端子<br/>控制,設為 H1FFF 即表示所有數位輸入接點由通訊控制。</li> <li>例:欲設定數位輸入接點 DI-1、DI-3、DI-6、DI-10、DI-12</li> <li>採通訊控制,其餘接點由外部端子控制;</li> <li>數位輸入接點對應二進制位元為:(0<u>10100010101</u>)</li> <li>其中第0位元設為1表示 DI-1為通訊控制,第1位元設為0</li> <li>表示 DI-2 為外部端子控制,其他位元依此類推;</li> <li>換算十六進制後,即可設定為:(H0A25)</li> </ul> | H0000 | Х  | H0000<br>  H1FFF(六制)                      | ALL        | 5-6-1<br>7 |
| Hn511  | <ul> <li>通訊控制數位輸入接點狀態</li> <li>藉由位元設定方式決定數位輸入接點(共十三點)採通訊控制時之接點狀態;位元設定方式請參考 Hn518 說明。</li> <li>二進制位元表示:0:數位輸入接點 OFF <ul> <li>1:數位輸入接點 ON</li> </ul> </li> <li>參數設定為 H0000 即表示所有數位輸入接點都由外部端子控制,設為 H1FFF 即表示所有數位輸入接點由通訊控制。</li> <li>註)使用此機能須配合參數 Hn518 之設定。</li> </ul>                                                                                                    | H0000 | X  | H0000<br> <br>H1FFF<br>(<br>十六<br>進制<br>) | ALL        | 5-6-1<br>7 |

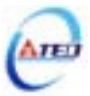

## 第五章 異常警報排除

#### 5-1 異常警報說明

當本裝置最左邊兩個LED顯示<sup>[1]上</sup>時,表示本裝置目前無法正常運作,使用者可依照下節的 對策說明,將狀況排除後,再按照正常程序繼續操作本裝置,若仍無法將異常警報排除時,請 洽經銷商或製造商,以提供進一步的處理方式。

當異常警報發生時,LED顯示狀態如下所示:

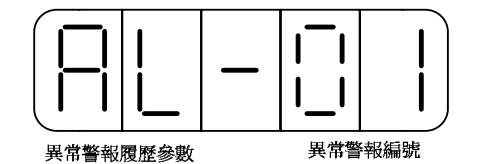

其中異常警報編號對應的警報請參考下一節說明,例如:異常警報編號為01表示目前發生電源 電壓過低警報。

#### 異常警報清除方式說明:

- 1、開關重置:可以利用以下兩種方式清除異常警報:
  - (a) 輸入接點重置:當異常排除後,先解除輸入接點 SON 動作(亦即解除馬達激磁狀態), 再使輸入接點 ALRS 動作,即可清除異常警報,使驅動器回復正常運作。至於輸入接 點是高電位動作,還是低電位動作,請參閱 Hn 參數設定。
  - (b) 按鍵重置:當異常排除後,先解除輸入接點 SON 動作(亦即解除馬達激磁狀態),再同時按下▲及♥鍵,即可清除異常警報,使驅動器回復正常運作。
- 2、電源重置:當異常排除後,需重新開機(關閉電源後再重新輸入電源),才能清除異常警報, 使驅動器回復正常運作。強烈建議使用電源重置來清除異常警報時,最好先解除輸入接點 SON 動作(亦即解除馬達激磁狀態)。

注意:異常警報清除前,需確認控制器沒有發出命令給驅動器,以免造成馬達暴衝。

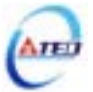

## 5-2 異常排除對策

| 異常<br>警報<br>編號 | 異常警報說明                                                                | 排除對策                                                                                                    | 警報<br>清除<br>方式 |
|----------------|-----------------------------------------------------------------------|----------------------------------------------------------------------------------------------------|----------------|
| 00             | 目前沒有警報                                                                |                                                                                                    |                |
| 01             | <b>電源電壓過低</b><br>外部電源電壓低於額定電源電壓<br>(約190V)。                           | 使用電表量測外部電源電壓,確認輸入電壓是否符<br>合規格。若仍無法解決,可能驅動器內部元件故障。<br>此訊息通常發生於電源送入驅動器時。                                                                                                    | 開關重置           |
| 02             | <b>電源電壓過高</b><br>(回生異常)<br>1、外部電源電壓高於額定電源電<br>壓(約 410V)。<br>2、回生電壓過大。 | <ol> <li>1、請使用電表量測外部電源電壓,確認輸入電壓<br/>是否符合規格。</li> <li>2、確認參數 Cn012 是否依規定設定。</li> <li>3、動作中產生此訊息:在許可範圍內延長加減速時間或減低負載慣量。否則需要外加回生電阻。(請向經銷商或製造商洽詢)</li> </ol>                                         | 開闢重置           |
| 03             | <b>馬達過負載</b><br>當驅動器連續使用大於額定負載<br>兩倍時,大約10秒鐘的時間會產<br>生此異常警報。          | <ol> <li>1、檢查馬達端接線(U、V、W)及編碼器接線是否<br/>正常。</li> <li>2、調整驅動器增益,因為增益調整不當會造成馬<br/>達共振,導致電流過大造成馬達過負載。</li> <li>3、在許可範圍內延長加減速時間或減低負載慣量。<br/>此訊息通常發生於動作中,如果動作沒多久就發</li> <li>生異常警報,請先作第1項檢查。</li> </ol> | 開翻重置           |
| 04             | <b>驅動器過電流</b><br><b>功率晶體異常</b><br>驅動器主迴路電流超出保護範<br>圍,功率晶體直接產生異常警報。    | <ol> <li>1、檢查馬達端接線(U、V、W)及編碼器接線是否<br/>正常,並請依照第二章的馬達及電源標準接線<br/>圖接續外部電源。</li> <li>2、請先將電源關閉,30 分鐘後重新送入電源,如<br/>果異常警報依然存在,可能驅動器內部功率晶<br/>體元件故障或雜訊干擾造成。</li> </ol>                                 | 電源<br>重置       |
| 05             | <b>編碼器 ABZ 相信號</b><br>異常<br>馬達編碼器故障或連接編碼器的<br>電線不良。                   | <ol> <li>1、檢查馬達編碼器接線是否接續到驅動器。</li> <li>2、檢查編碼器接頭是否短路、冷焊或脫落。</li> <li>3、檢查編碼器信號端子 CN2-1 和 CN2-2(編碼器電源 5V)是否正常。</li> </ol>                                                                        | 電源<br>重置       |
| 06             | <b>通訊逾時異常</b><br>通訊逾時參數設定不當或於設定<br>時間內未進行通訊。                          | <ol> <li>1、檢查通訊逾時參數之設定值是否正確。</li> <li>2、檢查通訊線連接是否有鬆脫或斷線現象。</li> </ol>                                                                                                    | 電源<br>重置       |
| 07             | <b>多機能接點規劃異常</b><br>輸入輸出接點機能規劃錯誤。                                     | <ol> <li>1、檢查參數 Hn501~Hn513 輸入接點機能規劃是否<br/>符合:DI-1~DI-13 接腳機能可以重覆,但是重<br/>複機能的接腳動作電位必須相同。</li> <li>2、檢查參數 Hn514~Hn517 輸出接點機能規劃是否<br/>符合:DO-1~DO-4 接腳機能不可以重覆。</li> </ol>                         | 電源<br>重置       |

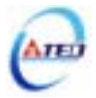

| 異常<br>警報<br>編號 | 異常警報說明                                                                                   | 排除對策                                                                                                    | 警報<br>清除<br>方式 |
|----------------|------------------------------------------------------------------------------------------|----------------------------------------------------------------------------------------------------|----------------|
| 08             | <b>記憶體異常</b><br>參數寫入時發生錯誤。                                                               | 拆掉所有接頭,當電源ON時仍發生警報,需更換驅<br>動器。                                                                                                    | 電源<br>重置       |
| 09             | <b>緊急停止作動</b><br>當輸入接點 EMC 動作時產生此<br>異常警報。<br>至於是高電位動作,還是低電<br>位動作,請參閱 5-6-1 來設定。        | <ol> <li>1、解除輸入接點 EMC 動作。</li> <li>2、驅動器內部受雜訊干擾造成,請依照第二章的<br/>馬達及電源標準接線圖及控制信號標準接線圖<br/>接續外部電源及信號線。</li> </ol>                                                | 開關重置           |
| 10             | <b>馬達過電流</b><br>偵測到馬達電流值超過 4 倍馬達<br>額定電流。                                                | <ol> <li>1、檢查馬達端接線(U、V、W)及編碼器接線是否<br/>正常。</li> <li>2、驅動器內部受雜訊干擾造成,請依照第二章的<br/>馬達及電源標準接線圖接續外部電源。</li> </ol>                                                   | 開闢<br>重置       |
| 11             | 位置誤差量過大<br>脈波命令與編碼器迴授脈波差距<br>超過 Pn308 或 Pn309 的設定值。                                      | <ol> <li>1、增加位置迴路增益(Pn310及Pn311)的設定值。</li> <li>2、加位置迴路前饋增益(Pn307)的設定值來加快馬<br/>達反應速度。</li> <li>3、可範圍內將加減速時間延長或減低負載慣量。</li> <li>4、檢查馬達線(U、V、W)是否接妥。</li> </ol> | 開闢<br>重置       |
| 12             | <b>馬達過速度</b><br>偵測到的馬達速度異常過高。                                                            | <ol> <li>1、減低輸入的指令速度。</li> <li>2、電子齒輪比設定不當,請確認電子齒輪比相關<br/>設定值。</li> <li>3、適當調整速度迴路增益(Sn211 及 Sn213),來加<br/>快馬達反應速度。</li> </ol>                               | 開闢<br>重置       |
| 13             | <b>CPU 異常</b><br>控制系統無法正常工作                                                              | 請先將電源關閉,30分鐘後重新送入電源,如果異<br>常警報依然存在,可能驅動器內部受雜訊干擾造<br>成,請依照 <b>第二章的馬達及電源標準接線圖</b> 接續外<br>部電源。                                                                  | 電源<br>重置       |
| 14             | <b>驅動禁止異常</b><br>當輸入接點 CCWL 及 CWL 同時<br>動作時產生此異常警報。<br>至於是高電位動作,還是低電<br>位動作,請參閱5-6-1來設定。 | <ol> <li>1、解除輸入接點 CCWL 或 CWL 動作。</li> <li>2、驅動器內部受雜訊干擾造成,請依照第二章的<br/>馬達及電源標準接線圖及控制信號標準接線圖<br/>接續外部電源及信號線。</li> </ol>                                         | 開關<br>重置       |
| 15             | <b>睡IJ舒迥然</b><br>偵測到功率晶體溫度超過攝氏 90<br>度。                                                  | 重複過負載會造成驅動器過熱,請更正運轉方式。                                                                                                    | 開關<br>重置       |

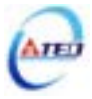

# **東元精電與您共創未來** 追求專業、效率、精密、動力新領域

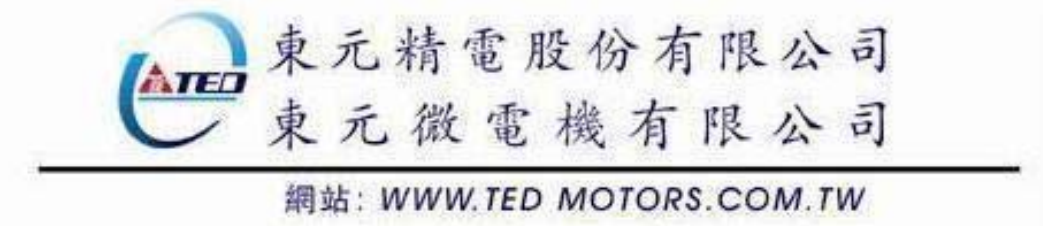

| 經銷商: |  |
|------|--|
|      |  |
|      |  |
|      |  |